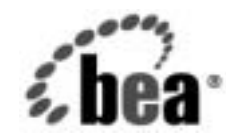

# BEAWebLogic Server™ およ び WebLogic Express™

インストール ガイド

バージョン 7.0 マニュアルの改訂 : 2004 年 4 月 8 日 パート番号 : 860-001001-011

## 著作権

Copyright © 2003 BEA Systems, Inc. All Rights Reserved.

#### 限定的権利条項

本ソフトウェアおよびマニュアルは、BEA Systems, Inc. 又は日本ビー・イー・エー・システムズ株式会社( 以下、「BEA」といいます)の使用許諾契約に基づいて提供され、その内容に同意する場合にのみ使用する ことができ、同契約の条項通りにのみ使用またはコピーすることができます。同契約で明示的に許可されて いる以外の方法で同ソフトウェアをコピーすることは法律に違反します。このマニュアルの一部または全部 を、BEA からの書面による事前の同意なしに、複写、複製、翻訳、あるいはいかなる電子媒体または機械 可読形式への変換も行うことはできません。

米国政府による使用、複製もしくは開示は、BEA の使用許諾契約、および FAR 52.227-19 の「Commercial Computer Software-Restricted Rights」条項のサブパラグラフ (c)(1)、DFARS 252.227-7013 の「Rights in Technical Data and Computer Software」条項のサブパラグラフ (c)(1)(ii)、NASA FAR 補遺 16-52.227-86 の「Commercial Computer Software-Licensing」条項のサブパラグラフ (d)、もしくはそれらと同等の条項で定める制限の対象となります。

このマニュアルに記載されている内容は予告なく変更されることがあり、また BEA による責務を意味する ものではありません。本ソフトウェアおよびマニュアルは「現状のまま」提供され、商品性や特定用途への 適合性を始めとする(ただし、これらには限定されない)いかなる種類の保証も与えません。さらに、BEA は、正当性、正確さ、信頼性などについて、本ソフトウェアまたはマニュアルの使用もしくは使用結果に関 していかなる確約、保証、あるいは表明も行いません。

#### 商標または登録商標

BEA、Jolt、Tuxedo、および WebLogic は BEA Systems, Inc. の登録商標です。BEA Builder、BEA Campaign Manager for WebLogic、BEA eLink、BEA Liquid Data for WebLogic、BEA Manager、BEA WebLogic Commerce Server、BEA WebLogic Enterprise、BEA WebLogic Enterprise Platform、BEA WebLogic Express、 BEA WebLogic Integration、BEA WebLogic Personalization Server、BEA WebLogic Platform、BEA WebLogic Portal、BEA WebLogic Server、BEA WebLogic Workshop、および How Business Becomes E-Business は、BEA Systems, Inc の商標です。

その他の商標はすべて、関係各社がその権利を有します。

# 目次

## このマニュアルの内容

| e-do | vcs Web サイトx |
|------|--------------|
| この   | )マニュアルの印刷方法x |
| 関連   | [情報          |
| サオ   | ペート情報xi      |
| 表言   | 2規則          |

## 1. WebLogic Server のインストール準備

| 対象読者1-2                               |
|---------------------------------------|
| BEA WebLogic Server のインストール プログラム1-2  |
| WebLogic Express のサポート 1-3            |
| インストール方法 1-3                          |
| WebLogic Server の配布方法1-4              |
| WebLogic Server の Web 上での配布1-4        |
| WebLogic Server の CD-ROM での配布1-5      |
| この他に、サービス パックとローリング パッチの Web 上での配布1-6 |
| BEA WebLogic JRockit 7.0 について1-7      |
| インストールの前提条件 1-8                       |
| システム要件1-9                             |
| 一時的ストレージ領域の要件1-10                     |
| Administrator 特権1-11                  |
| ライセンスと暗号 1-12                         |
| 128 ビット暗号について 1-12                    |
| インストール タイプの選択1-13                     |

| 標準インストール1                        | l-13 |
|----------------------------------|------|
| カスタム インストール1                     | 1-14 |
| WebLogic Server インストールのディレクトリ選択1 | l-15 |
| BEA ホーム ディレクトリ1                  | l-15 |
| BEA ホーム ディレクトリの機能について            | l-17 |
| 複数の BEA ホーム ディレクトリを作成する1         | l-19 |
| 製品のインストール ディレクトリ1                | l-19 |
| 冗長なインストール ログの生成1                 | l-19 |
| 構文1                              | l-20 |
| アップグレードと移行に関する情報の参照先1            | l-20 |
| Smart Undate の概要                 | -21  |

## 2. グラフィカルモード インストールによる WebLogic Server のインストール

| 始める前に                                        |
|----------------------------------------------|
| Windows プラットフォーム上でのグラフィカル モードによるインストール プログラム |
| の開始                                          |
| UNIX プラットフォーム上でのグラフィカル モードによるインストール プログラムの   |
| 開始                                           |
| .bin インストール ファイルによる GUI モードインストールの開始2-4      |
| .jar インストール ファイルによる グラフィカルモード インストールの開始2-5   |
| インストール プログラムの実行2-7                           |
| コンフィグレーション ウィザードによるドメイン、サーバ、およびクラスタのコン       |
| フィグレーション                                     |
| コンフィグレーション オプション2-13                         |
| 次のステップ                                       |

## 3. コンソールモード インストールによる WebLogic Server のインストール

| 始める前に                                     |
|-------------------------------------------|
| Windows システム上でのコンソールモード インストールの開始 3-2     |
| UNIX システム上でのコンソールモード インストールの開始 3-4        |
| .bin インストール ファイルによるコンソールモード インストールの開始 3-4 |
| .jar インストール ファイルによるコンソールモード インストールの開始 3-6 |
| コンソールモード インストールの実行 3-8                    |
| 次のステップ                                    |

## 4. サイレントモード インストールによる WebLogic Server のインストール

| サイレントモードインストールとは4-1                         |  |  |
|---------------------------------------------|--|--|
| 始める前に                                       |  |  |
| サイレントモード インストールの使用:主な手順4-3                  |  |  |
| サイレントモードインストールに関する重要な注意事項                   |  |  |
| サイレントモード インストール テンプレート ファイルの作成              |  |  |
| サイレントモード インストールのサンプル テンプレート ファイル            |  |  |
| 包括的なサンプル テンプレート ファイル                        |  |  |
| 別個の管理サーバおよび管理対象サーバを含むドメインをコンフィグレーションす       |  |  |
| るためのサンプル テンプレート                             |  |  |
| 管理対象サーバのクラスタをコンフィグレーションするためのサンプル テンプ        |  |  |
| レート                                         |  |  |
| 既存のドメインに管理対象サーバを追加するためのサンプル テンプレート 4-19     |  |  |
| Windows システム上でのサイレントモード インストール プロセスの開始 4-21 |  |  |
| UNIX システム上でのサイレントモード インストール プロセスの開始 4-22    |  |  |
| .bin インストール ファイルによるサイレントモード インストールの開始 4-22  |  |  |
| .jar インストール ファイルによるサイレントモード インストールの開始 4-23  |  |  |

v

## 5. WebLogic Server ライセンスのインストールお よび更新

| WebLogic Server ライセンスについて |
|---------------------------|
| 評価ライセンス                   |
| 開発ライセンスと製品ライセンス           |
| license.bea ファイルの更新       |
| 128 ビット暗号の有効化             |
| ライセンス アップグレードに際してのご注意     |

## 6. WebLogic Server のサービス パックとローリン グ パッチのインストール

| WebLogic Server のサービス パックとローリング パッチ            |
|------------------------------------------------|
| パッケージアップグレード インストーラに関する重要な注意事項6-3              |
| クラスタ環境でノードマネージャを使用する場合の重要な注意事項6-4              |
| WebLogic Server 7.0 GA の更新に関する重要な注意事項6-4       |
| Smart Update を使用したサービス パックとローリング パッチのインストール6-5 |
| ダウンロード可能なインストーラによるサービス パックとローリング パッチのインス       |
| トール                                            |
| グラフィカル モードを使用したサービス パック アップグレードのインストール         |
| 6-10                                           |
| コンソール モードを使用したサービス パック アップグレードのインストール6-13      |

### 7. インストール後の作業の実行

| WebLogic Server の Windows ショートカットについて           | 7-1  |
|-------------------------------------------------|------|
| WebLogic Server のディレクトリ構造について                   | 7-4  |
| インストールされるファイルとディレクトリ                            | 7-4  |
| ドメイン ディレクトリの新しい構造                               | .7-6 |
| サンプル サーバ、Pet Store サーバ、および Workshop サンプル サーバの起動 | 7-6  |

| Windows システム上でのサンプル サーバの起動                  | 7-7 |
|---------------------------------------------|-----|
| UNIX システム上でのサンプル サーバの起動                     | 7-8 |
| Windows システム上での Pet Store サーバおよびアプリケーションの起動 | 7-8 |
| UNIX システム上での Pet Store サーバおよびアプリケーションの起動    | 7-9 |
| WebLogic Workshop サンプル サーバの起動7              | -10 |
| Administration Console の起動 7                | -10 |
| 使用している SDK のバージョンの判別 7                      | -11 |

## 8. WebLogic Server のアンインストール

| アンインストール プログラム8-1                                |
|--------------------------------------------------|
| グラフィカル モードでの WebLogic Server のアンインストール           |
| コンソール モードでの WebLogic Server のアンインストール            |
| サイレント モードでの WebLogic Server のアンインストール            |
| アンインストール プログラムによるサービス パックとローリング パッチのアンインス        |
| トール                                              |
| WebLogic Server サービス パックまたはローリング パッチのグラフィカル モード  |
| でのアンインストール8-10                                   |
| WebLogic Server サービス パックまたはローリング パッチのコンソール モードで  |
| のアンインストール                                        |
| Smart Update によるサービス パックとローリング パッチのアンインストール 8-11 |
| WebLogic Server の再インストール                         |
|                                                  |

索引

## このマニュアルの内容

このマニュアルでは、BEA WebLogic Server<sup>™</sup> ソフトウェアを Windows システムおよび UNIX システムにインストールする方法について説明します。

このマニュアルの内容は以下のとおりです。

- 第1章「WebLogic Server のインストール準備」では、WebLogic Server をインストー ルする前に知っておく必要がある基本的な情報について説明します。
- 第2章「グラフィカルモードインストールによる WebLogic Server のインストール」では、Java ベースのグラフィカル ユーザインタフェース (GUI) を使用して Windows システムおよび UNIX システムに WebLogic Server をインストールする方法について説明します。
- 第 3 章「コンソールモードインストールによる WebLogic Server のインストール」で は、テキストベースインタフェースを使用して Windows システムおよび UNIX シス テムに WebLogic Server をインストールする方法について説明します。
- 第4章「サイレントモードインストールによる WebLogic Server のインストール」では、インストールプロセスでテンプレートファイルを使用して、ユーザの介入なしにWebLogic Server をインストールする方法について説明します。
- ●第5章「WebLogic Server ライセンスのインストールおよび更新」では、WebLogic Server ライセンス ファイルをインストールおよび更新する方法について説明します。
- ●第6章「WebLogic Server のサービスパックとローリングパッチのインストール」では、Smart Update を起動して、入手可能なサービスパックを確認する方法について説明します。

- 第7章「インストール後の作業の実行」では、Windows のショートカット、WebLogic Server と共にインストールされたファイルやフォルダの詳細、および サンプル サーバ、Pet Store サーバ、Administration Console の起動方法について説明します。
- 第 8 章「WebLogic Server のアンインストール」では、WebLogic Server をグラフィカ ルモードおよびコンソールモードでアンインストールする方法について説明します。

## e-docs Web サイト

BEA 製品のドキュメントは、BEA の Web サイトで入手できます。BEA のホーム ページ で[製品のドキュメント]をクリックするか、または WebLogic Server 製品ドキュメント ページ (http://edocs.beasys.co.jp/e-docs/index.html) を直接表示してください。

## このマニュアルの印刷方法

Web ブラウザの [ファイル | 印刷]オプションを使用すると、Web ブラウザからこのマ ニュアルを一度に1章ずつ印刷できます。

このマニュアルの PDF 版は、WebLogic Server の Web サイトで入手できます。PDF を Adobe Acrobat Reader で開くと、マニュアルの全体(または一部分)を書籍の形式で印刷で きます。PDF を表示するには、WebLogic Server ドキュメントのホーム ページを開き、[ ドキュメントのダウンロード]をクリックして、印刷するマニュアルを選択します。

Adobe Acrobat Reader は Adobe の Web サイト (http://www.adobe.co.jp) で無料で入手 できます。

## 関連情報

BEA の Web サイトでは、WebLogic Server の全マニュアルを提供しています。WebLogic Server ソフトウェアをインストールするときに参考となる WebLogic Server の他のマニュアルは、次のとおりです。

- 『BEA WebLogic Server 7.0 および WebLogic Express の紹介』
- ●『管理者ガイド』
- 『WebLogic Server アプリケーションの開発』

『BEA WebLogic Server 7.0 の紹介』には、BEA WebLogic Express™ ソフトウェアについ ての説明も含まれています。WebLogic Express は、プレゼンテーション サービス、および WebLogic Server からのデータベース アクセス サービスを備えています。

## サポート情報

BEA のドキュメントに関するユーザからのフィードバックは弊社にとって非常に重要で す。ご質問やご意見などがあれば、電子メールで docsupport-jp@beasys.com までお送 りください。寄せられた意見については、ドキュメントを作成および改訂する BEA の専 門の担当者が直に目を通します。

電子メールのメッセージには、ご使用のソフトウェアの名前とバージョン、およびドキュ メントのタイトルと日付をお書き添えください。本バージョンの BEA WebLogic Server に ついて不明な点がある場合や、BEA WebLogic Server のインストールおよび動作に問題が ある場合は、BEA カスタマ サポートの Web サイト (support.bea.com) を通じて BEA カ スタマ サポートまでお問い合わせください。カスタマ サポートへの連絡方法については、 製品パッケージに同梱されているカスタマ サポート カードにも記載されています。

カスタマ サポートでは以下の情報をお尋ねしますので、お問い合わせの際はあらかじめご 用意ください。

- お名前、電子メールアドレス、電話番号、ファクス番号
- 会社の名前と住所
- お使いの機種とコード番号
- 製品の名前とバージョン
- 問題の状況と表示されるエラー メッセージの内容

表記規則

このマニュアルでは、全体を通して以下の表記規則が使用されています。

| 表記法                  | 適用                                                                                                    |
|----------------------|----------------------------------------------------------------------------------------------------|
| [Ctrl] +<br>[Tab]    | 複数のキーを同時に押すことを示す。                                                                                                    |
| 斜体                   | 強調または書籍のタイトルを示す。                                                                                                    |
| 等幅テキスト               | <ul> <li>コードサンプル、コマンドとそのオプション、データ構造体とそのメンバー、データ型、ディレクトリ、およびファイル名とその拡張子を示す。等幅テキストはキーボードから入力するテキストも示す。</li> <li>例:</li> <li>import java.util.Enumeration;</li> <li>chmod u+w *</li> <li>config/examples/applications</li> <li>.java</li> <li>config.xml</li> <li>float</li> </ul> |
| <i>斜体の等幅テ</i><br>キスト | コード内の変数を示す。<br>例:<br>String <i>CustomerName</i> ;                                                                                                    |
| すべて大文<br>字のテキス<br>ト  | デバイス名、環境変数、および論理演算子を示す。<br>例:<br>LPT1<br>BEA_HOME<br>OR                                                                                                    |
| { }                  | 構文の中で複数の選択肢を示す。                                                                                                    |

| 表記法 | 適用                                                                                    |
|-----|---------------------------------------------------------------------------------------|
| []  | 構文の中で任意指定の項目を示す。<br>例 :                                                               |
|     | java utils.MulticastTest -n name -a address<br>[-p portnumber] [-t timeout] [-s send] |
|     | 構文の中で相互に排他的な選択肢を区切る。<br>例:                                                            |
|     | java weblogic.deploy [list deploy undeploy update]<br>password {application} {source} |
|     | コマンドラインで以下のいずれかを示す。                                                                   |
|     | ■ 引数を複数回繰り返すことができる。                                                                   |
|     | ■ 任意指定の引数が省略されている。                                                                    |
|     | ■ パラメータや値などの情報を追加入力できる。                                                               |
|     | コード サンプルまたは構文で項目が省略されていることを示す。                                                        |
| •   |                                                                                       |

# 1

# WebLogic Server のインス トール準備

BEA WebLogic Server™ は、可用性やスケーラビリティの高いセキュアなアプリケーショ ンに対して信頼性のあるフレームワークを提供するために、J2EE 1.3 の技術、Web サービ ス、その他の主要なインターネット標準を実装しています。WebLogic Server には BEA WebLogic Workshop™ が含まれています。WebLogic Workshop は、WebLogic Server の能 力や信頼性、スケーラビリティを自動的に活用する Web サービスを簡単に構築できるグラ フィカルな開発環境です。

WebLogic Server リリース 7.0 サービス パック 2 では、Windows および Linux プラット フォーム用の BEA WebLogic JRockit<sup>™</sup> SDK が WebLogic Server に付属しています。 WebLogic JRockit SDK は、サーバサイド アプリケーション向けに開発および最適化され ており、Intel アーキテクチャをサポートしています。

WebLogic Server と WebLogic Workshop は BEA WebLogic Platform<sup>™</sup>の一部としても利用 できます。WebLogic Platform の詳細については、WebLogic Platform のオンライン ドキュ メントを参照してください。

WebLogic Server をインストールする前に、以下の内容に目を通してください。

- •1-2ページの「対象読者」
- 1-2 ページの「BEA WebLogic Server のインストール プログラム」
- 1-4 ページの「WebLogic Server の配布方法」
- 1-7 ページの「BEA WebLogic JRockit 7.0 について」
- 1-8 ページの「インストールの前提条件」

- 1-13 ページの「インストール タイプの選択」
- 1-15 ページの「WebLogic Server インストールのディレクトリ選択」
- 1-19ページの「冗長なインストール ログの生成」
- 1-20 ページの「アップグレードと移行に関する情報の参照先」
- 1-21 ページの「Smart Update の概要」

## 対象読者

このマニュアルは、WebLogic Server ソフトウェアの最新バージョンをインストールする システム管理者またはアプリケーション開発者を対象としています。Web技術、および Windows システムと UNIX システムの一般的な概念について読者が精通していることを前 提として書かれています。

WebLogic Server は個別の製品 (WebLogic Workshop を含む)としても、WebLogic Platform の1コンポーネントとしても利用できます。WebLogic Server を個別の製品としてインス トールする場合や、WebLogic Platform の WebLogic Server コンポーネント (WebLogic Server および WebLogic Workshop と関連するサンプル)のみをインストールする場合に、 このマニュアルを使用します。このマニュアルでは WebLogic Platform 全体のインストー ルについては説明しません。他の WebLogic Platform コンポーネントと共に WebLogic Server をインストールする場合は、『BEA WebLogic Platform のインストール』を参照して ください。

WebLogic Server 6.1 以前から WebLogic Server 7.0 ヘアップグレードする場合は、『BEA WebLogic Server 7.0 ヘのアップグレード』を参照してください。

# BEA WebLogic Server のインストール プ ログラム

BEA WebLogic Server 7.0 は、以下の配布とインストールを提供する完全なフレームワーク である BEA インストール配布システムを使用して、配布、インストールされます。

- BEA Web サイトからのダウンロードによる BEA 製品の簡単な配布
- WebLogic Server 製品全体、または個別コンポーネントのインストールおよびアンイン ストール
- 製品アップグレードの取得とインストールを行うための Smart Update による簡略化さ れたメカニズム
- インストール プロセスの最後に起動できるコンフィグレーション ウィザードを使用して WebLogic ドメインを作成する機能。コンフィグレーション ウィザードの詳細については、『WebLogic Server ドメイン管理』の「コンフィグレーション ウィザードを使用した新しいドメインの作成」を参照してください。WebLogic Platform インストールプログラムに付属しているドメイン テンプレートの詳細については、『コンフィグレーション ウィザード テンプレート リファレンス』を参照してください。

#### WebLogic Express のサポート

WebLogic Server インストール プログラムは、BEA WebLogic Express™ ソリューションを インストールする場合にも使用できます。BEA WebLogic Express は、BEA が提供してい る初歩的な Web アプリケーション サーバです。WebLogic Express の詳細については、 『BEA WebLogic Server の紹介』を参照してください。

### インストール方法

BEA インストール プログラムでは、BEA WebLogic Server ソフトウェアをインストールするモードとして以下の3つをサポートしています。

• グラフィカル モード

グラフィカルモード インストールは、対話型の GUI ベースで WebLogic Server をイン ストールする方法です。GUI モード インストールは、Windows システムでも UNIX システムでも実行できます。第2章「グラフィカルモード インストールによる WebLogic Server のインストール」を参照してください。

注意: グラフィカルモード インストールを実行するには、ソフトウェアのインストー ル先のマシンに付属しているコンソールが Java ベースの GUI をサポートして いる必要があります。Windows システムのすべてのコンソールは Java ベースの GUI をサポートしますが、UNIX システムの場合は一部のコンソールがサポー トしていません。グラフィカル表示をサポートできないシステムでグラフィカ ルモードインストールを試みると、インストールプログラムは自動的にコン ソールモードインストールを開始します。

• コンソールモード

コンソールモード インストールは、Windows および UNIX システムにコマンドライン から WebLogic Server をインストールするための、対話型でテキスト ベースの方法で す。第 3章「コンソールモード インストールによる WebLogic Server のインストール」 を参照してください。

● サイレント モード

サイレントモードインストールは、WebLogic Server をインストールするために XML プロパティ ファイルをインストール オプションの選択に使用する非対話型の方法で す。サイレントモードインストールはスクリプトの一部として、またはコマンドライ ンから実行できます。第4章「サイレントモードインストールによる WebLogic Server のインストール」を参照してください。

## WebLogic Server の配布方法

WebLogic Server は、BEA の Web サイトと CD-ROM の両方で配布されます。

#### WebLogic Server の Web 上での配布

WebLogic Server 7.0 ソフトウェアは、BEAのWebサイト

(http://www.beasys.co.jp/evaluation/index.html)からダウンロードできます。

2つのダウンロード方法が用意されています。

- パッケージインストーラ —WebLogic Server ソフトウェア コンポーネントのすべてが 含まれるスタンドアロン版のインストール プログラム (約150MB)をダウンロードし ます。ソフトウェア コンポーネントは、WebLogic Server、WebLogic Workshop、およ びサーバ サンプルで構成されています。
  - **注意**: サイレントモード インストールを使用してソフトウェアをインストールする予 定がある場合は、パッケージ インストーラ オプションを使用してください。サ

イレントモード インストールは、ネット インストーラ オプションではサポー トされません。

ネット インストーラ — 完全な BEA WebLogic Platform をインストールするためのセットアップ ファイル (約 18MB) をダウンロードします。WebLogic Platform™ には、WebLogic Server と WebLogic Workshop の他に、BEA WebLogic Integration™ と BEA WebLogic Portal™ が含まれています。WebLogic Server と WebLogic Workshop だけをインストールすることもできます (1-14 ページの「カスタム インストール」を参照)。

ダウンロードを始める前に、以下の情報を指定するようにネット インストーラ プログ ラムから要求されます。

- ストレージディレクトリ インストールプログラムでは、インストールするよう
   に選択した各コンポーネントのアーカイブファイルをシステムにダウンロードします。このアーカイブファイルのダウンロード先ディレクトリを指定する必要があります。
- HTTP プロキシ HTTP プロキシを使用してアーカイブ ファイルをダウンロードする場合は、プロキシ サーバのホスト アドレスとポート番号を指定する必要があります。

ネットインストーラでは、ダウンロードが中断した場合の標準的な再開処理をサポートしています。手動による中断や予期しないネットワークの中断など、何らかの理由によりダウンロードが中断された場合は、中断された箇所からダウンロードを再開できます。ダウンロードが完了すると、インストールプログラムでは、システムにダウンロードされたアーカイブファイルに対して整合性チェックを実行し、ファイルが正しくダウンロードされたことを検証します。

#### WebLogic Server の CD-ROM での配布

WebLogic Server を販売代理店からお買い求めになった場合は、WebLogic Server 製品パッケージに以下のものが入っています。

- CD-ROM 5 枚
  - ディスク1には、Windows、Solaris、およびLinux用の、Sun Java 2 SDK が付属 した BEA WebLogic Server 7.0 SP2 製品ソフトウェアが入っています。
  - ディスク2には、Windows およびLinux 用の、JRockit Java 2 SDK が付属した
     BEA WebLogic Server 7.0 SP2 製品ソフトウェアが入っています。

- ディスク3には、HP-UXおよび AIX 用の、BEA WebLogic Server 7.0 SP1 製品ソ フトウェアが入っています。
- ディスク4には、BEA WebLogic Server 7.0 オンラインドキュメントが入っています。
- 以下の印刷ドキュメント
  - 『インストールガイド』(このマニュアル)
  - 『BEA WebLogic Server 7.0 および WebLogic Express の紹介』
  - 『BEA WebLogic Server リリースノート』
  - 「BEA Software License and Limited Warranty」パンフレット
  - [Customer Support Quick Reference and Other Important Information]  $\mathcal{D} \mathcal{F}$

## <sub>この他に、</sub>サービス パックとローリング パッチの Web 上での配布

サービス パックとローリング パッチがある場合は WebLogic Server 7.0 の最新の配布キットに含まれており、1-4ページの「WebLogic Server の配布方法」の説明のとおりに入手できます。まだ WebLogic Server 7.0 をインストールしていない場合は、最新の配布キットをインストールしてください。

WebLogic Server 7.0.0.0 をインストール済みで、BEA eSupport アカウントを持っている場合は、ソフトウェアをアップグレードするために、BEA カスタマ サポートの Web サイト (http://support.bea.com) からパッケージアップグレードインストーラをダウンロード できます。

WebLogic Server 7.0.0.1 (WebLogic Platform の一部として入手できるバージョン) 以降をインストール済みで、BEA eSupport アカウントを持っている場合は、以下のいずれかの方法でソフトウェアをアップグレードできます。

- BEA のWebサイトからソフトウェアの更新を取得およびインストールするための Smart Update 機能を使用する(推奨)。Smart Update では、対象のBEA ホームディレ クトリに現在インストールされているコンポーネントの更新だけをダウンロードしま す。
  - **注意:** Smart Update によるアップグレードでは、Windows をお使いの場合には、その 環境で Sun Java 2 SDK が使用されるように、Linux をお使いの場合は Sun Java

2 SDK が使用されるようになります。別の SDK を使用する場合は、適切な SDK がバンドルされている WebLogic Platform アップグレード インストーラを 使用するか、SDK を変更してください。詳細については、次の URL にある 『WebLogic Platform リリースノート』の「WebLogic Platform と共にバンドル されていない JVM を使用する」を参照してください。

http://edocs.beasys.co.jp/e-docs/platform/docs70/relnotes/relnote
s.html#migration

● BEA カスタマ サポートの Web サイト (http://support.bea.com) から、パッケージ アップグレード インストーラをダウンロードする。

WebLogic Server のサービス パックとローリング パッチのインストール方法については、 第 6章「WebLogic Server のサービス パックとローリング パッチのインストール」を参照 してください。

BEA eSupport アカウントを持っていない場合は、BEA カスタマ サポートの Web サイト (http://support.bea.com) で登録できます。

## BEA WebLogic JRockit 7.0 について

BEA WebLogic JRockit<sup>™</sup>は、サーバサイドアプリケーション向けに開発および最適化されており、Intel アーキテクチャをサポートしています。BEA WebLogic Server 7.0 SP2 以降では、WebLogic JRockit 7.0 SP2 SDK が WebLogic Server ソフトウェアに付属しています。

**注意**: WebLogic JRockit 7.0 は、Sun Microsystems によって動作確認されており、Java 2 Standard Edition (J2SE) バージョン 1.3.1 と互換性があります。

WebLogic Server/JRockit ソフトウェア パッケージは、

http://www.beasys.co.jp/evaluation/index.html からダウンロードできます。また、 BEA WebLogic Server 製品パッケージの CD-ROM にも収められています。

WebLogic Server/JRockit パッケージをインストールするには、以下の章で説明するインストール手順に従います。

- 第 2 章「グラフィカルモードインストールによる WebLogic Server のインストール」
- 第3章「コンソールモードインストールによる WebLogic Server のインストール」
- 第 4 章「サイレントモードインストールによる WebLogic Server のインストール」

**注意**: ネット ダウンロード インストーラを使用して、WebLogic Server/JRockit パッケー ジをダウンロードすることはできません。

WebLogic Server 7.0/JRockit パッケージをインストールすると、2 種類の JVM がシステム にインストールされます。サーバサイド アプリケーション向けに最適化された WebLogic JRockit JVM と、クライアントサイド アプリケーションで必要に応じて使用できるよう提 供された Sun Hotspot Client JVM です。WebLogic Server 7.0 SP2 には、commEnv という便 利なスクリプトがインストールされています。このスクリプトを使用して、クライアント JVM またはサーバ JVM のどちらを実行すべきかを判断する環境変数を定義できます。詳 細については、『BEA WebLogic Platform リリース ノート』の「WebLogic Platform 7.0 (Service Pack 2) の JVM オプションを指定する」を参照してください。

Sun Java 2 SDK が付属した WebLogic Server 7.0 をインストールし、WebLogic JRockit 7.0 SDK を使用するようにインストールを変更する場合の手順については、『BEA WebLogic Platform リリース ノート』の「WebLogic Platform と共にバンドルされていない JVM を使用する」を参照してください。

WebLogic JRockit の詳細については、JRockit のドキュメントを参照してください。

注意: WebLogic Server/JRockit パッケージを適用せず、JRockit をスタンドアロン SDK と してインストールする方法については、『BEA WebLogic JRockit™ 7.0 for Windows and Linux Installation and Migration Guide』に記載されているインストール手順を参 照してください。

## インストールの前提条件

WebLogic Server をインストールする前に以下の要件を確認してください。

- •1-9ページの「システム要件」
- 1-10 ページの「一時的ストレージ領域の要件」
- 1-11 ページの「Administrator 特権」
- 1-12ページの「ライセンスと暗号」

#### システム要件

表 1-1 に、WebLogic Server のシステム要件を示します。

表 1-1 WebLogic Server システム要件

| コンポーネント                     | 要件                                                                                                    |
|-----------------------------|----------------------------------------------------------------------------------------------------|
| 動作保証された<br>サーバ プラット<br>フォーム | 動作保証された WebLogic Server プラットフォーム。「動作確認状況」<br>ページを参照。このページには、推奨される Java 実行時環境のバー<br>ジョンに加えて、オペレーティング システムのパッチ、カーネル コン<br>フィグレーション値、パフォーマンス パックなどの必要に応じた前提<br>条件または推奨が記載されている。<br>パフォーマンス パックの詳細については、『BEA WebLogic Server パ<br>フォーマンス チューニング ガイド』の「WebLogic Server パフォーマン<br>ス パックの使い方」を参照。        |
| ハード ディスク<br>ドライブ            | WebLogic Server 7.0 を Windows システムにインストールする場合 —<br>インストール製品用に約 236MB <sup>*</sup> の空きストレージ領域、およびイン<br>ストーラ(ネットインストーラまたはパッケージインストーラ)用に一<br>時的ストレージ領域約 170MB が必要。<br>WebLogic Server 7.0 を UNIX システムにインストールする場合—イン<br>ストール製品に約 196MB <sup>**</sup> の空きストレージ領域、およびインストー<br>ラ用に一時的ストレージ領域約 162MB が必要。 |
| メモリ                         | Windows または UNIX システムの場合、256MB 以上の RAM。512MB<br>以上を推奨。                                                                                                    |
| カラー ビット深<br>度ディスプレイ         | グラフィカルモード インストールの場合、8ビット色深度 (256 色)。<br>コンソール モードおよびサイレント モードでインストールする場合、<br>カラー ビット深度の要件はなし。                                                                                                    |

表 1-1 WebLogic Server システム要件

| コンポーネント                           | 要件                                                                                                    |
|-----------------------------------|----------------------------------------------------------------------------------------------------|
| Java 2 SDK                        | WebLogic Server インストール プログラムの実行には、Java 実行時環境<br>(JRE) が必要になる。JRE を含む Java 2 Software Development Kit (SDK)<br>は、Windows インストール プログラムおよび一部の UNIX インストー<br>ル プログラム(ファイル名が.bin で終わるプログラム)に付属してい<br>る。それ以外の UNIX プラットフォームに対しては、WebLogic Server<br>インストール プログラムに Java 2 SDK が含まれない。これらのインス<br>トール プログラムのファイル名は.jar で終わる。.jar インストール<br>プログラムを実行するには、Java 2 SDK の適切なバージョンをシステム<br>にインストールした上で、SDK の bin ディレクトリを PATH 変数の先<br>頭で指定する必要がある。インストール プロセスでは、このディレクト<br>リを指す JAVA_HOME と関連する変数が設定されるので、必ず SDK を使<br>用すること。手順については、以下を参照。 |
|                                   | <ul> <li>2-5 ページの「.jar インストール ファイルによる グラフィカルモー<br/>ドインストールの開始」</li> </ul>                                                                                                    |
|                                   | <ul> <li>3-6 ページの「.jar インストール ファイルによるコンソールモード<br/>インストールの開始」</li> </ul>                                                                                                    |
| * Java 2 SDK の<br>** Java 2 SDK の | 35MB およびサンプルの 36MB を含む。<br>50MB およびサンプルの 32MB を含む。                                                                                                    |

#### 一時的ストレージ領域の要件

BEA インストール プログラムは一時ディレクトリを使用して、WebLogic Server を対象シ ステム上にインストールするために必要なファイルを抽出します。インストール プロセス では、インストール プログラムに付属の圧縮済み Java 実行時環境 (JRE) と、一時ディレク トリに展開される JRE の解凍済みコピーを格納するために十分な空き容量が、一時ディレ クトリに必要です。抽出されたファイルは、インストール プロセスの最後に一時ディレク トリから削除されます。一般的に、インストール プログラムでは、インストールされる ファイルに必要な容量の約 2.5 倍の一時スペースが必要です。

インストール プログラムでは、デフォルトで以下の一時ディレクトリを使用します。

- Windows プラットフォーム TMP システム変数が参照するディレクトリ
- UNIX プラットフォーム —/tmp ディレクトリ

**注意**: インストール プログラムを実行するのに十分な一時スペースがない場合は、代替 ディレクトリを指定するか、インストール プログラムを終了するように要求され ます。

一時ディレクトリが適切な空き容量を必ず持つようにするために、インストール用の一時 ディレクトリとして代替ディレクトリを割り当てることもできます。その場合は、表 1-2 の指示に従ってください。

| プラットフォーム | 手順                                                                                                    |
|----------|----------------------------------------------------------------------------------------------------|
| Windows  | 以下のいずれかを実行します。                                                                                                    |
|          | <ul> <li>TMP システム変数を一時ディレクトリとして使用す</li> <li>るディレクトリに設定する。</li> </ul>                                                                                                    |
|          | <ul> <li>インストール プログラムをコマンドラインから起動する場合は、コマンドラインで</li> <li>-Djava.io.tmpdir=tmpdirpath オプションを入力する。このオプションでは、tempdirpathは、</li> <li>WebLogic Server インストール プログラムによって使用されるファイルを一時的に格納するために使用するディレクトリの絶対パス。</li> </ul> |
| UNIX     | インストール プログラムを起動するときに、次のオプ<br>ションをコマンドラインに入力する。<br>-Djava.io.tmpdir= <i>tmpdirpath</i>                                                                                                    |
|          | tempdirpathは、WebLogic Server インストール プロ<br>グラムが使用するファイルを一時的に格納するために<br>使用するディレクトリの絶対パス。                                                                                                    |

表 1-2 一時スペースの要件を満たすための手順

#### Administrator 特権

コンフィグレーション ウィザード(カスタム インストールの一環として起動)を使って ユーザドメインを作成する場合は、サーバを Windows サービスとしてインストールでき ます。サーバを Windows サービスとしてインストールすると、Windows システムを起動 するたびにサーバが自動的に起動します。サーバを Windows サービスとしてインストー ルするには、Administrator 特権が必要です。 詳細については、『管理者ガイド』の「WebLogic Server の Windows サービスとしての設定」を参照してください。

### ライセンスと暗号

WebLogic Server ソフトウェアは有効なライセンスがなければ使用できません。WebLogic Server をインストールすると、インストール プログラムにより最大 20 のクライアント接続でアクセス可能な評価ライセンスが作成されます。評価期間を経過してご使用を継続するには、開発ライセンスまたは製品ライセンスを購入してください。WebLogic Server および他の WebLogic Platform コンポーネントで使用できるライセンスの詳細については、 e-docs Web サイトのライセンスのページを参照してください。

7.0 より前のバージョンの WebLogic Server のライセンスは WebLogic Server 7.0 では動作 しません。ライセンス ファイルを 7.0 の license.bea フォーマットにアップグレードする 必要があります。ライセンス ファイルをアップグレードし、永続的なライセンスをインス トールする手順については、第 5 章「WebLogic Server ライセンスのインストールおよび 更新」を参照してください。

#### 128 ビット暗号について

セキュア ソケット レイヤ (SSL) 暗号化ソフトウェアは、56 ビットおよび 128 ビットの2 つの暗号レベルで使用可能です。SSL の 128 ビット クライアント バージョンのライセンス は、アメリカまたはカナダで有効です。適切な認証があれば、アメリカおよびカナダ以外 でも 128 ビット暗号で有効なライセンスを取得できます。

WebLogic Server のライセンスには、56ビット暗号がデフォルトで付属しています。SSL で 128 ビット暗号を有効にするには、WebLogic Server ソフトウェアをインストールする 前に、license.bea ファイルで 128 ビット暗号を指定する必要があります。

128 ビット暗号ライセンスのインストール方法については、5-4 ページの「128 ビット暗号 の有効化」を参照してください。

## インストール タイプの選択

WebLogic Server のインストール プログラムには、標準とカスタムの2種類のインストール タイプがあります。

#### 標準インストール

標準インストールの結果はソフトウェアの配布方法によって異なります。

● CD-ROM またはパッケージインストーラ オプションでのダウンロード

CD-ROM から、またはパッケージインストール プログラムをダウンロードして WebLogic Server インストール プログラムを入手した場合、標準インストールでは、 WebLogic Server および WebLogic Workshop プログラム ファイルと関連のサンプル ファイルがインストールされます。

● ネット インストーラ

WebLogic Server インストール プログラムのネット インストーラ版をダウンロードした場合、標準インストールでは、WebLogic Platform に含まれるすべてのコンポーネントとサンプルがインストールされます。WebLogic Platform には、WebLogic Server とWebLogic Workshop、BEA WebLogic Integration<sup>TM</sup>、および BEA WebLogic Portal<sup>TM</sup>が含まれています(約 295MB)。ネットインストーラを使用する場合にWebLogic Integration とWebLogic Portal を除いてWebLogic Server をインストールするには、カスタム インストール オプションを選択する必要があります。1-14 ページの「カスタムインストール」を参照してください。

注意: 選択するダウンロード オプションに関係なく、コンフィグレーション ウィザードは標準インストールでは起動されません。標準インストール オプションを選択する場合、[スタート]メニューから (Windows のみ)、またはコマンドラインスクリプトで、コンフィグレーション ウィザードを手動で起動できます。
 2-12 ページの「コンフィグレーション ウィザードによるドメイン、サーバ、およびクラスタのコンフィグレーション」を参照してください。

#### カスタム インストール

カスタム インストールでは、システムにインストールするコンポーネントを指定できま す。コンポーネント オプションはソフトウェアの入手方法によって異なります。

● CD-ROM またはパッケージインストーラ オプションでのダウンロード

CD-ROM から、またはパッケージインストール プログラムをダウンロードして WebLogic Server インストール プログラムを入手した場合、カスタム インストール中 に以下のオプションを選択できます。

- サーバ このコンポーネントは、コア Java<sup>™</sup> 2, Enterprise Edition (J2EE) 機能含む
   WebLogic Server プログラム ファイルで構成されます。
- Workshop このコンポーネントは、ビジュアル開発環境と実行時環境を含む
   WebLogic Workshop プログラム ファイルで構成されます。
  - **注意**: WebLogic Workshop ビジュアル開発環境および関連する JRE は、Solaris または HP-UX システムにはインストールされません。
- サーバ サンプル このコンポーネントには、WebLogic Server サンプル、Pet Store サーバ、サンプル アプリケーション、および WebLogic Workshop のサンプルが含 まれています。これらのサーバとサンプル アプリケーションでは、WebLogic Server を使用してさまざまな J2EE の機能を示します。各サンプル アプリケーショ ンを構築、コンフィグレーション、実行するためにリソースが用意されています。 Workshop のサンプルでは、WebLogic Workshop を使ってエンタープライズクラス の Web サービスを構築する方法が示されています。サーバと Workshop のサンプ ルをインストールおよび使用するには、サーバと Workshop をインストールする必 要があります。
- ネット インストーラ

WebLogic Server インストール プログラムのネット インストーラ版をダウンロードし て、カスタム インストール オプションを選択した場合は、サーバ オプション、 WebLogic Workshop オプション、およびサーバ サンプル オプションの他に、追加の WebLogic Platform コンポーネントのオプションも選択できます。追加のオプションの 詳細については、このマニュアルでは説明しません。WebLogic Platform とその全コン ポーネントのインストールの詳細については、『BEA WebLogic Platform のインストー ル』を参照してください。 **注意**: デフォルトでは、すべての WebLogic Platform コンポーネントが選択されます。 インストールしないコンポーネントのチェック ボックスをすべてオフにする必 要があります。

カスタムインストールでは、配布方法に関係なく、選択したコンポーネントがシステ ムにインストールされた後で、必要に応じて BEA WebLogic Platform コンフィグレー ション ウィザードが起動されます。あらかじめコンフィグレーションされたドメイン テンプレートを使って WebLogic ドメインをコンフィグレーションするには、コン フィグレーション ウィザードを使用します。ドメイン テンプレートでは、対象の環境 にドメインを簡単に作成できます。

# WebLogic Server インストールのディレク トリ選択

WebLogic Server のインストールのときに、以下のディレクトリの位置を指定する必要があります。

- BEA ホーム ディレクトリ
- 製品のインストールディレクトリ

## BEA ホーム ディレクトリ

WebLogic Server をインストールする際に、BEA ホーム ディレクトリを指定するよう要求 されます。BEA ホーム ディレクトリとは共通ファイル用のリポジトリのことで、同じマ シンにインストールされる複数のBEA 製品が使用します。この理由により、BEA ホーム ディレクトリを、システム上にインストールされた BEA 製品の「中央サポート ディレク トリ」とみなすことができます。

BEA ホーム ディレクトリ内のファイルは、BEA ソフトウェアがシステム上で正しく動作 するために不可欠です。これらのファイルは、以下の機能を実行します。

- インストール済み BEA 製品のライセンスが正しく機能するようにする
- インストール時に製品間の依存関係のチェックを容易にする

サービスパックのインストールを容易にする

付属の SDK を含む WebLogic Server インストール プログラムによって作成されるサンプ ル BEA ホーム ディレクトリの構造を以下に示します。

| BEA ホーム(ディレクトリ) |                          |
|-----------------|--------------------------|
|                 | sdk(ディレクトリ)              |
|                 | logs(ディレクトリ)             |
|                 | utils(ディレクトリ)            |
|                 | license.bea              |
|                 | registry.xml             |
|                 | UpdateLicense (.cmd/.sh) |

この図は BEA ホーム ディレクトリで必須のファイルとディレクトリのみを示します。デ フォルトの製品インストール ディレクトリを選択すると、BEA ホーム ディレクトリの中 に、weblogic700 (WebLogic Server インストール ディレクトリ)や user\_projects (ユー ザが作成する WebLogic ドメイン用のフォルダ)などのディレクトリが追加されます。 WebLogic Server インストール ディレクトリのデフォルトの場所は BEA ホーム ディレク トリ内ですが、BEA ホーム ディレクトリ以外の別の場所を選択できます。7-4 ページの 「WebLogic Server のディレクトリ構造について」を参照してください。

注意: 一部の UNIX プラットフォームに対しては、WebLogic Server インストール プログ ラムは SDK をインストールしません。

WebLogic Server のインストール時に、既存の BEA ホーム ディレクトリを選択するか、または新しい BEA ホーム ディレクトリへのパスを入力するよう要求されます。新しいディレクトリの作成を選択した場合、WebLogic Server インストール プログラムにより、自動的にディレクトリが作成されます。

注意: BEA ホーム ディレクトリに対しては、BEA ホーム ディレクトリ規約を使用する BEA 製品の各バージョンで1つのインスタンスのみのインストールが可能です。 たとえば、BEA ホーム ディレクトリにインストールできる WebLogic Server 7.0 の インスタンスは1つのみですが、BEA ホーム ディレクトリには WebLogic Server 6.1 のインスタンスを含むことができます。

#### BEA ホーム ディレクトリの機能について

表 1-3 で、BEA ホーム ディレクトリのファイルおよびディレクトリについて説明します。

#### 表 1-3 BEA ホーム ディレクトリの説明

| コンポーネント      | 説明                                                                                                    |
|--------------|----------------------------------------------------------------------------------------------------|
| sdk ディレクトリ   | WebLogic Server と共にインストールされた Java 2 SDK のソフト<br>ウェアを含む。SDK は Java 実行時環境 (JRE) と、Java アプリケー<br>ションのコンパイルおよびデバッグ用ツールを提供する。オプショ<br>ンは以下のとおり。 |
|              | ■ jdk131_ <i>XX</i> —Sun Java 2 SDK のバージョン 1.3.1                                                                                          |
|              | <ul> <li>jrockitXXX—WebLogic JRockit SDK</li> </ul>                                                                                       |
|              | 注意: SDK オプションは、ハードウェア プラットフォームによっ<br>て異なる。一部の UNIX プラットフォームでは、WebLogic<br>Platform インストール プログラムに SDK が含まれていな<br>い。                        |
| logs ディレクトリ  | BEA ホーム ディレクトリのインストールとアンインストールの履<br>歴ファイルを含む。                                                                                             |
| utils ディレクトリ | BEA WebLogic Platform の全製品のインストールをサポートする<br>ユーティリティを含む。utils.jar ファイルには、<br>UpdateLicense ユーティリティをサポートするコードが格納され<br>ている。                  |

表 1-3 BEA ホーム ディレクトリの説明

| コンポーネント                     | 説明                                                                                                    |
|-----------------------------|----------------------------------------------------------------------------------------------------|
| license.bea ファイ<br>ル        | システム上にインストールされ、BEA ホーム ディレクトリ規約を<br>使用する BEA WebLogic Platform の全製品のライセンス キーが入っ<br>た XML 形式のライセンス ファイル。                                                                                                    |
|                             | このライセンスの形式は WebLogic Server 7.0 で変更された。7.0 よ<br>り前の license.bea ファイルを WebLogic Server 7.0 の<br>license.bea ファイルに変換するには、5-5 ページの「WebLogic<br>Server の旧リリースからのライセンスのアップグレード」の手順を<br>参照すること。無期限(永続的)ライセンスを追加したり、追加機<br>能用にライセンス ファイルを更新したりするには、<br>UpdateLicense ユーティリティを使って license.bea ファイル<br>を更新する必要がある。詳細については、5-2 ページの「license.bea<br>ファイルの更新」を参照。 |
|                             | 注意: このファイルは編集しないこと。ファイルを編集すると、<br>現在インストールされている BEA 製品で操作に関する問題<br>が発生したり、将来の BEA 製品のインストールまたはメン<br>テナンス アップグレードでインストールに関する問題が発<br>生することがある。                                                                                                    |
| registry.xml ファ<br>イル       | 対象システム上にインストールされている BEA 製品の永続的レ<br>コードが入ったレジストリ ファイル。このレジストリには、バー<br>ジョン番号、サービス パック番号、およびインストール ディレク<br>トリなどの製品関連の情報が格納されている。                                                                                                    |
|                             | 注意: このファイルは編集しないこと。ファイルを編集すると、<br>現在インストールされている BEA 製品で操作に関する問題<br>が発生したり、将来の BEA 製品のインストールまたはメン<br>テナンス アップグレードでインストールに関する問題が発<br>生することがある。                                                                                                    |
| UpdateLicense<br>(.cmd/.sh) | 新しいライセンス セクションを使って現在の license .bea ファイ<br>ルを更新するコマンド ファイル (Windows) またはシェル スクリプ<br>ト (UNIX)。実行すると、既存のライセンス セクションに新しいラ<br>イセンス セクションが結合される。UpdateLicense ユーティリ<br>ティの使い方の詳細については、5-2 ページの「license.bea ファイ<br>ルの更新」を参照。                                                                                                    |

#### 複数の BEA ホーム ディレクトリを作成する

複数の BEA ホーム ディレクトリを作成することはできますが、できる限り避けてください。ほとんどすべての場合で、BEA ホーム ディレクトリは1つで十分です。ただし、開発環境とプロダクション環境を分けておくために、それぞれに製品スタックを入れた方がよい場合もあります。ディレクトリを2つ作成しておけば、開発環境を(BEA ホーム ディレクトリ内で)更新しても、準備が整うまでプロダクション環境を変更せずに済みます。

#### 製品のインストール ディレクトリ

製品インストール ディレクトリには、プログラム ファイルとサンプルを含む、システムに インストールするソフトウェア コンポーネントがすべて含まれます。インストール時に、 製品インストール ディレクトリの選択を要求されます。デフォルトのディレクトリを受け 入れると、次に示すディレクトリに WebLogic Server ソフトウェアがインストールされま す。

c:\bea\weblogic700

c:\bea は BEA ホーム ディレクトリ、weblogic700 は製品インストール ディレクトリで す。ただし、製品インストール ディレクトリには任意の名前とシステム内の任意の場所を 指定できます。ディレクトリ名を weblogic700 としたり、ディレクトリを BEA ホーム ディレクトリの下に作成する必要はありません。

インストーラは製品インストールディレクトリを WL\_HOME ディレクトリとして使用し、ソフトウェア コンポーネントはこのディレクトリの下にインストールされます。詳細については、7-4 ページの「インストールされるファイルとディレクトリ」を参照してください。

## 冗長なインストール ログの生成

コマンド ラインまたはスクリプトからインストール プロセスを起動する場合は、冗長なイ ンストール ログを生成する -log オプションを指定できます。インストール ログには、情 報メッセージ、警告メッセージ、エラー メッセージ、および致命的メッセージなど、イン ストール プロセス中のイベントに関するメッセージが示されます。これは、サイレント イ ンストールを行う場合に特に有用です。 注意: インストール ログ内で、いくつかの警告メッセージが表示される場合があります。 しかし、致命的エラーがある場合を除き、インストール プログラムはインストー ルを正常に完了させます。インストール ユーザインタフェースで、インストール が成功したか失敗したかが示されます。ユーザインタフェースがないサイレント インストールの場合は、インストール ログに致命的エラーがあればインストール は正常に完了しなかったということです。インストール ログに致命的エラーがなけ れば、インストールは正常に完了しています。

#### 構文

インストール中に冗長なログファイルを作成するには、コマンドラインまたはスクリプト に -log=/full\_path\_to\_log\_file オプションを含めます。次に例を示します。

serverXXX\_win32.exe -log=D:\logs\wls\_install.log

xxxは、インストールするソフトウェアのバージョンです。

パスは、ファイルへの絶対パスとする必要があります。ファイルが存在しない場合は、コ マンドを実行する前に、パス内のすべてのフォルダが存在していなければなりません。見 つからない場合、インストール プログラムはログ ファイルを作成しません。

## アップグレードと移行に関する情報の参照 先

インストールされている WebLogic Server を最新のサービス パックでアップグレードする ための情報については、第6章「WebLogic Server のサービス パックとローリング パッチ のインストール」を参照してください。

WebLogic Server のアップグレードと移行に関する補足情報については、以下のドキュメントを参照してください。

- 『BEA WebLogic Server 7.0 へのアップグレード』
- •「Pet Store アプリケーションおよびサンプル サーバのアップグレード」

## Smart Update の概要

Smart Update 機能を使用すると、WebLogic Server ソフトウェアを、サービスパック、ソ フトウェア パッチ (ローリング パッチと呼ぶこともある)、およびソフトウェアの後続 バージョンにすばやく簡単にアップグレードできます。

 注意: Smart Update によるアップグレードでは、Windows をお使いの場合には、その 環境で Sun Java 2 SDK が使用されるように、Linux をお使いの場合は Sun Java 2 SDK が使用されるようになります。別の SDK を使用する場合は、適切な SDK がバンドルされている WebLogic Platform アップグレードインストーラを 使用するか、SDK を変更してください。詳細については、次の URL にある 『WebLogic Platform リリースノート』の「WebLogic Platform と共にバンドル されていない JVM を使用する」を参照してください。

http://edocs.beasys.co.jp/e-docs/platform/docs70/relnotes/relnote
s.html#migration

Windows の[スタート]メニューまたはコマンドラインから Smart Update を起動すると、 インストールされている製品のバージョン(現在の BEA ホーム ディレクトリと関連付け られている)がチェックされ、BEA の Web サイトへの接続が確立されて利用可能な更新 の有無が確認できます。インストールされた製品の更新がある場合、利用可能なアップグ レードのインストール方法が説明された [Smart Update] ウィンドウが開きます。アップグ レードがない場合、利用可能なメンテナンスがないことを示すメッセージが表示されま す。

注意: WebLogic Server 7.0 GA (バージョン 7.0.0.0) をインストール済みの場合は、
 WebLogic Server 7.0.0.1 (WebLogic Platform 7.0 で入手できるバージョン) または
 サービス パックにアップグレードしてからでないと、Smart Update を使用して以
 降のサービス パック (WebLogic Server 7.0.1.0 以降) をインストールできません。詳
 細については、6-4 ページの「WebLogic Server 7.0 GA の更新に関する重要な注意
 事項」を参照してください。

Smart Update の使い方の詳細については、第6章「WebLogic Server のサービス パックと ローリング パッチのインストール」を参照してください。

WebLogic Server のインストール準備

# グラフィカルモード インス トールによる WebLogic Server のインストール

以下の節では、Windows および UNIX システムでグラフィカル ユーザインタフェース (GUI) モードを使用して WebLogic Server をインストールする方法について説明します。

- 2-1 ページの「始める前に」
- 2-2 ページの「Windows プラットフォーム上でのグラフィカル モードによるインス トール プログラムの開始」
- 2-4 ページの「UNIX プラットフォーム上でのグラフィカル モードによるインストール プログラムの開始」
- 2-7 ページの「インストール プログラムの実行」
- 2-12 ページの「コンフィグレーションウィザードによるドメイン、サーバ、およびクラスタのコンフィグレーション」
- 2-14 ページの「次のステップ」

## 始める前に

WebLogic Server のインストールを始める前に、以下の情報を確認してください。

製品のインストール先がサポートされているプラットフォームであることを確認します。サポートされているプラットフォームの詳細なリストについては、
http://edocs.beasys.co.jp/e-docs/wls/certifications/certifications/inde x.html を参照してください。

- ●第1章「WebLogic Server のインストール準備」全体、特に以下の節を参照してください。
  - 1-8ページの「インストールの前提条件」
  - 1-13ページの「インストールタイプの選択」
  - 1-15ページの「WebLogic Server インストールのディレクトリ選択」
- すでにインストールされている WebLogic Server と同じ場所 (BEA ホームまたは物理的な場所)に、WebLogic Server を再インストールすることはできません。第8章「WebLogic Server のアンインストール」で説明しているように、まずWebLogic Server をアンインストールするか、または別の場所にインストールする必要があります。ただし、WebLogic Server サンプルなどの WebLogic Platform の追加コンポーネントは、既存のコンポーネントをアンインストールしないでも、同じ場所にインストールできます。
- BEA 製品ディレクトリ (c:\bea\weblogic700 など)にインストールされるすべての WebLogic Platform コンポーネントは、同じバージョンレベルである必要があります。 そのディレクトリにすでにインストールされているものより後のバージョンの追加コ ンポーネントをインストールしようとすると、インストール プログラムでは、インス トールを続行する前に既存のコンポーネントをアップグレードするように要求する メッセージが表示されます。たとえば、WebLogic Server 7.0 サービスパック1をイン ストールしてあり、後から WebLogic Portal 7.0 サービスパック2をインストールしよ うとすると、WebLogic Portalをインストールする前にWebLogic Server をサービス パック2にアップグレードするよう要求されます。インストールのアップグレードの 詳細については、第6章「WebLogic Server のサービスパックとローリングパッチの インストール」を参照してください。

# Windows プラットフォーム上でのグラ フィカル モードによるインストール プログ ラムの開始

Windows システム上で GUI モード インストールを開始するには、次の手順を実行します。

- 1. Windows システムにログインします。
- CD-ROM から WebLogic Server をインストールする場合は、手順3に進みます。BEA Web サイトからダウンロードして WebLogic Server をインストールする場合は、次の 手順に従います。
  - a. http://www.beasys.co.jp/evaluation/index.html にアクセスし、プラット フォームに対応した WebLogic Server インストール ファイルをダウンロードします。 ダウンロード オプションの詳細については、1-4 ページの「WebLogic Server の Web 上での配布」を参照してください。
  - b. インストール ファイルをダウンロードしたディレクトリに移動し、以下のインス トール ファイルをダブルクリックします。

serverXXX\_win32.exe (パッケージインストーラ ファイル — WebLogic Server、 WebLogic Workshop、および関連するサンプル )

net\_platformXXX\_win32.exe(ネットインストーラファイル —WebLogic Platform)

xxxは、インストールするソフトウェアのバージョン番号です。

**注意**: ネット インストーラは WebLogic Platform の全部または一部をインストール します。WebLogic Platform には WebLogic Server と WebLogic Workshop が 含まれます。詳細については、1-4ページの「WebLogic Server の Web 上で の配布」を参照してください。

インストール プログラムが WebLogic Server のインストールを開始します。

- c. 2-7 ページの「インストール プログラムの実行」に進みます。
- 3. CD-ROM から WebLogic Server をインストールする場合は、次の手順に従います。
  - a. WebLogic Server CD-ROM を CD-ROM ドライブに挿入します。
  - b. インストール プログラムが自動的に開始しない場合は、Windows エクスプローラを 開いて、CD-ROM アイコンをダブルクリックします。
  - c. Windows インストール用のフォルダに移動し、serverXXX\_win32.exe をダブルク リックします。XXX は、インストールするソフトウェアのバージョン番号です。イ ンストール プログラムが WebLogic Server のインストールを開始します。
  - d. 2-7 ページの「インストール プログラムの実行」に進みます。

UNIX プラットフォーム上でのグラフィカル モードによるインストール プログラム

# UNIX プラットフォーム上でのグラフィカ ル モードによるインストール プログラムの 開始

WebLogic Server インストール プログラムの実行には、Java 実行時環境 (JRE) が必要にな ります。JRE を含む Java 2 Software Development Kit (SDK) は、Windows インストール プ ログラムおよび一部の UNIX インストール プログラム (ファイル名が.bin で終わるプロ グラム)に付属しています。それ以外の UNIX プラットフォームに対しては、WebLogic Server インストール プログラムに Java 2 SDK が含まれません。これらのインストール プ ログラムのファイル名は.jar で終わります。.jar インストール プログラムを実行するに は、Java 2 SDK の適切なバージョンをシステムにインストールした上で、Java 2 SDK の bin ディレクトリを PATH 変数の先頭で指定する必要があります。インストール プロセス では、このディレクトリを指す JAVA\_HOME と関連する変数が設定されるので、必ず SDK を使用してください。

注意: グラフィカルモードインストールを開始するには、コンソールが Java ベースの GUI をサポートしている必要があります。インストール プログラムによりシステ ムが Java ベース GUI をサポートできないと判定された場合、自動的にコンソール モードインストールが開始されます。詳細については、第3章「コンソールモー ドインストールによる WebLogic Server のインストール」を参照してください。

#### .bin インストール ファイルによる GUI モード インストールの開始

インストール プログラム ファイルが .bin で終わる場合は、次の手順にしたがってインス トール プログラムを UNIX システム上で GUI モードで開始します。

- 1. 対象の UNIX システムにログインします。
- 2. コマンドライン シェルを開きます。

- CD-ROM から WebLogic Server をインストールする場合は、手順4に進みます。BEA Web サイトからダウンロードして WebLogic Server をインストールする場合は、次の 手順に従います。
  - a. http://www.beasys.co.jp/evaluation/index.html にアクセスし、プラット フォームに対応した WebLogic Server インストール ファイルをダウンロードします。 ダウンロード オプションの詳細については、1-4 ページの「WebLogic Server の Web 上での配布」を参照してください。
  - b. コマンド シェルで、インストール プログラムのダウンロード先ディレクトリに移 動し、以下のコマンドを入力してインストールを開始します。

chmod a+x filename

./filename.bin

filename.bin は、プラットフォームに対応した WebLogic Server インストール プログラムの名前です。

- c. 2-7 ページの「インストール プログラムの実行」に進みます。
- 4. CD-ROM から WebLogic Server をインストールする場合は、次の手順に従います。
  - a. WebLogic Server CD-ROM を CD-ROM ドライブに挿入します。
  - b. CD-ROM ディレクトリに移動し、使用しているハードウェア プラットフォーム用 のインストール プログラムがあるフォルダに移動します。
  - c. 次のコマンドを入力して、インストールを開始します。
    - ./filename.bin

filename.bin は、プラットフォームに対応した WebLogic Server インストール プログラムの名前です。

d. 2-7 ページの「インストール プログラムの実行」に進みます。

#### .jar インストール ファイルによる グラフィカル モード インストールの開始

. jar で終わるインストール ファイルによるグラフィカルモード インストール プロセスを 開始するには、次の手順に従います。

- **注意**: Windows、Solaris、HP-UX、IBM AIX 以外のハードウェア プラットフォーム上に WebLogic Server をインストールする場合、そのハードウェア プラットフォームに 固有のインストール手順があることもあります。インストール プログラムを実行す る前に、使用するハードウェア プラットフォームが 「動作確認状況」ページに記 載されていることを確認してください。
- 1. 対象の UNIX システムにログインします。
- 2. コマンドライン シェルを開きます。
- 3. 適切な SDK の bin ディレクトリを、対象システム上の PATH 変数の先頭で指定しま す。次に例を示します。

PATH=\$JAVA\_HOME/bin:\$PATH export PATH

JAVA\_HOME は SDK ディレクトリへの絶対パスです。

- 4. 以下のいずれかを実行します。
  - 1-4 ページの「WebLogic Server の Web 上での配布」の説明のとおりにソフトウェ アをダウンロードします。
  - CD-ROM からインストールする場合は、WebLogic Server CD-ROM を CD-ROM ドライブに挿入してから CD-ROM ディレクトリに移動します。
- 5. インストール ファイルが含まれるディレクトリに移動し、表 2-1 で説明するインス トール手順を開始します。

表 2-1 WebLogic Server インストール プログラムを開始するコマンド

| 状況                                       | 入力するコマンド                                                                       |
|------------------------------------------|--------------------------------------------------------------------------------|
| AIX 以外の UNIX プラット<br>フォームにインストールす<br>る場合 | java -jar <i>filename</i> .jar                                                 |
| AIX プラットフォームにイ<br>ンストールする場合              | java -classpath <i>filename</i> .jar<br>com.bea.installer.BEAInstallController |

それぞれのコマンドで、filename.jarは、WebLogic Server インストール ファイルの 名前 (pj\_serverXXX\_generic.jar など)です。ネットインストーラのファイル名は net\_ で始まります (net\_pj\_platformXXX\_generic.jar など)。 **注意**: コマンドラインで -log=/full\_path\_to\_log\_file オプションを使用し、ロ グファイルをインストール時に作成することもできます。次に例を示します。

java -jar filename.jar -log=/nfs/homel/logs/wls\_install.log

詳細なインストール ログが作成されます。詳細については、1-19ページの「冗 長なインストール ログの生成」を参照してください。

6. 2-7 ページの「インストール プログラムの実行」に進みます。

# インストール プログラムの実行

インストール プログラムでは、使用しているシステムとコンフィグレーションに関する具体的な情報を入力する必要があります。

#### 表 2-2 インストール プログラムの実行

| ウィンドウ                        | 実行するアクション                                                                                                    |
|------------------------------|----------------------------------------------------------------------------------------------------|
| [ようこそ]                       | [Next] ボタンをクリックして、インストールを続行する。または、<br>[Exit] をクリックするとインストールをいつでもキャンセルできる。                                                                                                    |
| [BEA ライセンス契約]                | BEA ソフトウェア使用許諾契約を読み、[Yes] をクリックして、契約書の条件に同意することを示す。インストールを続行するには、使用許諾契約に同意し、[Next] をクリックする。                                                                                                    |
| <br>[BEA ホーム ディレクトリを<br>選択 ] | 対象システム上にインストールされた BEA 製品の中央サポート<br>ディレクトリとして機能する BEA ホームディレクトリを指定する。<br>システム上に BEA ホーム ディレクトリがすでに存在する場合は、<br>そのディレクトリを選択するか(推奨)、または新規の BEA ホーム<br>ディレクトリを作成する。新しいディレクトリの作成を選択した場<br>合、WebLogic Server インストール プログラムは、自動的にディレ<br>クトリを作成する。BEA ホームディレクトリの詳細については、<br>1-15 ページの「BEA ホームディレクトリ」を参照。 |

#### 表 2-2 インストール プログラムの実行

| ウィンドウ          | 実行するアクション                                                                                                    |
|----------------|----------------------------------------------------------------------------------------------------|
| [インストール タイプを選択 | 実行するインストール タイプのオプション ボタンを選択する。                                                                                                    |
| ]              | <ul> <li>[標準]—標準インストールでは、配布キット内のすべてのソフトウェア<br/>コンポーネント(サンプルを含む)がシステムにインストールされる。<br/>サンプルドメインはインストール時に PointBase データベースで使用す<br/>るためあらかじめコンフィグレーションされ、インストールが完了する<br/>と、サンプルを実行できる。</li> </ul>                                                                                                    |
|                | ソフトウェア コンポーネントは、以下のようにソフトウェアの配布方<br>法によって異なる。                                                                                                    |
|                | CD-ROM またはパッケージ インストーラ : WebLogic Server および<br>WebLogic Workshop と、関連するすべてのサンプルをインストールす<br>る。                                                                                                    |
|                | ネットインストーラ : WebLogic Platform の全コンポーネントをインス<br>トールする。WebLogic Platform には、WebLogic Server と WebLogic<br>Workshop の他に、WebLogic Portal、WebLogic Integration、および関連<br>するすべてのサンプルが含まれる。                                                                                                    |
|                | <ul> <li>注意: 標準インストールオプションを選択する場合、コンフィグレーションウィザードはインストールの一部として自動的に起動されない。ただし、インストールの完了後に、[スタート]メニューから、またはコマンドラインスクリプトを使って手動で起動できる。</li> <li>2-12ページの「コンフィグレーションウィザードによるドメイン、サーバ、およびクラスタのコンフィグレーション」を参照。</li> </ul>                                                                                                    |
|                | ■ [カスタム]— カスタム インストールでは、インストール ソフトウェア<br>コンポーネントを選択する。必要に応じて、コンフィグレーション<br>ウィザードを実行しカスタム WebLogic ドメインを作成できる。                                                                                                    |
|                | <ul> <li>注意: ネットインストーラオプションを使用してソフトウェアをダウン<br/>ロードし、他の WebLogic Platform コンポーネントを除いて<br/>WebLogic Server をインストールする場合は、カスタムインストー<br/>ルオプションを選択してから、インストールするコンポーネント<br/>のみを選択する。サーバとサーバサンプル以外のコンポーネント<br/>をインストールする場合は、『BEA WebLogic Platform のインス<br/>トール』を参照。</li> <li>インストール タイプの詳細については、1-13ページの「インストール タイ<br/>プの選択」を参照。</li> <li>標準インストール オプションを使用している場合は、[製品ディレクトリを<br/>選択]ウィンドウに進む。</li> </ul> |

グラフィカルモード インストールによる WebLogic Server のインストール

#### 表 2-2 インストール プログラムの実行

| ウィンドウ                                                                                               | 実行するアクション                                                                                                    |
|----------------------------------------------------------------------------------------------------|----------------------------------------------------------------------------------------------------|
| [コンポーネントを選択]<br>注意: このウィンドウは、[<br>インストールの種類<br>を選択]ウィンドウ<br>でカスタムインス<br>トールを選択した場<br>合にのみ表示され<br>る。 | 該当するチェックボックスをチェックするか、またはチェックを<br>はずし、インストールするコンポーネントを選択する。<br>このパネルには、インストールできるコンポーネントすべてがツ<br>リー表示される。最初のインストールでは、すべてのコンポーネン<br>トがチェックされている。<br>システムにすでにインストールされているコンポーネントのチェッ<br>クボックスはグレーで表示される。<br>サーバとサーバサンプル以外のコンポーネントをインストールす<br>る場合は、『BEA WebLogic Platform のインストール』を参照。 |
|                                                                                                    | 注意: インストールするコンポーネントを選択または選択解除す<br>ると、インストールプログラムによりコンポーネント間の<br>依存関係がチェックされ、選択されたコンポーネントのリ<br>ストが自動的に修正される。                                                                                                    |

表 2-2 インストール プログラムの実行

| ウィンドウ                                                                                 | 実行するアクション                                                                                                    |
|---------------------------------------------------------------------------------------|----------------------------------------------------------------------------------------------------|
| [ダウンロード オプションの<br>指定]                                                                 | ソフトウェアのダウンロードに関する設定を以下のように指定す<br>る。                                                                                                    |
| <b>注意:</b> このウィンドウは、<br>ネットインストーラ<br>を使用する場合にの<br>み表示される。                             | 【保存先ディレクトリ】ソフトウェアコンポーネントのダウン<br>ロード先となるストレージディレクトリを指定する。インス<br>トールプログラムは、インストールするように選択した各コン<br>ポーネントのアーカイブファイルをシステムにダウンロードす<br>る。これらのファイルにはシステム上の任意の場所を選択でき<br>る。インストール用セットアップファイルまたはインストール<br>されるソフトウェアと同じ場所に配置する必要はない。 |
|                                                                                       | <ul> <li>[ダウンロードしたファイルをインストーラ終了時に削除する]インストールプログラムで、インストールの完了後に、ダウンロード済みファイルを削除する場合は、このチェックボックスを選択する。このチェックボックスを選択しない場合、ダウンロード済みファイルは、指定したストレージディレクトリに保存される。</li> </ul>                                                   |
|                                                                                       | <ul> <li>[HTTP プロキシを使用する]— ダウンロードで HTTP プロキシ<br/>サーバを使用する場合は、このチェックボックスを選択する。<br/>HTTP プロキシ サーバを使用するには、以下の情報を指定する<br/>必要がある。</li> </ul>                                                                                  |
|                                                                                       | [ ホスト ]— プロキシ サーバの名前と IP アドレスを入力する。<br>[ ポート ]— プロキシ サーバのポート番号を入力する。                                                                                                    |
| <ul> <li>[ダウンロードのステータス]</li> <li>注意: このウィンドウは、<br/>ネットインストーラ<br/>を使用する場合にの</li> </ul> | <ul> <li>[完了後、自動的にインストールを続行する]—ダウンロードの完<br/>了後にインストールを自動的に続行する場合は、このチェック<br/>ボックスを選択する。このチェックボックスはデフォルトで選<br/>択されている。チェックボックスをオフにした場合、ダウン<br/>ロードが完了したときにインストールを続行するには、[Next]<br/>をクリックしなければならない。</li> </ul>             |
| み表示される。<br>                                                                           | <ul> <li>[一時停止]—何らかの理由でダウンロードを中断する必要がある<br/>場合は、このボタンをクリックする。その場合、ダウンロード<br/>が中断されて、[一時停止]ボタンが[再開]ボタンに変わる。<br/>ダウンロードを続行するときは[再開]をクリックする。</li> </ul>                                                                     |

グラフィカルモード インストールによる WebLogic Server のインストール

表 2-2 インストール プログラムの実行

| ウィンドウ                                                                                                    | 実行するアクション                                                                                                    |
|----------------------------------------------------------------------------------------------------|----------------------------------------------------------------------------------------------------|
| <ul> <li>[アーカイブ整合性チェック]</li> <li>注意: このウィンドウは、<br/>ネットインストーラ<br/>を使用する場合にの<br/>み表示される。</li> </ul>                                                                                                    | このウィンドウは、コンポーネント アーカイブ ファイルが正常に<br>ダウンロードされたことをインストール プログラムが検証してい<br>るときに表示される。<br>ダウンロードの確認が済んだら、[Next] をクリックする。                                                                                                    |
| [製品ディレクトリを選択]<br>注意: カスタムインストー<br>ルを実行し、すでに<br>インストールされて<br>いる WebLogic<br>Server コンポーネン<br>トが含まれる BEA<br>ホーム ディレクトリ<br>を選択した場合、こ<br>のウィンドウは表示<br>されない。その場<br>合、選択されたコン<br>ポーネントは最初の<br>インストール時に指<br>定された製品ディレ<br>クトリにインストー<br>ルされる。 | WebLogic Server ソフトウェアをインストールするディレクトリを<br>指定し、[Next] をクリックする。デフォルトの製品ディレクトリ<br>weblogic700 を受け入れるか、または新しい製品ディレクトリを<br>作成する。<br>詳細および作成されるディレクトリ構造については、1-19ページの<br>「製品のインストール ディレクトリ」を参照。<br>新しいディレクトリの作成を選択した場合、必要に応じて、インス<br>トール プログラムにより、自動的にディレクトリが作成される。<br>[Next] をクリックすると、インストール プログラムによって指定さ<br>れたコンポーネントのシステムへのコピーが開始される。 |
| [ステータス]                                                                                                    | BEA 製品とサービスに関する表示情報を確認し、システムへの指<br>定されたファイルのコピーが完了したら [Next] をクリックする。標<br>準インストールを実行している場合、インストールは完了。                                                                                                    |

コンフィグレーション ウィザードによるドメイン、サーバ、およびクラスタのコン

表 2-2 インストール プログラムの実行

| ウィンドウ                                                                               | 実行するアクション                                                                                                    |
|-------------------------------------------------------------------------------------|----------------------------------------------------------------------------------------------------|
| [ コンフィグレーション ウィ<br>ザードを実行 ]                                                         | 該当するオプションを選択し、コンフィグレーション ウィザード<br>を実行してアプリケーション ドメインを作成するかどうか指定す                                                                                                    |
| 注意: このウィンドウは、[<br>インストールの種類<br>を選択]ウィンドウ<br>でカスタムインス<br>トールを選択した場<br>合にのみ表示され<br>る。 | る。<br>[はい]を選択した場合は、コンフィグレーション ウィザードの概<br>略を説明したコンフィグレーション ウィザードによるドメイン、<br>サーバ、およびクラスタのコンフィグレーションに進む。詳細につ<br>いては、『WebLogic Server ドメイン管理』の「コンフィグレーショ<br>ン ウィザードを使用した新しいドメインの作成」を参照。<br>[いいえ]を選択した場合は、後で[スタート]メニュー (Windows<br>のみ)またはコマンドラインからコンフィグレーション ウィザード<br>を実行できる。 |
| [インストール完了]                                                                          | [Done] をクリックして、インストール プログラムを終了する。                                                                                                    |

# コンフィグレーション ウィザードによるド メイン、サーバ、およびクラスタのコン フィグレーション

カスタム インストールを実行する場合、インストール プロセスの最後にコンフィグレー ション ウィザードを実行して、WebLogic ドメインを作成およびコンフィグレーションで きます。または、カスタムおよび標準の両方のインストール タイプで、コンフィグレー ション ウィザードを [スタート]メニューまたはコマンド ラインから実行することもでき ます。詳細については、『WebLogic Server ドメイン管理』の「コンフィグレーション ウィ ザードを使用した新しいドメインの作成」を参照してください。

コンフィグレーション ウィザードを使って WebLogic のカスタム ドメインを作成し、コン フィグレーションします。ドメインは、1 つの単位として管理される、相互に関連した WebLogic Server リソースのセットです。ドメインには、1 つまたは複数の WebLogic Server が含まれ、WebLogic Server クラスタが含まれる場合もあります。 コンフィグレーション ウィザードでは、対象となる環境のドメインを作成するために、コ ンフィグレーション済みのドメイン テンプレートを使用します。WebLogic Server 7.0 には 以下のテンプレートが含まれます。

- WLS Domain—WebLogic Server の WebLogic ドメインを作成するための基本機能すべてを含むテンプレート。
- WebLogic Workshop—WebLogic Workshop 対応のドメインを作成するために使用するテンプレート。詳細については、WebLogic Workshop のドキュメントを参照してください。
- WLS Examples サービス パックのインストール時に WebLogic Server サンプル ドメ インを更新するために使用されるテンプレート。
- WLS Petstore— サービス パックのインストール時に WebLogic Server Pet Store ドメ インを作成し直すために使用されるテンプレート。

追加の WebLogic Platform コンポーネントをインストールする場合は、コンフィグレー ション ウィザードの起動時に追加のテンプレートが表示されます。WebLogic Platform で コンフィグレーション ウィザードを使用する手順の詳細については、『コンフィグレー ション ウィザードの使い方』を参照してください。使用可能なコンフィグレーション ウィ ザード テンプレートの詳細については、『コンフィグレーション ウィザード テンプレート リファレンス』を参照してください。

#### コンフィグレーション オプション

コンフィグレーション ウィザードの実行中に選択した、コンフィグレーション済みのドメ イン テンプレートに応じて、各ドメイン情報の入力が要求されます。以下のリストでは、 入力する必要のある情報の例を示します。詳細については、『WebLogic Server ドメイン管 理』の「コンフィグレーション ウィザードを使用した新しいドメインの作成」を参照して ください。

- ●サーバタイプ(単一のスタンドアロンサーバ、管理サーバと管理対象サーバ、または 管理サーバとクラスタ化された管理対象サーバ)。
- ドメインの作成先ドメインディレクトリ。デフォルトでは、このディレクトリは bea\_home\user\_projects に作成されます。bea\_home は、このインストールに関する サポート情報の入った BEA ホームディレクトリです。このディレクトリがない場合 は、コンフィグレーション ウィザードによって自動的に作成されます。

注意: UNIX システムでは、ドメイン名にスペースを使用しないでください。

 サーバに関するコンフィグレーション情報([サーバ名]、[サーバリスンアドレス]、[ サーバリスンポート]、[サーバSSLリスンポート]など)。ほとんどの値のデフォルト値が示されます。

注意: UNIX システムでは、サーバ名にスペースを使用しないでください。

- システムユーザ名とパスワード。WebLogic Server のユーザ名とパスワードには、 JDK サポート文字セットの国際文字を含む任意の文字が使用できます。また、文字は
   、、、「、および」を除く有効な XML データ文字とする必要があります。
- サーバをWindowsサービスとしてコンフィグレーションするオプション。サーバをWindowsサービスとしてコンフィグレーションする場合、Windowsシステムを起動するたびにサーバが自動的に起動します。Windowsサービスとしてサーバをインストールするには、Administrator権限を持っている必要があります。WebLogic ServerをWindowsサービスとしてインストールし、実行する詳細については、『管理者ガイド』の「WebLogic ServerのWindowsサービスとしての設定」を参照してください。
- **注意:** コンフィグレーション ウィザードで値を指定するときは、文字に関する XML ガイ ドラインに従う必要があります。すなわち、<、、、[、および]などの XML の予 約文字は使用できません。

## 次のステップ

WebLogic Server 7.0の詳細については、以下のファイルを参照してください。

• about\_wls.html

このファイルには、このバージョンの WebLogic Server の新機能の概要と、関連情報 の参照先リストが入っています。

Windows システムでは、[スタート]メニューの [About WebLogic Server 7.0] ショー トカットからこのファイルにアクセスします。Windows システムと UNIX システムの どちらでも、WL\_HOME\server\about\_wls.html にある about\_wls.html ファイルに アクセスできます。WL\_HOME は WebLogic Server ソフトウェアの最上位のインストー ルディレクトリです。

• readme.txt

ABOUT\_WLS.HTML と同様な情報が含まれるテキストのみのファイル。 WL\_HOME\server\readme.txt にある readme.txt ファイルにアクセスできます。 グラフィカルモード インストールによる WebLogic Server のインストール

WL\_HOME は WebLogic Server ソフトウェアの最上位のインストール ディレクトリです。

# コンソールモード インストー ルによる WebLogic Server の インストール

以下の節では、コンソール モードを使用して WebLogic Server をインストールする方法に ついて説明します。

- 3-1ページの「始める前に」
- 3-2 ページの「Windows システム上でのコンソールモードインストールの開始」
- 3-4 ページの「UNIX システム上でのコンソールモードインストールの開始」
- 3-8ページの「コンソールモードインストールの実行」
- 3-15ページの「次のステップ」

## 始める前に

WebLogic Server のインストールを始める前に、以下の情報を確認してください。

- 製品のインストール先が動作保証されているプラットフォームであることを確認します。動作保証されているプラットフォームの詳細なリストについては、 http://edocs.beasys.co.jp/e-docs/wls/certifications/certifications/index.htmlを参照してください。
- ●第1章「WebLogic Server のインストール準備」全体、特に以下の節を参照してください。
  - 1-8ページの「インストールの前提条件」

- 1-13ページの「インストールタイプの選択」
- 1-15ページの「WebLogic Server インストールのディレクトリ選択」
- すでにインストールされている WebLogic Server と同じ場所 (BEA ホームまたは物理的な場所)に、WebLogic Server を再インストールすることはできません。第8章「WebLogic Server のアンインストール」で説明しているように、まずWebLogic Server をアンインストールするか、または別の場所にインストールする必要があります。ただし、WebLogic Server サンプルなどの WebLogic Platform の追加コンポーネントは、既存のコンポーネントをアンインストールしないでも、同じ場所にインストールできます。
- BEA 製品ディレクトリ (/bea/weblogic700 など)にインストールされるすべての WebLogic Platform コンポーネントは、同じバージョン レベルである必要があります。 そのディレクトリにすでにインストールされているものより後のバージョンの追加コ ンポーネントをインストールしようとすると、インストール プログラムでは、インス トールを続行する前に既存のコンポーネントをアップグレードするように要求する メッセージが表示されます。たとえば、WebLogic Server 7.0 サービス パック 1 をイン ストールしてあり、後から WebLogic Portal 7.0 サービス パック 2 をインストールしよ うとすると、WebLogic Portal をインストールする前に WebLogic Server をサービス パック 2 にアップグレードするよう要求されます。インストールのアップグレードの 詳細については、第6章「WebLogic Server のサービス パック とローリング パッチの インストール」を参照してください。

# Windows システム上でのコンソールモー ド インストールの開始

Windows システム上でコンソール モードでインストールを開始するには、次の手順を実行します。

- 1. Windows システムにログインします。
- 2. MS-DOS コマンド プロンプト ウィンドウを開きます。
- CD-ROM から WebLogic Server をインストールする場合は、手順4に進みます。BEA Web サイトからダウンロードして WebLogic Server をインストールする場合は、次の 手順に従います。

- a. http://www.beasys.co.jp/evaluation/index.html にアクセスし、プラット フォームに対応した WebLogic Server インストール ファイルをダウンロードします。 ダウンロード オプションの詳細については、1-4 ページの「WebLogic Server の Web 上での配布」を参照してください。
- b. インストール プログラムをダウンロードしたディレクトリに移動し、次のいずれか のコマンドを入力してインストール手順を開始します。

serverXXX\_win32.exe -mode=console(パッケージインストーラ ファイル — WebLogic Server、WebLogic Workshop、および関連するサンプル)

net\_platformXXX\_win32.exe -mode=console(ネットインストーラ ファイル — WebLogic Platform)

xxxは、インストールするソフトウェアのバージョン番号です。

- **注意**: デフォルトでは、ネット インストーラは WebLogic Platform の全部または一 部をインストールします。WebLogic Platform には WebLogic Server と WebLogic Workshop が含まれます。詳細については、1-4 ページの 「WebLogic Server の Web 上での配布」を参照してください。
- **注意**: インストール中に冗長なログファイルを作成するには、コマンドラインで -log=/full\_path\_to\_log\_file オプションを含めます。次に例を示しま す。

serverXXX\_win32 -mode=console -log=d:\logs\weblogic\_install.log

パスではファイルを指定する必要があります。コマンドを実行する前に、パス 内のすべてのフォルダが存在していなければなりません。見つからない場合、 インストール プログラムはログ ファイルを作成しません。詳細については、 1-19ページの「冗長なインストール ログの生成」を参照してください。

インストール プログラムが WebLogic Server のインストールを開始します。

- c. 3-8ページの「コンソールモードインストールの実行」に進みます。
- 4. CD-ROM から WebLogic Server をインストールする場合は、次の手順に従います。
  - a. WebLogic Server CD-ROM を CD-ROM ドライブに挿入します。
  - b. MS-DOS コマンド プロンプト ウィンドウを開きます。
  - c. CD-ROM ディレクトリに移動します。
  - d. 次のコマンドを入力して、インストール手順を開始します。

serverXXX\_win32 -mode=console

xxxは、インストールするソフトウェアのバージョン番号です。

**注意**: インストール中に冗長なログファイルを作成するには、コマンドラインで -log=/full\_path\_to\_log\_file オプションを含めます。次に例を示しま す。

serverXXX\_win32 -mode=console -log=d:\logs\weblogic\_install.log

パスではファイルを指定する必要があります。コマンドを実行する前に、パス 内のすべてのフォルダが存在していなければなりません。見つからない場合、 インストール プログラムはログ ファイルを作成しません。

e. 3-8 ページの「コンソールモードインストールの実行」に進みます。

# UNIX システム上でのコンソールモード イ ンストールの開始

WebLogic Server インストール プログラムの実行には、Java 実行時環境 (JRE) が必要にな ります。JRE を含む Java 2 Software Development Kit (SDK) は、Windows インストール プ ログラムおよび一部の UNIX インストール プログラム (ファイル名が .bin で終わるプロ グラム)に付属しています。それ以外の UNIX プラットフォームに対しては、WebLogic Server インストール プログラムに Java 2 SDK が含まれません。これらのインストール プ ログラムのファイル名は .jar で終わります。.jar インストール プログラムを実行するに は、Java 2 SDK の適切なバージョンをシステムにインストールした上で、Java 2 SDK の bin ディレクトリを PATH 変数の先頭で指定する必要があります。インストール プロセス では、このディレクトリを指す JAVA\_HOME と関連する変数が設定されるので、必ず SDK を使用してください。

#### .bin インストール ファイルによるコンソール モード インストールの開始

.bin で終わるインストール ファイルによるコンソールモード インストール プロセスを開 始するには、次の手順に従います。

1. 対象の UNIX システムにログインします。

- 2. コマンドライン シェルを開きます。
- CD-ROM から WebLogic Server をインストールする場合は、手順4に進みます。BEA Web サイトからダウンロードして WebLogic Server をインストールする場合は、次の 手順に従います。
  - a. http://www.beasys.co.jp/evaluation/index.html にアクセスし、プラット フォームに対応した WebLogic Server インストール ファイルをダウンロードします。 ダウンロード オプションの詳細については、1-4 ページの「WebLogic Server の Web 上での配布」を参照してください。
  - b. インストール プログラムをダウンロードしたディレクトリに移動し、次のコマンド を入力してインストール手順を開始します。

chmod a+x filename.bin

./filename.bin -mode=console

filename.bin は WebLogic Server インストール ファイルの名前です。

**注意**: インストール中に冗長なログファイルを作成するには、コマンドラインで -log=/full\_path\_to\_log\_file オプションを含めます。次に例を示しま す。

./serverXXX\_solaris.bin -mode=console
-log=/nfs/homel/logs/wls\_install.log

パスではファイルを指定する必要があります。コマンドを実行する前に、パス 内のすべてのフォルダが存在していなければなりません。見つからない場合、 インストール プログラムはログ ファイルを作成しません。

- c. 3-8ページの「コンソールモードインストールの実行」に進みます。
- 4. CD-ROM から WebLogic Server をインストールする場合は、次の手順に従います。
  - a. WebLogic Server CD-ROM を CD-ROM ドライブに挿入します。
  - b. CD-ROM ディレクトリに移動し、使用しているハードウェア プラットフォーム用 のインストール プログラムがあるフォルダに移動します。
  - c. 次のコマンドを入力して、インストール手順を開始します。

./filename.bin -mode=console

filename.bin は、プラットフォームに対応した WebLogic Server インストール プログラムの名前です。

**注意**: インストール中に冗長なログファイルを作成するには、コマンドラインで -log=/full\_path\_to\_log\_file オプションを含めます。次に例を示しま す。

./serverXXX\_solaris.bin -mode=console
-log=/nfs/home1/logs/wls\_install.log

パスではファイルを指定する必要があります。コマンドを実行する前に、パス 内のすべてのフォルダが存在していなければなりません。見つからない場合、 インストール プログラムはログ ファイルを作成しません。

d. 3-8 ページの「コンソールモードインストールの実行」に進みます。

#### .jar インストール ファイルによるコンソール モード インストールの開始

. jar で終わるインストール ファイルによるコンソールモード インストール プロセスを開 始するには、次の手順に従います。

- **注意**: Windows、Solaris、HP-UX、IBM AIX 以外のハードウェア プラットフォーム上に WebLogic Server をインストールする場合、そのハードウェア プラットフォームに 固有のインストール手順があることもあります。インストール プログラムを実行す る前に、使用するハードウェア プラットフォームが 「動作確認状況」ページに記 載されていることを確認してください。
- 1. 対象の UNIX システムにログインします。
- 2. コマンドライン シェルを開きます。
- 3. 適切な Java 2 SDK の bin ディレクトリを、対象システム上の PATH 変数の先頭で指定 します。次に例を示します。

PATH=\$JAVA\_HOME/bin:\$PATH export PATH

JAVA\_HOME は Java 2 SDK ディレクトリへの絶対パスです。

- 4. 以下のいずれかを実行します。
  - 1-4 ページの「WebLogic Server の Web 上での配布」の説明のとおりにソフトウェ アをダウンロードします。

- CD-ROM からインストールする場合は、WebLogic Server CD-ROM を CD-ROM ドライブに挿入してから CD-ROM ディレクトリに移動します。
- 5. インストール ファイルが含まれるディレクトリに移動し、表 3-1 で説明するインス トール手順を開始します。

表 3-1 WebLogic Server インストール プログラムを開始するコマンド

| 状況                                                                     | 入力するコマンド                                                                                        |
|------------------------------------------------------------------------|-------------------------------------------------------------------------------------------------|
| <b>IBM AIX、S/390、Z-Series</b><br>以外の UNIX プラット<br>フォーム上にインストール<br>する場合 | java -jar <i>filenam</i> e.jar -mode=console                                                    |
| AIX、S/390、Z-Series のプ<br>ラットフォーム上にインス<br>トールする場合                       | java -classpath <i>filenam</i> e.jar<br>com.bea.installer.BEAInstallController<br>-mode=console |

それぞれのコマンドで、*filename*.jarは、WebLogic Server インストール ファイルの 名前 (pj\_serverXXX\_generic.jar など)です。ネットインストーラのファイル名は net\_で始まります (net\_pj\_platform700\_generic.jar など)。

**注意**: インストール中に冗長なログファイルを作成するには、コマンドラインで -log=/full\_path\_to\_log\_file オプションを含めます。次に例を示しま す。

java -jar filename.jar -mode=console
-log=/nfs/home1/logs/wls\_install.log

パスではファイルを指定する必要があります。コマンドを実行する前に、パス 内のすべてのフォルダが存在していなければなりません。見つからない場合、 インストール プログラムはログ ファイルを作成しません。

6.「コンソールモードインストールの実行」に進みます。

### コンソールモード インストールの実行

コンソールモードインストールプロセスを完了するには、各セクションで選択する項目の 番号を入力するか、または[Enter]を押してデフォルトを受け付け、指示に応答します。 インストールプロセスを中止するには、指示に対して exit を入力します。選択した内容 を確認したり変更したりするには、指示に対して previous を入力します。

 注意: この節のサンプルのコンソール テキストとディレクトリ パス名では、UNIX のパス名の規則(フォワードスラッシュ)を使用しています (/home1/bea/weblogic700 など)。Windows システムでパス名を入力する場合は、Windows のパス名の規則(バック スラッシュ)を使用してください (C:\bea\weblogic700 など)。

以下の説明では、インストール プログラムの手順を示します。前の節で説明したようにイ ンストール プログラムをコンソール モードで開始したら、この手順を使用します。

1. [ようこそ] プロンプトで、next と入力するか、〔Enter〕を押して、インストール プロ セスを続行します。

[BEA Systems ライセンス契約] プロンプトが表示されます。

2. BEA ソフトウェア使用許諾契約を読み、契約の条件に同意するか拒否するかを、それ ぞれ yes または no を入力することで示します。契約書全体を見るには、[Enter] を何 回か押すか、more を何回か入力します。no を入力すると、インストール プロセスは 終了します。インストールを続行するには、yes を入力して、ライセンス契約の条件に 同意することを示します。

[BEA ホーム ディレクトリの選択] プロンプトが表示されます。

3. 対象システム上にインストールされた BEA 製品の中央サポート ディレクトリとして機 能する BEA ホーム ディレクトリを指定します。BEA ホーム ディレクトリの詳細につ いては、1-15 ページの「BEA ホーム ディレクトリ」を参照してください。

インストール プログラムでは以下のプロンプトが表示されます。

BEA ホーム ディレクトリの選択:

オプション選択:

- 1 新しい BEA ホームを作成する
- 2 既存の BEA ホームを使用する [/home/bea]

選択するインデックス番号を入力してください OR [Exit][Previous][Next]> 以下のいずれかを実行します。

- 既存の BEA ホーム ディレクトリを使用するには、2 または next と入力するか、
   [Enter]を押します。システム上に複数の BEA ホーム ディレクトリがある場合は、
   追加のプロンプトでディレクトリが表示されます。目的の BEA ホーム ディレクトリに関連付けられた番号を入力します。
- 新しい BEA ホーム ディレクトリを作成するには、1 を入力してから、BEA ホーム ディレクトリの絶対パス (/home/beahome2 など)を入力します。存在しないディ レクトリを指定すると、インストール プログラムよってディレクトリが作成されま す。

既存の BEA ホーム ディレクトリを受け入れる場合でも、新しい BEA ホーム ディレクトリを作成する場合でも、以下のサンプルのように選択内容の確認を求められます。

BEA ホーム ディレクトリの選択

->1- はい、この BEA ホーム ディレクトリを使用します [/home/bea] 2- いいえ、BEA ホーム ディレクトリの選択に戻ります

選択するインデックス番号を入力してください OR [Exit][Previous][Next]>

コマンド ラインで、1 を入力するか、〔Enter〕を押して、選択内容を受け入れます。受け入れない場合は、2 を入力して [BEA ホーム ディレクトリの選択]パネルに戻り、 入力を修正できます。

BEA ホーム ディレクトリを選択し、選択内容を確認したら、[インストールの種類を 選択]プロンプトが表示されます。

以下のテキストのように、インストールタイプに関連付けられた番号を入力して、実行するインストールのタイプを指定します。

インストールの種類を選択

->1| 標準インストール (プログラム ファイルおよびサンプルを含む、 すべてのソフトウェア コンポーネントをインストールします)

2| カスタム インストール (インストールするソフトウェア コンポーネントを選択し、 オプションとしてカスタム アプリケーション ドメインを作成します。 詳しい知識があるユーザにお勧めします) => 選択するインデックス番号を入力してください OR [Exit][Previous][Next]>

以下のいずれかを実行します。

- 標準インストールを選択するには、1を入力するか、〔Enter〕を押します。

標準インストールでは、WebLogic Server に用意されているすべてのソフトウェア コンポーネント(サンプルを含む)がシステムにインストールされます。サンプル ドメインはインストール時に PointBase データベースで使用するためあらかじめコ ンフィグレーションされ、インストールが完了すると、サンプルを実行できます。

注意:標準インストールオプションを選択する場合、コンフィグレーションウィ ザードはインストールの一部として自動的に起動されません。ただし、イ ンストールの完了後に、[スタート]メニューから、またはコマンドライン スクリプトを使って手動で起動できます。2-12ページの「コンフィグレー ションウィザードによるドメイン、サーバ、およびクラスタのコンフィグ レーション」を参照してください。

ソフトウェア コンポーネントは、以下のようにソフトウェアの配布方法によって異 なります。

**CD-ROM** またはパッケージインストーラ: WebLogic Server および WebLogic Workshop と、関連するすべてのサンプルをインストールします。

ネットインストーラ: WebLogic Platform の全コンポーネントをインストールしま す。WebLogic Platform には、WebLogic Server と WebLogic Workshop の他に、 WebLogic Portal、WebLogic Integration、および関連するすべてのサンプルが含まれ ます。

注意: ネットインストーラオプションを使用してソフトウェアをダウンロードし、他のWebLogic Platform コンポーネントを除いてWebLogic Server をインストール する場合は、カスタムインストールオプションを選択してから、インストール するコンポーネントのみを選択します。

**CD-ROM** から、またはパッケージインストーラを使用してインストールしている 場合は、[製品ディレクトリを選択]プロンプトが表示されます。手順7に進みま す。

ネットインストーラを使用している場合は、[ダウンロード オプションを指定]プ ロンプトが表示されます。手順6に進みます。

- カスタムインストールを選択するには、2 を入力します。カスタムインストールでは、インストール ソフトウェア コンポーネントを選択します。必要に応じて、コンフィグレーション ウィザードを実行しカスタム WebLogic ドメインを作成できます。
- 3-10 BEA WebLogic Server 7.0 インストール ガイド

[コンポーネントを選択]プロンプトが表示されます。

標準インストールとカスタム インストールの詳細については、1-13 ページの「インス トール タイプの選択」を参照してください。

インストールするコンポーネントを選択します。利用できるコンポーネントが次のように表示されます。

コンポーネントを選択:

Release 7.0

```
|-----WebLogic Server [0] x
| |----Server [0.0] x
| |----Workshop [0.1] x
| ----Server Examples [0.2] x
```

=> 選択内容を切り替えるには、括弧内に表示される数字を正確に入力してください OR [Exit][Previoius][Next]> next

デフォルトでは、コンポーネントがすべて選択され、各行末にx(UNIX システム)ま たはチェックマーク(Windows システム)が表示されます。コンポーネントの選択を 解除するには、括弧内の表示どおりにコンポーネントの数値コードをコマンドライン に入力します。たとえば、WebLogic Serverの[サーバサンプル]をインストールしな いときは、コマンドラインに 0.2 と入力します。

システム上にインストール済みのコンポーネントがある場合は、括弧内に Installed と表示されます。

注意: ネットインストーラオプションを使用してソフトウェアをダウンロードする場合、追加の WebLogic Platform コンポーネントのオプションが表示されます。
 WebLogic Server と WebLogic Workshop のみをインストールするには、追加の
 WebLogic コンポーネントの選択を解除します。WebLogic Platform の他のコンポーネントをインストールする場合は、『BEA WebLogic Platform のインストール』を参照してください。

コンポーネントの選択が終わったら、[Enter]を押すか、next と入力します。その場合、選択内容を確認するプロンプトが表示されます。コマンドラインで、1を入力するか、[Enter]を押して、選択内容を確認します。または、2を入力して[コンポーネントを選択]パネルに戻り、選択内容を修正できます。

**注意**: インストールするコンポーネントを選択または選択解除すると、インストール プログラムによりコンポーネント間の依存関係がチェックされ、選択されたコ ンポーネントのリストが自動的に修正されます。 コンソールモード インストールによる WebLogic Server のインストール

**CD-ROM** から、またはパッケージインストーラを使用してインストールしている場合は、[製品ディレクトリを選択]プロンプトが表示されます。手順7に進みます。

ネット インストーラ (ファイル名が net\_ で始まるインストール プログラム)を使用 している場合は、[ダウンロード オプションを指定]プロンプトが表示されます。

6. ソフトウェアのダウンロードに関する設定を以下のように指定します。インストール プログラムでは以下のプロンプトが表示されます。

ダウンロード オプションを指定

1- Modify Storage directory (none)
2- Modify Remove download files after installation (No)
3- Modify Proxy Host (none)
4- Modify Proxy Port (none)

選択するインデックス番号を入力してください OR [Exit][Previous][Next]>

以前に WebLogic Server をインストールし、インストール プロセス中にストレージ ディレクトリを指定したことがある場合、そのディレクトリの絶対パス名がデフォル トとして表示されます。表示されたデフォルトを受け入れるには next を入力するか、 [Enter] を押します。以前のインストールでダウンロード用ストレージディレクトリ を指定したことがなく、ダウンロード ファイルを保存する場合は、ディレクトリを指 定しないとインストールを続行できません。ストレージディレクトリを指定するか、 他のオプションを変更するには、次の手順に従います。

- 1を入力して、ソフトウェアコンポーネントのダウンロード先となるストレージ ディレクトリを指定します。プロンプトが表示されたら、目的のディレクトリの絶 対パス名を入力します。ネットインストーラを使用する場合はこのオプションが必 要です。
- インストールの完了後にダウンロード済みファイルを削除する場合は、2と入力します。その場合、ダウンロードオプションが再び表示されて、[インストール後にダウンロードファイルを削除する]オプションが ves に設定されます。このオプションのデフォルト (No)を受け入れない場合、ダウンロード済みファイルは、指定したストレージディレクトリに保存されます。
- 以下のように [Modify Host] および [Modify Port] オプションの値を指定して、ダウ ンロードで HTTP プロキシ サーバを使用するかどうかを指定します。

ホストを指定するには、3を入力します。プロンプトで、プロキシ サーバの名前と IP アドレスを入力します。

ポートを指定するには、4 を入力します。プロンプトで、プロキシ サーバのポート 番号を入力します。 ソフトウェアのダウンロードの詳細については、1-4 ページの「WebLogic Server の Web 上での配布」を参照してください。

設定を指定したら、指定したストレージディレクトリへファイルのダウンロードが開始されます。ダウンロードが完了すると、インストール プログラムでは、コンポーネント アーカイブ ファイルが正常にダウンロードされたことを検証します。インストール プログラムがダウンロードの整合性を検証できない場合は、次のメッセージが表示されます。

必要なインストール アーカイブを確認できませんでした。BEA Systems からダウンロードするか、別のコンポーネントを選択してください。

検証が完了すると、[製品ディレクトリを選択]プロンプトが表示されます。

WebLogic Server ソフトウェアのインストール先ディレクトリを指定します。デフォルトの製品ディレクトリ (bea\_home/weblogic700) を受け入れるか、または新しい製品ディレクトリを作成します。新しいディレクトリを指定した場合、インストールプログラムにより、自動的にディレクトリが作成されます。

このセクションでは以下のオプションが表示されます。

製品ディレクトリを選択:

Product Directory= [/home/bea/weblogic700]

オプション選択:

- 1 新規入力 製品ディレクトリ
- 2 デフォルトにリセット

選択するインデックス番号を入力してください OR [Exit][Previous][Next]> 以下のいずれかを実行します。

- [Enter]を押して、2または next を入力して現在の選択を受け入れます。最初のプロンプトで2を入力した場合には、デフォルトの製品ディレクトリ(この例では、/home/bea/weblogic700)を受け入れます。
- 新しい製品インストールディレクトリを入力するときは、1を入力します。次の メッセージが表示されます。

製品ディレクトリを選択: Product Directory = [/homel/bea/weblogic700]

新規入力 製品ディレクトリ OR [Exit][Previous][Next]>

WebLogic Platform ソフトウェアのインストール先のディレクトリの絶対パスを入力します。次に例を示します。

/home3/weblogic700

[Enter] を押すと、入力したパス名が製品ディレクトリとして表示されます。

[Enter] を押すか、または next を入力します。次のメッセージが表示されます。

製品ディレクトリを選択:

->1| はい、この製品ディレクトリを使用します。[/home3/weblogic700] 2| いいえ、別の製品ディレクトリを選択します。

選択するインデックス番号を入力してください OR [Exit][Previous][Next]> エントリが正しいかどうか確認し、次に1を入力するか、[Enter]を押してインス トールを続行します。または、2を入力して[製品ディレクトリを選択]パネルに 戻り、エントリを修正できます。

ここで、インストール プログラムは指定したディレクトリにファイルをインストー ルします。

**注意**: インストールプログラムが、特に最後の段階で、長時間停止しても問題は ありません。その場合もインストールプログラムは続行されています。

標準インストールを実行している場合、インストールは完了です。〔Enter〕を押して、 インストール プログラムを終了します。カスタム インストールを実行している場合 は、[コンフィグレーション ウィザードを実行]プロンプトが表示されます。

 該当するオプションを選択し、コンフィグレーション ウィザードを実行して WebLogic ドメインを作成するかどうか指定します。以下のオプションがコンソールに 表示されます。

コンフィグレーション ウィザードを実行

->1 - はい、コンフィグレーション ウィザードを実行してアプリケーション ドメインを作成します。

2 – いいえ、コンフィグレーション ウィザードをスキップします。

選択するインデックス番号を入力してください OR [Exit][Previous][Next]>

[Enter] を押すか、1 を入力してコンフィグレーション ウィザードを起動します。コン フィグレーション ウィザードをスキップするときは、2 または next を入力します。コ ンフィグレーション ウィザードは、インストール完了後にもう一度起動できます。

コンフィグレーション ウィザードを使って WebLogic のカスタム ドメインを作成し、 コンフィグレーションできます。WebLogic ドメインは、1 つの単位として管理され る、相互に関連した WebLogic Server リソースのセットです。ドメインには、1 つまた は複数の WebLogic Server が含まれ、WebLogic Server クラスタが含まれる場合もあり ます。 コンフィグレーション ウィザードの詳細については、2-12ページの「コンフィグレー ション ウィザードによるドメイン、サーバ、およびクラスタのコンフィグレーション」 を参照してください。

ドメインを作成するか、または 2 を入力してコンフィグレーション ウィザードをス キップしたら、インストールは完了です。

9. [Enter]を押して、インストールプログラムを終了します。

## 次のステップ

WebLogic Server 7.0 の詳細については、以下のファイルを参照してください。

• about\_wls.html

このファイルには、このバージョンの WebLogic Server の新機能の概要と、関連情報の参照先リストが入っています。

WL\_HOME/server/about\_wls.html にある about\_wls.html ファイルにアクセスでき ます。WL\_HOME は WebLogic Server ソフトウェアの最上位のインストール ディレクト リです。

• readme.txt

ABOUT\_WLS.HTML と同様な情報が含まれるテキストのみのファイル。 WL\_HOME/server/readme.txt にある README.TXT ファイルにアクセスできます。 WL\_HOME は WebLogic Server ソフトウェアの最上位のインストール ディレクトリで す。 コンソールモード インストールによる WebLogic Server のインストール

# サイレントモード インストー ルによる WebLogic Server の インストール

以下の節では、Windows および UNIX システムでサイレント モードでインストール プロ グラムを使用して WebLogic Server をインストールする方法について説明します。

- 4-1 ページの「サイレントモードインストールとは」
- 4-2ページの「始める前に」
- 4-3 ページの「サイレントモードインストールの使用: 主な手順」
- 4-5 ページの「サイレントモードインストール テンプレート ファイルの作成」
- 4-11 ページの「サイレントモードインストールのサンプルテンプレートファイル」
- 4-21 ページの「Windows システム上でのサイレントモード インストール プロセスの 開始」
- 4-22 ページの「UNIX システム上でのサイレントモード インストール プロセスの開 始」

# サイレントモード インストールとは

サイレントモードインストールは、いったんインストールのコンフィグレーションを設定 してから、そのコンフィグレーションを使用して多数のマシンにインストールを複製する 方法の1つです。サイレントモードでのインストール時に、インストールプログラムに よって、インストールの開始前に作成される XML ファイルからコンフィグレーションの設 定を読み込みます。インストール プロセス中に、コンフィグレーション オプションは表示 されません。サイレントモード インストールは、Windows システムでも UNIX システム でも利用できます。

注意: サイレントモードインストールを使用するということは、BEA ライセンス契約に 同意したことになります。BEA ソフトウェア使用許諾契約が表示されることもな く、契約書の条件に同意することを確認する画面も表示されません。

この節の説明では、インストール プログラムを CD または Web ですでに入手しているこ とを前提としています。詳細については、1-4 ページの「WebLogic Server の配布方法」を 参照してください。

注意: サイレントモードインストールでは、パッケージインストーラを使用する必要が あります。サイレントモードインストールは、ネットインストーラではサポート されません。ネットインストーラ版のインストール プログラムのファイル名は net\_で始まります (net\_platformXXX\_solaris.bin など)。サイレントモードイ ンストールでは、ファイル名が net\_ で始まるインストール プログラムを使用しな いでください。

## 始める前に

WebLogic Server のインストールを始める前に、製品のインストール先がサポートされて いるプラットフォームであることを確認します。サポートされているプラットフォームの 詳細なリストについては、

http://edocs.beasys.co.jp/e-docs/wls/certifications/certifications/index.h tml を参照してください。第 1 章 「WebLogic Server のインストール準備」全体にも目を通 してください。

注意: サイレントモードインストールでは、標準インストールのみがサポートされてい ます。WebLogic Server インストール プログラムに含まれるすべてのソフトウェア コンポーネントをインストールする必要があります。標準インストールでインス トールされるコンポーネントについては、1-13ページの「インストール タイプの 選択」を参照してください。

すでにインストールされているバージョンと同じ場所に、WebLogic Server を再イ ンストールすることはできません。第8章「WebLogic Server のアンインストー ル」で説明しているように、まずWebLogic Server をアンインストールするか、ま たは別の場所にインストールする必要があります。

4-2 BEA WebLogic Server 7.0 インストール ガイド

# サイレントモード インストールの使用:主 な手順

サイレントモード インストール プロセスには、主に2つの手順があります。

- BEA ホーム ディレクトリ、製品ディレクトリ、コンフィグレーション ウィザード オプ ションなどコンフィグレーション設定の入ったテンプレート ファイルを作成します。
   手順の詳細については、4-5 ページの「サイレントモード インストール テンプレート ファイルの作成」を参照してください。サンプル テンプレート ファイルについては、
   4-11 ページの「サイレントモード インストールのサンプル テンプレート ファイル」
   を参照してください。
- サイレントモードインストールプロセスを開始し、テンプレートファイルで指定された値を使用します。
   手順の詳細については、4-21ページの「Windows システム上でのサイレントモードインストールプロセスの開始」と4-22ページの「UNIX システム上でのサイレントモードインストールプロセスの開始」を参照してください。

サイレントモードインストールでは、標準のインストールと同じ時間がかかります。サイレントモードインストール中に、インストールが始まったことを示す初期インストールプログラムウィンドウが一瞬表示されます。これ以外には、インストールが進行中であること、正常に完了したこと、またはエラーが発生したことを示すメッセージは表示されません。

注意: サイレントモードインストール時に、インストールプログラムは silent.xml ファイル内のエントリを検証しません。silent.xml ファイルにエラーがあると、 インストールに失敗します。

サイレントモードインストールでは、パッケージインストーラを使用する必要が あります。サイレントモードインストールは、ネットインストーラではサポート されません。ネットインストーラ版のインストールプログラムのファイル名は net\_で始まります (net\_platformXXX\_solaris.bin など)。サイレントモードイ ンストールでは、ファイル名が net\_ で始まるインストール プログラムを使用しな いでください。 サイレントモードインストールでは、標準のインストールと同じ一時スペースと一時的ストレージディレクトリが必要になります。詳細については、1-10ページの「一時的ストレージ領域の要件」を参照してください。インストールプログラムでは、一時ディレクトリに十分なスペースがない場合でもメッセージは表示されません。

#### サイレントモード インストールに関する重要な 注意事項

WebLogic Server をサイレント モードでインストールする場合には、以下の事項に注意す る必要があります。

- サイレントモードインストールでは、パッケージインストーラを使用する必要があります。サイレントモードインストールは、ネットインストーラではサポートされません。ネットインストーラ版のインストールプログラムのファイル名はnet\_で始まります(net\_platformXXX\_solaris.binなど)。XXXは、インストールするソフトウェアのバージョン番号です。サイレントモードインストールでは、ファイル名がnet\_で始まるインストールプログラムを使用しないでください。
- サイレントモードインストールでは、標準インストールのみがサポートされています。
   WebLogic Server のすべてのコンポーネントをインストールする必要があります。標準 インストールでインストールされるコンポーネントについては、1-13ページの「イン ストールタイプの選択」を参照してください。
- サイレントモードインストールでは、標準のインストールと同じ一時ディスクスペースと一時的ストレージディレクトリが必要になります。詳細については、1-10ページの「一時的ストレージ領域の要件」を参照してください。インストールプログラムでは、一時ディレクトリに十分なスペースがない場合でもメッセージは表示されません。
- サイレントモードインストールでは、標準のインストールと同じ時間がかかります。
   サイレントモードインストールの最初に、インストールが始まったことを示す初期インストール プログラム ウィンドウまたはメッセージが一瞬表示されます。これ以外には、インストールが進行中であることを示すメッセージも正常に完了したことを示すメッセージも表示されません。
- silent.xml ファイルに不正な入力があると、インストールに失敗する場合があります。
   失敗の原因の判別に利用できるように、インストールの開始時にログファイルを作成しておくことをお勧めします。

 ◆ XML 定義(<?xml version="1.0" encoding="UTF-8"?>)は、silent.xml テンプ レート ファイルの先頭になければなりません。XML 定義の前には、スペースも改行 も入れないでください。

# サイレントモード インストール テンプレー ト ファイルの作成

サイレント モードで WebLogic Server をインストールするときは、XML ファイル (silent.xml) がインストール オプションの選択に使用されます。サイレント モードでイ ンストール プログラムを実行する前に、インストール オプションの入った silent.xml ファイルを作成する必要があります。

注意: サイレントモードインストール時に、インストールプログラムは silent.xml ファイル内のエントリを検証しません。silent.xml ファイルにエラーがあると、 インストールに失敗します。

サイレントモード インストール プロセスで使用するテンプレート ファイルを作成するに は、次の手順を実行します。

- サンプルのサイレントモードインストールテンプレートファイルを、サポートされているブラウザで表示します。サンプルテンプレートは次の場所にあります。 http://edocs.beasys.co.jp/e-docs/wls/docs70/install/instsil.html#template サンプルテンプレートはこの章の後半にも記載されています。4-11ページの「サイレントモードインストールのサンプルテンプレートファイル」を参照してください。
- 2. テンプレート ファイルの内容をコピーして、WebLogic Server インストーラが入って いるディレクトリ内に、silent.xml という名前のテキスト ファイルとして保存しま す。
  - **注意:** XML 定義 (<?xml version="1.0" encoding="UTF-8"?>) は、テンプレート ファイルの先頭になければなりません。XML 定義の前には、スペースも改行 も入れないでください。
- 3. silent.xml ファイルで、表 4-1に示したキーワードの値を必要なコンフィグレーションに合わせて変更します。

**注意**: 値を変更するときは、文字に関する XML ガイドラインに従う必要があります。す なわち、<、>、[、および] などの XML の予約文字は使用できません。

表 4-1 サイレントモード インストール テンプレートの値

| データ値名             | 入力する値                                                                                                    |
|-------------------|----------------------------------------------------------------------------------------------------|
| BEAHOME           | 任意の BEA ホーム ディレクトリの絶対パス名。BEA ホーム<br>ディレクトリの詳細については、1-15 ページの「BEA ホー<br>ム ディレクトリ」を参照。                                                                                                    |
|                   | <b>注意:</b> ソフトウェアのインストール前に BEA ホーム ディ<br>レクトリを作成しておくことはできない ( サイレン<br>ト インストールの場合のみ )。                                                                                                    |
| USER_INSTALL_DIR  | WebLogic Platform ソフトウェアのインストール先ディレク<br>トリの絶対パス名。詳細については、1-19 ページの「製品<br>のインストール ディレクトリ」を参照。                                                                                                    |
| RUN_DOMAIN_WIZARD | インストールの一部としてコンフィグレーション ウィザー<br>ドを実行し、ドメインを作成する場合は true、コンフィグ<br>レーション ウィザードを省略する場合は false。コンフィ<br>グレーション ウィザードの実行を選択したときは、この表<br>の以下の行に記載された該当のデータ値を指定する必要があ<br>る。コンフィグレーション ウィザードの詳細については、<br>『WebLogic Server ドメイン管理』の「コンフィグレーショ<br>ン ウィザードを使用した新しいドメインの作成」を参照。 |
| 残りの値はコンフィグレーショ    | ョン ウィザードのオプションに適用される。                                                                                                    |
| domain.directory  | ドメイン ディレクトリの絶対パス。ドメイン ディレクトリ<br>はドメインと同じ名前をつける必要がある。                                                                                                    |
|                   | 注意: UNIX システムでは、ドメイン テイレクトリのハス<br>にスペースを入れないこと。                                                                                                    |
| C_domainName      | 作成するドメインの名前。この名前は domain.directory<br>に指定したディレクトリ名と一致する必要がある。                                                                                                    |
|                   | <b>注意:</b> UNIX システムでは、ドメイン名にスペースを入れ<br>ないこと。                                                                                                    |
| データ値名                  | 入力する値                                                                                                    |
|------------------------|----------------------------------------------------------------------------------------------------|
| C_serverName           | コンフィグレーションするサーバの名前。スタンドアロン<br>サーバのサーバ名としておよび管理対象サーバとクラスタ<br>サーバを含むドメインの管理サーバとして使用される。                                                                                    |
|                        | 注意: サーバ名にスペースを入れないこと。                                                                                                    |
| C_username             | サーバを起動し、Administration Console にアクセスする管<br>理ユーザ名。スペースや XML の予約文字は使用しない。                                                                                                  |
| C_password             | 管理ユーザのパスワード。8 文字以上 20 文字以下のパス<br>ワードを入力する。スペースや XML の予約文字は使用しな<br>い。                                                                                                    |
| C_serverListenAddress  | サーバのシステム IP アドレスまたは DNS 名。localhost<br>とサーバ IP アドレスを使用してサーバと Administration<br>Console にアクセスするには、C_serverListenAddress を空白<br>のままにする。                                    |
| C_serverListenPort=    | 管理サーバ専用の TCP/IP ポート番号。サーバが接続をリス<br>ンするポートをこの番号で指定する。通常は 7001。ポート<br>番号は1から 65535 までの任意の整数を使用できる。                                                                         |
| C_serverSSLListenPort= | 管理サーバ専用のセキュアリスンポート番号。セキュアリ<br>スンポート番号は、セキュアソケットレイヤ(SSL)プロト<br>コルに基づくセキュア Web 接続で使用される。通常は<br>7002。ポート番号は1から65535までの任意の整数を使用<br>できるが、C_serverListenPort と同じポートにはできな<br>い。 |
| ClusterName            | 作成するクラスタの名前。クラスタを作成する場合にのみ適<br>用。                                                                                                    |
|                        | 注意: クラスタ名にスペースを入れないこと。                                                                                                    |
| ClusterPort            | クラスタ サーバと通信するために管理サーバによって使用<br>されるマルチ キャスト ポート。通常は 7777。クラスタを作<br>成する場合にのみ適用。                                                                                            |

表 4-1 サイレントモード インストール テンプレートの値

表 4-1 サイレントモード インストール テンプレートの値

| データ値名                                       | 入力する値                                                                                                    |
|---------------------------------------------|----------------------------------------------------------------------------------------------------|
| ClusterMCAddr                               | クラスタ サーバと通信するために管理サーバによって使用<br>されるマルチ キャスト IP アドレス。通常は 237.0.0.1。有<br>効なマルチキャスト アドレスは 237、238、または 239 で始<br>まる。クラスタを作成する場合にのみ適用。                                                                                                    |
| ADMIN_HOST_NAME_OR_IP                       | 管理サーバの名前または IP アドレス。管理対象サーバをコ<br>ンフィグレーションするときに使用。                                                                                                    |
| ADMIN_LISTEN_PORT                           | 管理サーバがリスンするポート。管理対象サーバをコンフィ<br>グレーションするときに使用。                                                                                                    |
| MANAGED_SERVER_REGISTER<br>ED_NAME_IN_ADMIN | 管理サーバに登録されるマシン名またはサーバ名。管理対象<br>サーバをコンフィグレーションするときに使用。                                                                                                    |
| SERVER-RUN-AS                               | コンフィグレーション ウィザードによって作成されるサー<br>バ コンフィグレーションを決定する。Single Server<br>(Standalone Server)、Admin Server with Managed<br>Server(s)、Admin Server with Clustered Managed<br>Server(s)、または Managed Server (with owning<br>Admin Server configuration)。 |
| selectedJar                                 | ドメインの作成およびサーバのコンフィグレーションのため<br>コンフィグレーション ウィザードによって使用される JAR<br>テンプレート ファイルの絶対パス。                                                                                                    |
| INSTALL_NT_SERVICE<br>(Windows システムのみ)      | Windows サービスとしてコンフィグレーションされたサー<br>バをインストールするには yes、Windows サービスとして<br>コンフィグレーションされたサーバをインストールしない場<br>合は no。                                                                                                    |
|                                             | 注意: このデータ値のペアは、選択したテンプレートが、<br>サーバの Windows サービスとしてのインストールを<br>サポートしている場合にのみ使用される。それ以外<br>の場合、この値は無視される。<br>この値は UNIX システムでは無視される。                                                                                                    |

データ値名入力する値INSTALL\_WINDOWS\_STAR<br/>TUP\_MENUWindows [ スタート ] メニューにサーバを起動するためのオ<br/>プションを追加する場合は yes。[ スタート ] メニューオプ<br/>ションをスキップする場合は no (デフォルト値)。

表 4-1 サイレントモード インストール テンプレートの値

| 注意: | このデータ値のペアは、選択したテンプレートが[ |
|-----|-------------------------|
|     | スタート]メニューオプションのインストールをサ |
|     | ポートしている場合にのみ使用される。それ以外の |
|     | 場合、この値は無視される。           |
|     | この値は UNIX システムでは無視される。  |

| DB_EMAIL_HOST | デフォルトの電子メール サーバまたは SMTP サーバ。 |
|---------------|------------------------------|
|               |                              |

**注意**: このデータ値のペアは、選択したテンプレートが WebLogic Integration 機能をサポートしている場合に のみ使用される。それ以外の場合、この値は無視さ れる。

- DB\_EMAIL\_ADDRESS WebLogic Integration のワークフローインスタンスによる電子メールの送信元アドレス。
  - **注意**: このデータ値のペアは、選択したテンプレートが WebLogic Integration 機能をサポートしている場合に のみ使用される。それ以外の場合、この値は無視さ れる。

サイレントモード インストールによる WebLogic Server のインストール

表 4-1 サイレントモード インストール テンプレートの値

| データ値名                       | 入力する値                                                                                                    |
|-----------------------------|----------------------------------------------------------------------------------------------------|
| managedServers データ グ<br>ループ | ドメイン内の管理対象サーバグループのコンフィグレー<br>ションを決定する。このデータグループは、<br>SERVER-RUN-AS の値として「Admin Server with Managed<br>Server(s)」を選択する場合にのみ適用される。<br>コンフィグレーション内の管理対象サーバごとに、以下の項<br>目を指定する。   |
|                             | <ul> <li>managedServerRegName— 管理サーバに登録された<br/>サーバの名前。英数字のみ、スペースは不可。</li> </ul>                                                                                              |
|                             | <ul> <li>managedServerHostIP— サーバをインストールするマシンの IP アドレスまたは DNS 名。</li> </ul>                                                                                                  |
|                             | • managedServerListenPort— サーバのリスン ポート。                                                                                                    |
|                             | <ul> <li>managedServerSSLListenPort—サーバのセキュアリスンポート。</li> </ul>                                                                                                    |
| clusterServers データ グ<br>ループ | ドメイン内のクラスタ化された管理対象サーバ グループの<br>コンフィグレーションを決定する。このデータ グループは、<br>SERVER-RUN-AS に「Admin Server with Clustered Managed<br>Server(s)」を選択する場合にのみ適用される。<br>クラスタ内のサーバごとに、以下の項目を指定する。 |
|                             | <ul> <li>clusterServerRegName 管理サーバに登録された<br/>サーバの名前。英数字のみ、スペースは不可。</li> </ul>                                                                                               |
|                             | <ul> <li>clusterServerHostIP—サーバをインストールするマシンの IP アドレスまたは DNS 名。</li> </ul>                                                                                                   |
|                             | • clusterServerListenPort—サーバのリスンポート。                                                                                                    |
|                             | <ul> <li>clusterServerSSLListenPort サーバのセキュアリスンポート。</li> </ul>                                                                                                    |

コンフィグレーション ウィザードの機能と選択できるオプションの詳細については、 『WebLogic Server ドメイン管理』の「コンフィグレーション ウィザードを使用した新しい ドメインの作成」を参照してください。 サイレントモード インストールのサンプル テンプレート ファイル

## サイレントモード インストールのサンプル テンプレート ファイル

この節では、サイレント インストール時のさまざまなドメイン コンフィグレーションに使 用できるテンプレート ファイルのサンプルを示します。

- 包括的なサンプル テンプレート ファイル
- ●別個の管理サーバおよび管理対象サーバを含むドメインをコンフィグレーションする ためのサンプル テンプレート
- 管理対象サーバのクラスタをコンフィグレーションするためのサンプル テンプレート
- 既存のドメインに管理対象サーバを追加するためのサンプル テンプレート

この節にあるファイルをコピーし、必要なコンフィグレーションに合わせて変更すること ができます。また、後半の3つのテンプレート間の相違(太字の強調個所)を調べて、ど のパラメータ設定がコンフィグレーションのどの側面を指定しているのかを学習すること もできます。

### 包括的なサンプル テンプレート ファイル

コード リスト 4-1 のサンプル テンプレート ファイルでは、サイレント インストール テン プレート ファイルの構造と、使用可能なオプションのすべてが示されています。表 4-1 に 従って次のテンプレート テキストを変更し、それを silent.xml という名前のファイルと して保存すると、サイレント モードで WebLogic Server をインストールするときにテンプ レート ファイルとして使用できます。

#### コード リスト 4-1 包括的なサンプル テンプレート ファイル

<?xml version="1.0" encoding="UTF-8"?>

<domain-template-descriptor>

<input-fields> <data-value name="BEAHOME"

value="C:\bea" />

BEA WebLogic Server 7.0 インストール ガイド 4-11

<data-value name="USER\_INSTALL\_DIR"
<data-value name="RUN\_DOMAIN\_WIZARD"</pre>

value="C:\bea\weblogic700" />
value="false" />

<!-- 以下の値はコンフィグレーション ウィザードが、ドメインを作成しコンフィグレーションするために使用 -->

<data-value name="domain.directory" value="C:\bea\user\_domains\mydomain" /> <data-value name="C domainName"</pre> value="mydomain" /> <data-value name="C serverName"</pre> value="myserver" /> <data-value name="C\_username"</pre> value="system" /> <data-value name="C\_password"</pre> value="weblogic" /> <data-value name="C serverListenAddress"</pre> value="" /> <data-value name="C\_serverListenPort"</pre> value="7001" /> <data-value name="C\_serverSSLListenPort"</pre> value="7002" /> <data-value name="ClusterName"</pre> value="mycluster" /> <data-value name="ClusterPort"</pre> value="7777" />

<!-- 次の ClusterMCAddr の値は、クラス D の IP アドレスでなければならない -->
 <data-value name="ClusterMCAddr" value="237.0.0.1" />
 <data-value name="ADMIN\_HOST\_NAME\_OR\_IP" value="adminserver" />
 <data-value name="ADMIN\_LISTEN\_PORT" value="7001" />
 <data-value name="MANAGED\_SERVER\_REGISTERED\_NAME\_IN\_ADMIN" value="ms1" />

<!-- SERVER-RUN-AS の値がコンフィグレーション ウィザードの作成するサーバのコンフィグレー ションを決定する。 以下の行で示すとおり 4 つのオプションがある。 使用しない 3 つのオプションはコメントアウトする -->

<!-- selectedJar の値によって、コンフィグレーション ウィザードがドメインの作成とサーバのコ ンフィグレーションに使用するテンプレートが決定される -->

<data-value name="selectedJar"
value="C:\bea\weblogic700\common\templates\domains\wls.jar" />

<!-- 以下の 4 つのデータ値は、上記で指定したコンフィグレーション ウィザード テンプレート内で 選択されているオプションによって異なる。 関連するオプションがテンプレートで選択されていない場合、以下の 4 つのデータ値は無視される --> サイレントモード インストールのサンプル テンプレート ファイル

```
<data-value name="INSTALL NT SERVICE"</pre>
                                                    value="no" />
   <data-value name="INSTALL_WINDOWS_STARTUP_MENU"</pre>
                                                    value="no" />
   <data-value name="DB_EMAIL_HOST"</pre>
                                                    value="myserver" />
                                                    value="name@bea.com" />
   <data-value name="DB EMAIL ADDRESS"</pre>
<!-- managedServers データ グループは、ドメイン内の管理対象サーバ グループのコンフィグレー
ションを決定する。
このデータ グループは SERVER-RUN-AS の値として「Admin Server with Managed Server(s)」
を選択した場合にのみ適用される。
このデータ グループを使用するには、該当する行のコメントを解除する -->
<!--
        <data-group name="managedServers"> -->
<!--
           <data-element> -->
<!--
             <data-value name="managedServerRegName" value="managed1" /> -->
<!-- 次の値は IP アドレスまたは DNS 名のいずれかになる -->
<!--
             <data-value name="managedServerHostIP"</pre>
                                                          value="host1" /> -->
             <data-value name="managedServerListenPort"
                                                          value="1001" /> -->
<!--
<!--
            <data-value name="managedServerSSLListenPort" value="1002" /> -->
<!--
           </data-element> -->
           <data-element> -->
<!--
<!--
                                                       value="managed2" /> -->
            <data-value name="managedServerRegName"</pre>
<!--
             <data-value name="managedServerHostIP"</pre>
                                                          value="host2" /> -->
                                                           value="2001" /> -->
<!--
             <data-value name="managedServerListenPort"</pre>
            <data-value name="managedServerSSLListenPort" value="2002" /> -->
<!--
<!--
           </data-element> -->
           <data-element> -->
<!--
<!--
            <data-value name="managedServerRegName"</pre>
                                                       value="managed3" /> -->
<!--
             <data-value name="managedServerHostIP"</pre>
                                                        value="host3"
                                                                         /> -->
<!--
             <data-value name="managedServerListenPort" value="3001"</pre>
                                                                         /> -->
<!--
            <data-value name="managedServerSSLListenPort" value="3002" /> -->
<!--
           </data-element> -->
<!--
           <data-element> -->
<!--
            <data-value name="managedServerRegName"</pre>
                                                       value="managed4" /> -->
<!--
             <data-value name="managedServerHostIP"</pre>
                                                        value="host4"
                                                                        /> -->
             <data-value name="managedServerListenPort" value="4001"</pre>
<!--
                                                                         /> -->
<!--
            <data-value name="managedServerSSLListenPort" value="4002" /> -->
<!--
           </data-element> -->
<!--
           </data-group> -->
```

```
<!-- clusterServers データ グループはドメイン内のクラスタ化された管理対象サーバ グループの
コンフィグレーションを決定する。
このデータ グループが適用されるのは、
```

#### サイレントモード インストールによる WebLogic Server のインストール

「Admin Server with Clustered Managed Server(s)」を SERVER-RUN-AS の値として選択する場合のみ。このデータ グループを使用するには、該当する行すべ てのコメントを解除する -->

| </th <th><data-group name="clusterServers">&gt;</data-group></th> <th></th> <th></th>                                                      | <data-group name="clusterServers">&gt;</data-group>                                                         |    |   |
|----------------------------------------------------------------------------------------------------|----------------------------------------------------------------------------------------------------|----|---|
| </th <th><pre><data-element>&gt;</data-element></pre></th> <th></th> <th></th>                                                             | <pre><data-element>&gt;</data-element></pre>                                                                |    |   |
| </th <th><pre><data-value <="" name="clusterServerRegName" pre="" value="cluster1"></data-value></pre></th> <th>/&gt;</th> <th>&gt;</th>   | <pre><data-value <="" name="clusterServerRegName" pre="" value="cluster1"></data-value></pre>               | /> | > |
| </th <th>次の値は IP アドレスまたは DNS 名のいずれかになる&gt;</th> <th></th> <th></th>                                                                        | 次の値は IP アドレスまたは DNS 名のいずれかになる>                                                                              |    |   |
| </th <th><pre><data-value <="" name="clusterServerHostIP" pre="" value="host1"></data-value></pre></th> <th>/&gt;</th> <th>&gt;</th>       | <pre><data-value <="" name="clusterServerHostIP" pre="" value="host1"></data-value></pre>                   | /> | > |
| </th <th><data-value <="" name="clusterServerListenPort" th="" value="1001"><th>/&gt;</th><th>&gt;</th></data-value></th>                  | <data-value <="" name="clusterServerListenPort" th="" value="1001"><th>/&gt;</th><th>&gt;</th></data-value> | /> | > |
| </th <th><pre><data-value <="" name="clusterServerSSLListenPort" pre="" value="1002"></data-value></pre></th> <th>/&gt;</th> <th>&gt;</th> | <pre><data-value <="" name="clusterServerSSLListenPort" pre="" value="1002"></data-value></pre>             | /> | > |
| </th <th>&gt;</th> <th></th> <th></th>                                                                                                    | >                                                                                                    |    |   |
| </th <th><pre><data-element>&gt;</data-element></pre></th> <th></th> <th></th>                                                             | <pre><data-element>&gt;</data-element></pre>                                                                |    |   |
| </th <th><pre><data-value <="" name="clusterServerRegName" pre="" value="cluster2"></data-value></pre></th> <th>/&gt;</th> <th>&gt;</th>   | <pre><data-value <="" name="clusterServerRegName" pre="" value="cluster2"></data-value></pre>               | /> | > |
| </th <th><pre><data-value <="" name="clusterServerHostIP" pre="" value="host2"></data-value></pre></th> <th>/&gt;</th> <th>&gt;</th>       | <pre><data-value <="" name="clusterServerHostIP" pre="" value="host2"></data-value></pre>                   | /> | > |
| </th <th><pre><data-value <="" name="clusterServerListenPort" pre="" value="2002"></data-value></pre></th> <th>/&gt;</th> <th>&gt;</th>    | <pre><data-value <="" name="clusterServerListenPort" pre="" value="2002"></data-value></pre>                | /> | > |
| </th <th><pre><data-value <="" name="clusterServerSSLListenPort" pre="" value="2003"></data-value></pre></th> <th>/&gt;</th> <th>&gt;</th> | <pre><data-value <="" name="clusterServerSSLListenPort" pre="" value="2003"></data-value></pre>             | /> | > |
| </th <th>&gt;</th> <th></th> <th></th>                                                                                                    | >                                                                                                    |    |   |
| </th <th><pre><data-element>&gt;</data-element></pre></th> <th></th> <th></th>                                                             | <pre><data-element>&gt;</data-element></pre>                                                                |    |   |
| </th <th><pre><data-value <="" name="clusterServerRegName" pre="" value="cluster3"></data-value></pre></th> <th>/&gt;</th> <th>&gt;</th>   | <pre><data-value <="" name="clusterServerRegName" pre="" value="cluster3"></data-value></pre>               | /> | > |
| </th <th><pre><data-value <="" name="clusterServerHostIP" pre="" value="host3"></data-value></pre></th> <th>/&gt;</th> <th>&gt;</th>       | <pre><data-value <="" name="clusterServerHostIP" pre="" value="host3"></data-value></pre>                   | /> | > |
| </th <th><pre><data-value <="" name="clusterServerListenPort" pre="" value="3003"></data-value></pre></th> <th>/&gt;</th> <th>&gt;</th>    | <pre><data-value <="" name="clusterServerListenPort" pre="" value="3003"></data-value></pre>                | /> | > |
| </th <th><pre><data-value <="" name="clusterServerSSLListenPort" pre="" value="3004"></data-value></pre></th> <th>/&gt;</th> <th>&gt;</th> | <pre><data-value <="" name="clusterServerSSLListenPort" pre="" value="3004"></data-value></pre>             | /> | > |
| </td <td>&gt;</td> <td></td> <td></td>                                                                                                    | >                                                                                                    |    |   |
| </th <th><pre><data-element>&gt;</data-element></pre></th> <th></th> <th></th>                                                             | <pre><data-element>&gt;</data-element></pre>                                                                |    |   |
| </th <th><pre><data-value <="" name="clusterServerRegName" pre="" value="cluster4"></data-value></pre></th> <th>/&gt;</th> <th>&gt;</th>   | <pre><data-value <="" name="clusterServerRegName" pre="" value="cluster4"></data-value></pre>               | /> | > |
| </th <th><pre><data-value <="" name="clusterServerHostIP" pre="" value="host4"></data-value></pre></th> <th>/&gt;</th> <th>&gt;</th>       | <pre><data-value <="" name="clusterServerHostIP" pre="" value="host4"></data-value></pre>                   | /> | > |
| </th <th><pre><data-value <="" name="clusterServerListenPort" pre="" value="4004"></data-value></pre></th> <th>/&gt;</th> <th>&gt;</th>    | <pre><data-value <="" name="clusterServerListenPort" pre="" value="4004"></data-value></pre>                | /> | > |
| </th <th><pre><data-value <="" name="clusterServerSSLListenPort" pre="" value="4005"></data-value></pre></th> <th>/&gt;</th> <th>&gt;</th> | <pre><data-value <="" name="clusterServerSSLListenPort" pre="" value="4005"></data-value></pre>             | /> | > |
| </th <th>&gt;</th> <th></th> <th></th>                                                                                                    | >                                                                                                    |    |   |
| </th <th>&gt;</th> <th></th> <th></th>                                                                                                    | >                                                                                                    |    |   |

</input-fields>

</domain-template-descriptor>

サイレントモード インストールのサンプル テンプレート ファイル

### 別個の管理サーバおよび管理対象サーバを含む ドメインをコンフィグレーションするためのサ ンプル テンプレート

次のサンプル テンプレートは、1 つの管理サーバと1 つまたは複数の管理対象サーバで構成されるドメインをサイレント インストール時にコンフィグレーションする場合に使用できます。太字で強調されている文字列は、コンフィグレーションの定義において重要な意味を持ちます。これらの文字列の設定を、他のサンプル テンプレート ファイルの対応する文字列の設定と比較してください。

表 4-1 に従って次のテンプレートを変更し、それを silent.xml という名前のファイルと して保存できます。その後、WebLogic Server をサイレント モードでインストールすると きに、この新しいファイルをテンプレートとして使用できます。

#### コード リスト 4-2 別個の管理サーバと管理対象サーバを含むドメインのコンフィグレーション

<?xml version="1.0" encoding="UTF-8"?>

<domain-template-descriptor>

```
<input-fields>
```

<data-value name="BEAHOME" value="C:\bea\user\_domains\mydomain" />
<data-value name="USER INSTALL DIR"</pre>

Cuata-Value Halle- KON\_DOMAIN\_WIZARD Value- Clue //

<!-- 以下の値はコンフィグレーション ウィザードが、ドメインを作成しコンフィグレーションするために使用 -->

```
サイレントモード インストールによる WebLogic Server のインストール
```

```
<!-- 次の ClusterMCAddr の値は、クラス D の IP アドレスでなければならない -->
    <data-value name="ClusterMCAddr" value="237.0.0.1" />
    <data-value name="ADMIN HOST NAME OR IP" value="adminserver" />
    <data-value name="ADMIN LISTEN PORT" value="9999" />
    <data-value name="MANAGED SERVER REGISTERED NAME IN ADMIN" value="mmss1"</pre>
/>
    <data-value name="MANAGED_SERVER_REGISTERED_NAME_IN_ADMIN" value="mmss2"</pre>
/>
<!-- SERVER-RUN-AS の値がコンフィグレーション ウィザードの作成するサーバのコンフィグレー
ションを決定する。
以下の行で示すとおり 4 つのオプションがある。
使用しない 3 つのオプションはコメントアウトする -->
<data-value name="SERVER-RUN-AS" value="Admin Server with Managed Server(s)"</pre>
/>
    <data-group name="managedServers">
        <data-element>
            <data-value name="managedServerRegName" value="ms1" />
            <data-value name="managedServerHostIP" value="host1" />
            <data-value name="managedServerListenPort" value="1001" />
            <data-value name="managedServerSSLListenPort" value="1002" />
        </data-element>
        <data-element>
             <data-value name="managedServerRegName" value="ms2" />
             <data-value name="managedServerHostIP" value="host2" />
             <data-value name="managedServerListenPort" value="2001" />
             <data-value name="managedServerSSLListenPort" value="2002" />
        </data-element>
   </data-group>
<!-- selectedJar の値によって、コンフィグレーション ウィザードがドメインの作成とサーバのコ
ンフィグレーションに使用するテンプレートが決定される -->
```

<data-value name="selectedJar" value="C:\bea\user\_domains\mydomain\
 weblogic700\common\\templates\domains\wls.jar" />

</input-fields>

</domain-template-descriptor>

サイレントモード インストールのサンプル テンプレート ファイル

### 管理対象サーバのクラスタをコンフィグレー ションするためのサンプル テンプレート

次のサンプル テンプレートは、1 つの管理サーバと管理対象サーバのクラスタで構成され るドメインをサイレント インストール時にコンフィグレーションする場合に使用できま す。太字で強調されている文字列は、コンフィグレーションの定義において重要な意味を 持ちます。これらの文字列の設定を、他のサンプル テンプレート ファイルの対応する文字 列の設定と比較してください。

表 4-1 に従って次のテンプレートを変更し、それを silent.xml という名前のファイルと して保存できます。その後、WebLogic Server をサイレント モードでインストールすると きに、この新しいファイルをテンプレートとして使用できます。

#### コード リスト 4-3 管理サーバとクラスタ化された管理対象サーバを含むドメインのコンフィグ レーション

<?xml version="1.0" encoding="UTF-8"?>

```
<domain-template-descriptor>
```

```
<!-- 以下の値はコンフィグレーション ウィザードが、ドメインを作成しコンフィグレーションするた
めに使用 -->
<data-value name="domain.directory"
value="C:\bea\user_domains\mydomain\user_domains\myCluster" />
<data-value name="C_domainName" value="myCluster" />
<data-value name="C_serverName" value="admin" />
<data-value name="C_username" value="system" />
<data-value name="C_username" value="system" />
<data-value name="C_serverListenAddress" value="localhost" />
<data-value name="C_serverListenPort" value="8001" />
<data-value name="C_serverSSLListenPort" value="8002" />
<data-value name="ClusterName" value="mycluster" />
```

```
<data-value name="ClusterPort" value="7777" />
<!-- 次の ClusterMCAddr の値は、クラス D の IP アドレスでなければならない -->
```

```
<data-value name="ClusterMCAddr" value="237.0.0.1" />
```

```
サイレントモード インストールによる WebLogic Server のインストール
```

```
<data-value name="ADMIN HOST NAME OR IP" value="admin" />
      <data-value name="ADMIN_LISTEN_PORT" value="8001" />
     <data-value name="MANAGED_SERVER_REGISTERED_NAME_IN_ADMIN" value="cs1" />
     <data-value name="MANAGED SERVER REGISTERED NAME IN ADMIN" value="cs2" />
<!-- SERVER-RUN-AS の値がコンフィグレーション ウィザードの作成するサーバのコンフィグレー
ションを決定する。
以下の行で示すとおり 4 つのオプションがある。
使用しない 3 つのオプションはコメントアウトする -->
          <data-value name="SERVER-RUN-AS" value="Admin Server with Clustered</pre>
Managed Server(s) " />
    <data-group name="clusterServers"</pre>
      <data-element>
           <data-value name="clusterServerRegName" value="cs1" />
           <data-value name="clusterServerHostIP" value="host1" />
           <data-value name="clusterServerListenPort" value="1001" />
           <data-value name="clusterServerSSLListenPort" value="1002" />
      </data-element>
      <data-element>
          <data-value name="clusterServerRegName" value="cs2" />
          <data-value name="clusterServerHostIP" value="host2" />
          <data-value name="clusterServerListenPort" value="2001" />
          <data-value name="clusterServerSSLListenPort" value="2002" />
      </data-element>
    </data-group>
- <!-- selectedJar の値によって、コンフィグレーション ウィザードがドメインの作成とサーバの
```

- <!-- selectedJar の値によって、コンフィクレーション ワイサートかトメインの作成とサー/ コンフィグレーションに使用するテンプレートが決定される -->

</domain-template-descriptor>

サイレントモード インストールのサンプル テンプレート ファイル

### 既存のドメインに管理対象サーバを追加するた めのサンプル テンプレート

次のサンプル テンプレートは、既存のドメインに管理対象サーバを追加する場合に使用で きます。太字で強調されている文字列は、コンフィグレーションの定義において重要な意 味を持ちます。これらの文字列の設定を、他のサンプル テンプレート ファイルの対応する 文字列の設定と比較してください。

表 4-1 に従って次のテンプレートを変更し、それを silent.xml という名前のファイルと して保存できます。その後、WebLogic Server をサイレント モードでインストールすると きに、この新しいファイルをテンプレートとして使用できます。

#### コード リスト 4-4 既存のドメインに管理対象サーバを追加するためのテンプレート

```
<?xml version="1.0" encoding="UTF-8"?>
<domain-template-descriptor>
<input-fields>
          <data-value name="BEAHOME" value="C:\bea\user domains\mydomain" />
         <data-value name="USER INSTALL DIR"</pre>
value="C:\bea\user_domains\mydomain\weblogic700" />
          <data-value name="RUN_DOMAIN_WIZARD" value="true" />
<!-- 以下の値はコンフィグレーション ウィザードが、ドメインを作成しコンフィグレーションするた
めに使用 -->
          <data-value name="domain.directory"</pre>
value="C:\bea\user domains\mydomain\user domains/d2" />
         <data-value name="C domainName" value="d2" />
          <data-value name="C serverName" value="admin" />
          <data-value name="C username" value="system" />
          <data-value name="C_password" value="weblogic" />
          <data-value name="C_serverListenAddress" value="" />
          <data-value name="C serverListenPort" value="8001" />
         <data-value name="C serverSSLListenPort" value="8002" />
<!-- 次の ClusterMCAddr の値は、クラス D の IP アドレスでなければならない -->
         <data-value name="ClusterMCAddr" value="237.0.0.1" />
         <data-value name="ADMIN HOST NAME OR IP" value="adminserver" />
          <data-value name="ADMIN_LISTEN_PORT" value="9999" />
         <data-value name="MANAGED_SERVER_REGISTERED_NAME_IN_ADMIN"</pre>
value="mmss1" />
```

```
サイレントモード インストールによる WebLogic Server のインストール
```

```
<data-value name="MANAGED_SERVER_REGISTERED_NAME_IN_ADMIN"</pre>
value="mmss2" />
<!-- SERVER-RUN-AS の値がコンフィグレーション ウィザードの作成するサーバのコンフィグレー
ションを決定する。
以下の行で示すとおり 4 つのオプションがある。
使用しない 3 つのオプションはコメントアウトする -->
        <data-value name="SERVER-RUN-AS" value="Managed Server (with owning</pre>
Admin Server
                 configuration) " />
  <data-group name="managedServers">
    <data-element>
         <data-value name="managedServerRegName" value="ms1" />
         <data-value name="managedServerHostIP" value="host1" />
         <data-value name="managedServerListenPort" value="1001" />
         <data-value name="managedServerSSLListenPort" value="1002" />
    </data-element>
    <data-element>
         <data-value name="managedServerRegName" value="ms2" />
         <data-value name="managedServerHostIP" value="host2" />
         <data-value name="managedServerListenPort" value="2001" />
         <data-value name="managedServerSSLListenPort" value="2002" />
    </data-element>
  </data-group>
<!-- selectedJar の値によって、コンフィグレーション ウィザードがドメインの作成とサーバのコ
ンフィグレーションに使用するテンプレートが決定される -->
```

```
<data-value name="selectedJar" value="C:\bea\user_domains\mydomain
\weblogic700\common\templates\domains\wls.jar" />
```

```
</input-fields>
```

```
</domain-template-descriptor>
```

## Windows システム上でのサイレントモー ド インストール プロセスの開始

Windows システム上でサイレントモードインストールを開始するには、次の手順を実行 します。

1. Windows システムにログインします。

WebLogic Server を Windows サービスとしてインストールするには、Administrator 権限を持っている必要があります。WebLogic Server を Windows サービスとしてイン ストールする詳細については、『管理者ガイド』の「WebLogic Server の Windows サー ビスとしての設定」を参照してください。

- 2. MS-DOS コマンドプロンプトウィンドウを開きます。
- 3. インストール ファイルが含まれるディレクトリに移動し、silent.xml テンプレート ファイルの絶対パス名を指定することに注意して次のコマンドを入力し、インストー ル手順を開始します。

filename.exe -mode=silent -silent\_xml=path\_to\_silent.xml

*filename* は WebLogic Server インストール ファイル名、*path\_to\_silent.xml* は silent.xml テンプレート ファイルへの絶対パスです。

**注意**: インストール中に冗長なログファイルを作成するには、コマンドラインで -log=/full\_path\_to\_log\_file オプションを含めます。次に例を示します。

serverXXX\_win32.exe -mode=silent-silent\_xml=D:\silent.xml
-log=D:\logs\wls\_install.log

xxxは、インストールするソフトウェアのバージョンです。

パスではファイルを指定する必要があります。コマンドを実行する前に、パス内 のすべてのフォルダが存在していなければなりません。見つからない場合、イン ストール プログラムはログ ファイルを作成しません。詳細については、1-19ペー ジの「冗長なインストール ログの生成」を参照してください。 サイレントモード インストールによる WebLogic Server のインストール

## UNIX システム上でのサイレントモード イ ンストール プロセスの開始

WebLogic Server インストール プログラムの実行には、Java 実行時環境 (JRE) が必要にな ります。JRE を含む Java 2 Software Development Kit (SDK) は、Windows インストール プ ログラムおよび一部の UNIX インストール プログラム (ファイル名が .bin で終わるプロ グラム)に付属しています。それ以外の UNIX プラットフォームに対しては、WebLogic Server インストール プログラムに Java 2 SDK が含まれません。これらのインストール プ ログラムのファイル名は .jar で終わります。.jar インストール プログラムを実行するに は、Java 2 SDK の適切なバージョンをシステムにインストールした上で、Java 2 SDK の bin ディレクトリを PATH 変数の先頭で指定する必要があります。インストール プロセス では、このディレクトリを指す JAVA\_HOME と関連する変数が設定されるので、必ず SDK を使用してください。

### .bin インストール ファイルによるサイレント モード インストールの開始

注意: サイレントモードインストール時に、インストールプログラムは silent.xml ファイル内のエントリを検証しません。silent.xml ファイルにエラーがあると、 インストールに失敗します。

.bin で終わるインストール ファイルによるサイレントモード インストール プロセスを開 始するには、次の手順に従います。

- 1. 対象の UNIX システムにログインします。
- 2. コマンドライン シェルを開きます。
- 3. インストール ファイルが含まれるディレクトリに移動し、silent.xml テンプレート ファイルの絶対パス名を指定することに注意して次のコマンドを入力し、インストー ル手順を開始します。

chmod a+x filename
./filename -mode=silent -silent\_xml=/path\_to\_silent.xml

#### UNIX システム上でのサイレントモード インストール プロセスの開始

*filename* は WebLogic Server インストール ファイル名、*path\_to\_silent.xml* は silent.xml テンプレート ファイルへの絶対パスです。

**注意**: インストール中に冗長なログファイルを作成するには、コマンドラインで -log=/full\_path\_to\_log\_file オプションを含めます。次に例を示します。

serverXXX\_solaris.bin -mode=silent-silent\_xml=/home/silent.xml
-log=/logs/wls\_install.log

xxxは、インストールするソフトウェアのバージョンです。

パスではファイルを指定する必要があります。コマンドを実行する前に、パス内 のすべてのフォルダが存在していなければなりません。見つからない場合、イン ストール プログラムはログ ファイルを作成しません。

### .jar インストール ファイルによるサイレント モード インストールの開始

注意: サイレントモードインストール時に、インストールプログラムは silent.xml ファイル内のエントリを検証しません。silent.xml ファイルにエラーがあると、 インストールに失敗します。

. jar で終わるインストール ファイルによるサイレントモード インストール プロセスを開 始するには、次の手順に従います。

- 1. 対象の UNIX システムにログインします。
- 2. コマンドライン シェルを開きます。
- 3. 適切な SDK の bin ディレクトリを、対象システム上の PATH 変数の先頭で指定しま す。次に例を示します。

PATH=\$JAVA\_HOME/bin:\$PATH export PATH

JAVA\_HOME は SDK ディレクトリへの絶対パスです。

 インストールファイルが含まれるディレクトリに移動して、表 4-2 に示すインストー ル手順を開始します。silent.xml テンプレートファイルの絶対パス名を指定することに注意してください。

表 4-2 サイレント モードで WebLogic Server のインストールを開始するコマンド

| 状況                                       | 入力するコマンド                                                                                                    |
|------------------------------------------|----------------------------------------------------------------------------------------------------|
| AIX 以外の UNIX プ<br>ラットフォームにイ<br>ンストールする場合 | java -jar filename.jar -mode=silent<br>-silent_xml=/path_to_silent.xml                                                                 |
| AIX プラットフォー<br>ムにインストールす<br>る場合          | java -classpath <i>filename</i> .jar<br>com.bea.installer.BEAInstallController<br>-mode=silent -silent_xml=/ <i>path_to_silent.xml</i> |

すべてのコマンドで、*filename*.jar は WebLogic Server のインストール ファイル名 (pj\_server700\_generic.jar など)、*path\_to\_silent*.xml は silent.xml テンプ レート ファイルへの絶対パスです。

**注意**: インストール中に冗長なログファイルを作成するには、コマンドラインで -log=/full\_path\_to\_log\_file オプションを含めます。次に例を示します。

java -jar filename.jar -mode=silent -silent\_xml=/home/silent.xml -log=/logs/wls\_install.log

パスではファイルを指定する必要があります。コマンドを実行する前に、パス内 のすべてのフォルダが存在していなければなりません。見つからない場合、イン ストール プログラムはログ ファイルを作成しません。

# WebLogic Server ライセンス のインストールおよび更新

WebLogic Server を実行するには、有効な製品ライセンスが必要です。以下の節では、 WebLogic Server ライセンスの取得方法、インストール方法、および更新方法について説 明します。

- 5-1 ページの「WebLogic Server ライセンスについて」
- 5-2 ページの「license.bea ファイルの更新」
- 5-4 ページの「128 ビット暗号の有効化」
- •5-5ページの「ライセンスアップグレードに際してのご注意」

## WebLogic Server ライセンスについて

WebLogic Server 7.0 は、license.bea という XML 形式のライセンス ファイルを使用しま す。BEA ホーム ディレクトリに保存されるこのライセンス ファイルは、対象システムで インストールされているすべての BEA WebLogic 製品で使用します。BEA ホーム ディレク トリの詳細については、1-15 ページの「BEA ホーム ディレクトリ」を参照してください。

すべての WebLogic Platform コンポーネントで使用できるライセンスの詳細については、 e-docs Web サイトのライセンスのページを参照してください。

### 評価ライセンス

初めて BEA WebLogic 製品をダウンロードし、インストールする場合、インストール プロ グラムによって評価ライセンスがインストールされ、すぐに製品を使用開始できます。そ れ以後、配布キットの一部として license.bea ファイルを含む BEA 製品をダウンロード およびインストールすると、インストール プログラムによって、新しい製品の評価ライセ ンスが license.bea ファイルに自動的に追加されますが、評価期間は延長されません。

評価期間を超えて WebLogic Server を使用するには、評価期間の延長について、または開発ライセンスか製品ライセンスの購入について販売担当者にお問い合わせください。

WebLogic Server のすべての評価用製品は、1 サーバ マシン上での使用をライセンスの対象としており、そのサーバで最大 20 までの接続が可能です。

### 開発ライセンスと製品ライセンス

WebLogic Server の開発ライセンスまたは製品ライセンスを購入すると、WebLogic Server と共にインストールされている評価ライセンスと置き換えるためのライセンスを電子メー ルで受け取ります。WebLogic Server ソフトウェアをインストールして開発ライセンスま たは製品ライセンスを受け取ったら、そのライセンス ファイルを使用して既存の license.bea ファイルを更新しなければなりません。5-2ページの「license.bea ファイル の更新」を参照してください。

## license.bea ファイルの更新

以下のいずれかの条件に該当する場合には、license.bea ファイルを更新する必要があり ます。

- WebLogic Server の評価期間の延長を申し込み、その許可を受けた場合。
- BEA WebLogic ソフトウェアを追加購入した場合。
- ●新製品を含む新しい配布キットを取得した場合。
- WebLogic Server の以前のリリースの無期限ライセンス ファイルを持っており、BEA
   Web サイトから WebLogic Server 7.0 をダウンロードした後で WebLogic Server 7.0 の

#### WebLogic Server ライセンスのインストールおよび更新

ライセンスにアップグレードする場合。ライセンスを WebLogic Server 7.0 のライセン スに変換する必要があります。詳しくは、5-5 ページの「ライセンス アップグレードに 際してのご注意」を参照してください。

 WebLogic Server 6.0 より前のバージョン (5.1 以前)で使用されていた
 WebLogicLicense.XML ファイルまたは WebLogicLicense.class ファイルのいずれか を持っている場合。これらのライセンス ファイルを license.bea ファイルに変換する 必要があります。手順については、『BEA WebLogic Server 7.0 へのアップグレード』 の「WebLogic Server ライセンス ファイルのアップグレード」を参照してください。

これらの場合のいずれかに該当するときには、ライセンス更新ファイルを電子メールの添 付ファイルとして受け取ることになります。次の手順を実行して、license.bea ファイル を更新します。

- **注意:** 128 ビット暗号を有効にするには、WebLogic Server ソフトウェアをインストール する前に、license.bea ファイルで 128 ビット暗号を指定する必要があります。詳 細については、5-4 ページの「128 ビット暗号の有効化」を参照してください。
- 電子メールで受け取ったライセンス更新ファイルを、license.bea 以外の名前で対象のBEA ホームディレクトリに保存します。たとえば、ファイルを platform\_license.bea として保存します。このファイルは、手順4で *license\_update\_file* として使用します。
  - **警告:**既存のlicense.beaファイルを上書きしたり名前を変更したりしないでください。
- 2. コマンド プロンプト ウィンドウまたはコマンド シェルを開き、対象の BEA ホーム ディレクトリに移動します。
- 3. まだ含まれていない場合は、以下のコマンドを入力して、PATH 変数に Java 2 SDK を 追加します。
  - Windows システムの場合

set PATH=BEA\_HOME\sdk\bin;%PATH%

UNIX システムの場合

PATH=*BEA\_HOME/sdk/*bin:\$PATH export PATH

これらのコマンドの sdk は、このインストールで使用する Java 2 SDK のディレクトリ名です。たとえば、jdk131\_06 や、jrockit70sp2\_131 のようになります。

- 4. 以下のいずれかのコマンドを入力して、ライセンス更新ファイルを既存のライセンス に結合します。
- 5-3 BEA WebLogic Server 7.0 インストール ガイド

- Windows システムの場合

UpdateLicense license\_update\_file

UNIX システムの場合

sh UpdateLicense.sh license\_update\_file

*license\_update\_file* は、手順1でライセンス更新ファイルを保存したときの名前です。

5. 更新した license.bea ファイルのコピーを、WebLogic Integration およびアプリケー ション インストール ディレクトリ以外の安全な場所に保存します。

ライセンス ファイルを他人が使用することはできませんが、このファイルを悪意ある または偶然による改ざんから保護された場所に保存する必要があります。

## 128 ビット暗号の有効化

WebLogic Server では、56 ビットおよび 128 ビットの 2 つのレベルのセキュア ソケット レ イヤ (SSL) 暗号を利用できます。評価ライセンスでは、56 ビット暗号のみが有効ですが、 開発ライセンスまたは製品ライセンスを購入すれば、56 ビットまたは 128 ビットの暗号が 有効になります。

つまり、インストール プログラムは、WebLogic Server のインストールで 128 ビット暗号 を有効にする前に、license.bea ファイルで 128 ビット暗号ライセンスを見つける必要が あります。license.bea ファイルに WebLogic Server ライセンスがなかった場合や、 license.bea ファイルに WebLogic Server に対する 56 ビット暗号ライセンスのみがあった 場合、インストーラは、WebLogic Server のインストールに 56 ビット SSL プラグインを含 めます。license.bea ファイルに WebLogic Server の 128 ビット暗号ライセンスがあった 場合、インストーラは、WebLogic Server のインストールに 56 ビットおよび 128 ビットの 両方の SSL プラグインを含めます。

注意: 米国の輸出管理法により、インストールの前に 128 ビット ライセンスが使用可能になっている必要があります。米国の法律によって、BEA は、適切なライセンスを持たないマシンへの 128 ビット対応コードのインストールを許可されていません。128 ビット暗号ライセンスを持たずに WebLogic Server をすでにインストールしていて、128 ビット暗号を希望する場合は、ソフトウェアをアンインストールし、BEA ホーム ディレクトリに WebLogic Server の 128 ビット暗号ライセンスを格納してから、WebLogic Server を再インストールする必要があります。

#### WebLogic Server ライセンスのインストールおよび更新

128 ビット暗号用の WebLogic Server のインストールで新しい BEA ホーム ディレクトリを 作成する場合は、次の手順を実行します。

1. WebLogic Server の 128 ビット暗号ライセンスを取得します。

詳細については、「BEA Sales」(http://www.bea.com/contact) までお問い合わせく ださい。

- 2. BEA ホーム ディレクトリとして使用する新しいディレクトリを作成し、その新ディレ クトリに 128 ビット暗号ライセンスを配置します。ライセンス ファイルの名前は license.bea にする必要があります。
- 3. WebLogic Server ソフトウェアをインストールします。

手順については、以下のいずれかのインストール手順を参照してください。

- 2-1 ページの「グラフィカルモードインストールによる WebLogic Server のインス トール」
- 3-1 ページの「コンソールモードインストールによる WebLogic Server のインス トール」
- 4-1 ページの「サイレントモードインストールによる WebLogic Server のインス トール」

## ライセンス アップグレードに際してのご注 意

ライセンス アップグレードは、お客様が製品を購入された販売元にご依頼ください。

お客様が「日本 BEA システムズ販売パートナ」から WebLogic Server をご購入された場 合は、販売パートナへお問い合わせ、ご依頼ください。弊社販売パートナがライセンスの アップグレードを行い、新しいライセンスファイルをお届けいたします。

お客様が日本 BEA システムズ(株)から直接 WebLogic Server をご購入された場合は、 日本 BEA システムズの営業担当者へご依頼ください。日本 BEA システムズよりアップグ レードされたライセンスファイルをお届けいたします。

# WebLogic Server のサービス パックとローリング パッチの インストール

Smart Update またはダウンロード可能なアップグレードインストーラのいずれかの方法を 使用して、インストールされている WebLogic Server 7.0 をアップグレードできます。以下 の節では、ソフトウェアの両方のアップグレード方法について説明します。

- 6-1 ページの「WebLogic Server のサービス パックとローリング パッチ」
- 6-4 ページの「WebLogic Server 7.0 GA の更新に関する重要な注意事項」
- 6-5 ページの「Smart Update を使用したサービス パックとローリング パッチのインス トール」
- 6-9ページの「ダウンロード可能なインストーラによるサービスパックとローリング パッチのインストール」
- 6-17 ページの「次のステップ」

## WebLogic Server のサービス パックと ローリング パッチ

BEA は WebLogic Server のサービス パックまたはローリング パッチを定期的にリリース します。サービス パックとは、既知の問題に対する解決策やその他の製品機能の拡張が含 まれた既存リリースの更新版です。通常、サービス パックでは、インストールされている WebLogic Server を置き換えるのではなく、変更と追加を行います。ローリング パッチとは、サービス パックによる更新がリリースされるまでの間に、バグの修正を提供するものです。

注意: サービス パックとローリング パッチによる更新は、登録済みのサポート カスタマ に対して、パスワード保護された Web サイトからのみ提供されます。更新をダウ ンロードするには、BEA カスタマ サポートの Web サイトにログインする必要があ ります。eSupport アカウントを持っていない場合は、http://support.bea.com で登録できます。

サービスパックとローリングパッチは以下の方法を使用してインストールできます。

- BEA のWebサイトからソフトウェアの更新を検索、ダウンロード、およびインストールするためのSmart Updateを使用する。Smart Updateでは、対象のBEAホームディレクトリに現在インストールされているソフトウェアコンポーネントの更新だけをダウンロードします。手順については、6-5ページの「Smart Updateを使用したサービスパックとローリングパッチのインストール」を参照してください。
  - **注意**: Smart Update によるアップグレードでは、Windows をお使いの場合には、その 環境で Sun Java 2 SDK が使用されるように、Linux をお使いの場合は Sun Java 2 SDK が使用されるようになります。別の SDK を使用する場合は、適切な SDK がバンドルされている WebLogic Platform アップグレード インストーラを 使用するか、SDK を変更してください。詳細については、次の URL にある 『WebLogic Platform リリースノート』の「WebLogic Platform と共にバンドル されていない JVM を使用する」を参照してください。

http://edocs.beasys.co.jp/e-docs/platform/docs70/relnotes/relnote
s.html#migration

 BEA カスタマ サポートの Web サイト (http://support.bea.com) から、パッケージ アップグレード インストーラをダウンロードする。アップグレード インストール プロ グラムでは、インストールのグラフィカル モードとコンソール モードがサポートされ ています。手順については、6-9ページの「ダウンロード可能なインストーラによる サービスパックとローリング パッチのインストール」を参照してください。

Smart Update でもパッケージアップグレードインストーラでも、現在のインストールの環 境状態やアップグレード時に追加されたファイルに関する情報が含まれたバックアップ ファイルが作成されます。このバックアップ ファイルは、インストール中にエラーが発生 した場合や、アップグレードインストールをアンインストールしたり、元の状態に戻した りする場合に、システム状態を復元するために使用されます。WebLogic Platformの通常 WebLogic Server のサービス パックとローリング パッチ

のアップグレード インストール、つまり、すべての WebLogic Platform コンポーネント製 品がインストールされている場合のアップグレード インストールでは、バックアップ ファ イルに最低でも 250MB のディスク スペースが必要になります。

### パッケージ アップグレード インストーラに関 する重要な注意事項

以下に、パッケージ アップグレード インストーラに関する重要な注意事項を示します。

- アップグレードインストーラでは、WebLogic Platform インストールプログラムによってインストールされたファイルのみが更新される。
- パッケージアップグレードインストーラは、現在インストールされている JVM を、 パッケージアップグレードインストーラにバンドルされている JVM で置き換える。 たとえば、Sun JVM が使用されている状態で、WebLogic JRockit JVM にバンドルさ れたパッケージアップグレードインストーラを使用してアップグレードすると、 WebLogic JRockit JVM が使用されるようになります。
- WebLogic Platform にバンドルされていた JVM を使用していず、新しい JVM の場所 を参照するようにスクリプトを編集してある場合、スクリプトを編集して元の JVM 値 を復元しない限り、アップグレードインストーラは編集されたすべてのスクリプトを 適切に更新しない。

将来の手作業による編集を避けるために、非バンドル JVM は、バンドルされている JVM のディレクトリ構造に合わせて名前を変更することをお勧めします。詳細につい ては、次の URL にある『WebLogic Platform リリース ノート』の「WebLogic Platform と共にバンドルされていない JVM を使用する」を参照してください。

http://edocs.beasys.co.jp/e-docs/platform/docs81/relnotes/relnotes.html
#migration

- アップグレードインストーラは、ユーザが作成したファイルや、コンフィグレーションウィザードを使用して作成したディレクトリ(デフォルトでは user\_projects)を 更新しない。
- ●一時的なパッチはサービスパック間で互換性がない。一時的なパッチをインストールして、パッチを参照するようクラスパスを更新した場合は、クラスパスからパッチへの参照を削除しなければならないこともあります。

## クラスタ環境でノード マネージャを使用する場 合の重要な注意事項

クラスタ環境のサーバをノード マネージャで管理している場合は、アップグレードの前 に、ノード マネージャが動作しているすべてのマシン上で以下のディレクトリとファイル をバックアップしてください。

#### Windows:

WL\_HOME\common\nodemanager
WL\_HOME\server\bin\startNodeManager.cmd

UNIX: WL\_HOME/common/nodemanager WL\_HOME/server/bin/startNodeManager.sh

上記のパス名で、WL\_HOME は WebLogic Platform のルートディレクトリです (c:\bea\weblogic700 など)。

アップグレードが完了したら、上記のファイルを復元してください。

ノードマネージャの詳細については、『WebLogic Server ドメイン管理』の「ノードマ ネージャによるサーバの可用性の管理」を参照してください。

http://edocs.beasys.co.jp/e-docs/wls/docs70/admin\_domain/nodemgr.html

## WebLogic Server 7.0 GA の更新に関する 重要な注意事項

スタンドアロンの WebLogic Server 7.0 GA リリース (バージョン 7.0.0.0) をインストール 済みで、WebLogic Platform 7.0 で入手できるバージョン (WebLogic Server バージョン 7.0.0.1) にアップグレードしていない場合は、Smart Update を使用してサービスパックを インストールすることはできません。代わりに、BEA Customer Support Web サイト (http://support.bea.com) からダウンロードできるパッケージアップグレード インス トーラを使用できます。手順については、6-9 ページの「ダウンロード可能なインストー ラによるサービス パック とローリング パッチのインストール」を参照してください。サー ビス パックのインストール後は、Smart Update を使用して以降のサービス パックをインス トールできます。 Smart Update を使用したサービス パックとローリング パッチのインストール

インストールされている WebLogic Server のバージョンを確認するには、

BEA\_HOME \logs \log.txt (UNIX の場合は BEA\_HOME / logs / log.txt) をテキスト エディタ で開き、ログ ファイルの最後のエントリを参照します。ログ ファイルの各行は、現在の BEA ホームのインストールイベント (インストールまたはアンインストール)を表してい ます。ログ ファイルのエントリで、インストール済みのバージョンが WebLogic Platform 7.0 SP0 以前と示されている場合、Smart Update を使用することはできません。ログ ファ イルのエントリで、インストール済みのバージョンが WebLogic Platform 7.0.0.1 以降と示 されている場合は、Smart Update を使用してサービスパック 1 (7.0.1.0) およびそれ以降の サービスパックをインストールできます。

**注意:** WebLogic Server と WebLogic Platform では、同じインストール フレームワークを 使用します。従って、インストール ログのエントリでは、「WebLogic Platform」 という語を使用して WebLogic Server または WebLogic Platform の両方のインス トールを表します。

## Smart Update を使用したサービス パック とローリング パッチのインストール

注意: Smart Update によるアップグレードでは、Windows をお使いの場合には、その 環境で Sun Java 2 SDK が使用されるように、Linux をお使いの場合は Sun Java 2 SDK が使用されるようになります。別の SDK を使用する場合は、適切な SDK がバンドルされている WebLogic Platform アップグレードインストーラを 使用するか、SDK を変更してください。詳細については、次の URL にある 『WebLogic Platform リリースノート』の「WebLogic Platform と共にバンドル されていない JVM を使用する」を参照してください。

http://edocs.beasys.co.jp/e-docs/platform/docs70/relnotes/relnote
s.html#migration

Smart Update 機能を使用すると、利用可能なソフトウェアの更新がないか定期的にチェッ クすることができます。Smart Update を開始すると、インストールされている製品のバー ジョン(現在の BEA ホーム ディレクトリと関連付けられている)がチェックされ、BEA の Web サイトへの接続が確立されてサービス パックの有無が確認できます。[Smart Update] ウィンドウには以下の3つのパネルがあります。

- [インストール済みの製品]—[Smart Update] ウィンドウの左ペイン。対象の BEA ホームディレクトリにインストールされている製品の製品情報とリリース情報を表示する ツリーがあります。
- ●[オプションのアップグレード]—右上のペイン。インストール済みの製品で利用できる サービスパックとローリングパッチがある場合は一覧表示されます。
- [オプションのダウングレード]—右下のペイン。現在のインストールから戻すことので きる製品のバージョンがある場合は一覧表示されます。Smart Update によるメンテナ ンスアップグレードのアンインストールの詳細については、8-11ページの「Smart Update によるサービスパックとローリングパッチのアンインストール」を参照して ください。
- 注意: Smart Update では、現在の BEA ホーム ディレクトリと関連付けられた製品の有無 だけをチェックします。システム上に複数の BEA ホーム ディレクトリがある場合 は、各ディレクトリごとに Smart Update を実行し、利用可能なサービス パックを インストールする必要があります。BEA ホーム ディレクトリの詳細については、 1-15 ページの「BEA ホーム ディレクトリ」を参照してください。

Smart Update を使用してサービス パックまたはローリング パッチをインストールするに は、次の手順に従います。

- 1. 実行中のサーバをすべて停止します。サービス パックまたはローリング パッチの 「ホットインストール」はサポートされていません。
- 2. 表 6-1 の説明のとおりに Smart Update を起動します。

#### 表 6-1 Smart Update の起動

| Smart<br>するプ | Update を起動<br>ラットフォーム                                                                           | 実行する手順                                                                                                    |
|--------------|-------------------------------------------------------------------------------------------------|----------------------------------------------------------------------------------------------------|
| Window       | ws                                                                                              | [スタート]メニューから起動する場合                                                                                                    |
|              |                                                                                                 | ■ [スタート   プログラム   BEA WebLogic Platform<br>7.0   Smart Update] を選択する。                                                               |
|              |                                                                                                 | MS-DOS コマンド プロンプト ウィンドウから起動す<br>る場合                                                                                                 |
|              |                                                                                                 | 1. <i>BEA_HOME</i> /utils ディレクトリに移動する。<br><i>BEA_HOME</i> は、インストールされている WebLogic<br>Server の BEA ホーム ディレクトリ。                        |
|              |                                                                                                 | 2. プロンプトで次のコマンドを入力する。<br>bsu.cmd                                                                                                    |
|              |                                                                                                 | [BEA Smart Update] ウィンドウが表示される。                                                                                                    |
| UNIX         |                                                                                                 | 1. UNIX システムにログインする。                                                                                                    |
| 注意:          | UNIX システム<br>上で Smart<br>Update を実行す<br>るには、コン<br>ソールが Java<br>ベースの GUI を<br>サポートしてい<br>る必要がある。 | <ol> <li>コマンドシェルを開き、BEA_HOME/utilsディレクトリに移動する。</li> <li>次のコマンドを入力する。<br/>bsu.sh</li> <li>[BEA Smart Update] ウィンドウが表示される。</li> </ol> |

3. [Smart Update] ウィンドウの左ペインで、更新する製品のリリースを選択します。

利用可能なサービス パックまたはローリング パッチがある場合は、ウィンドウの[オ プションのアップグレード]セクションに表示されます。

4. [オプションのアップグレード]ペインで、インストールするサービスパックまたは ローリングパッチを選択して、[OK] をクリックします。

[Enter BEA eSupport Identification] ダイアログ ボックスが表示されます。

5. 有効なユーザ名とパスワードを選択して、[Verify] をクリックします。

**注意**: Smart Update を使用してサービス パックまたはローリング パッチをインストー ルするには、有効な eSupport アカウントを持っている必要があります。アカウ ントは http://support.bea.com で登録できます。

BEA インストール プログラムの [ようこそ] ウィンドウが表示されます。

6. [Next] をクリックしてインストールを続行します。[Exit] をクリックすると、インス トールをいつでもキャンセルできます。

[Downloading Archive Information] ウィンドウが短く表示され、続いて [ ダウンロード オプションの指定 ] ウィンドウが表示されます。

- 7. ソフトウェアのダウンロードに関する設定を以下のように指定します。
  - ソフトウェアアップグレードのソースファイルをダウンロードするストレージ ディレクトリを指定します。
  - ダウンロードしたファイルをインストールの完了後に削除するかどうかを、該当するチェックボックスを選択して指定します。このチェックボックスを選択しない場合、ダウンロード済みファイルは、指定するストレージディレクトリに保存されます。
  - ダウンロードに HTTP プロキシ サーバを使用するかどうかを、該当するチェックボックスを選択して指定します。HTTP プロキシ サーバを使用するには、以下の情報を指定する必要があります。
     [ホスト]-- プロキシ サーバの名前と IP アドレスを入力します。

[ポート]--プロキシサーバのポート番号を入力します。

8. [Next] をクリックします。

[Archive Download] ウィンドウが表示されます。

9. ダウンロードが完了したら自動的にインストールを開始するかどうかを、該当する チェックボックスを選択または選択解除して指定します。このチェックボックスはデ フォルトで選択されています。チェックボックスをオフにした場合、ダウンロードが 完了したときにインストールを開始するには、[Next]をクリックする必要があります。 ダウンロードが完了すると、[アーカイブ整合性チェック]ウィンドウが表示され、ダ ウンロードしたアップグレードアーカイブファイルの整合性が検証されます。 アーカイブの検証が完了すると、[製品ディレクトリを確認]ウィンドウが表示され、 BEA ホームディレクトリへのパスと、WebLogic Server ソフトウェアが更新される製

10. [Next] をクリックして、アップグレードのインストールに進みます。

#### 6-8 BEA WebLogic Server 7.0 インストール ガイド

品ディレクトリへのパスが示されます。

#### ダウンロード可能なインストーラによるサービス パックとローリング パッチのイン

ステータス ウィンドウに、インストールの進行状況が表示されます。

11. [インストール完了] ウィンドウで [Done] をクリックします。

[Smart Update] ウィンドウが表示されます。[インストール済みの製品]ペインに、 アップグレードされたリリースレベルが表示されます。

## ダウンロード可能なインストーラによる サービス パックとローリング パッチのイン ストール

WebLogic Server のサービス パックまたはローリング パッチが利用できる場合、BEA カス タマ サポートの Web サイト (http://support.bea.com) からそのリリースをダウンロー ドできます。

注意: サービス パックとローリング パッチによる更新は、登録済みのサポート カスタマ だけが利用できます。ダウンロード サイトはパスワードで保護されています。更 新をダウンロードするには、eSupport のユーザ名とパスワードを使用してログイン する必要があります。eSupport アカウントを持っていない場合は、BEA カスタマ サポートの Web サイトで登録できます。

それぞれのリリースには、インストール用の WebLogic Server (WebLogic Workshop を含む)の更新ファイルとサーバ サンプルを含む専用のインストール プログラムが用意されています。ただし、アップグレードインストール プログラムは、システムにすでにインストールされているコンポーネントだけをアップグレードします。たとえば、サーバ サンプルコンポーネントを除いて WebLogic Server コンポーネントをインストールしている場合、アップグレードインストーラはサーバ ソフトウェアをアップグレードしますが、サーバサンプルはインストールしません。アップグレードインストーラを使用して追加のコンポーネントをインストールすることはできません。追加のコンポーネントをインストールするには、1-4 ページの「WebLogic Server の配布方法」で説明するように、ネットインストーラまたはパッケージィンストーラを使用する必要があります。

アップグレード インストール プログラムは、UNIX および Windows プラットフォームの 両方で、以下のモードで実行できます。

- グラフィカルモード。手順については、6-10ページの「グラフィカルモードを使用したサービスパックアップグレードのインストール」を参照してください。
- コンソールモード。手順については、6-13ページの「コンソールモードを使用したサービスパックアップグレードのインストール」を参照してください。
- 注意: グラフィカルモードインストールを開始するには、コンソールが Java ベースの GUI をサポートしている必要があります。インストール プログラムによりシステ ムが Java ベース GUI をサポートできないと判定された場合、自動的にコンソール モードインストールが開始されます。

アップグレードインストーラはサイレントモードインストールをサポートしてい ません。

WebLogic Server インストール プログラムの実行には、Java 実行時環境 (JRE) が必要にな ります。JRE を含む Java 2 Software Development Kit (SDK) は、Windows インストール プ ログラムおよび一部の UNIX インストール プログラム (ファイル名が .bin で終わるプロ グラム)に付属しています。それ以外の UNIX プラットフォームに対しては、WebLogic Server インストール プログラムに Java 2 SDK が含まれません。これらのインストール プ ログラムのファイル名は .jar で終わります。.jar インストール プログラムを実行するに は、Java 2 SDK の適切なバージョンをシステムにインストールした上で、Java 2 SDK の bin ディレクトリを PATH 変数の先頭で指定する必要があります。インストール プロセス では、このディレクトリを指す JAVA\_HOME と関連する変数が設定されるので、必ず SDK を使用してください。

## グラフィカル モードを使用したサービス パッ ク アップグレードのインストール

サービス パックまたはローリング パッチを、UNIX および Windows システム上にグラ フィカル モードでダウンロードおよびインストールするには、次の手順に従います。

- 1. BEA カスタマ サポートの Web サイト (http://support.bea.com) から、プラット フォーム固有のサービス パック アップグレード インストーラをダウンロードします。
  - 注意: サービスパックまたはローリングパッチをダウンロードするには、eSupportの ユーザ名とパスワードを使用してログインする必要があります。eSupport アカ ウントを持っていない場合は、BEA カスタマ サポートの Web サイトで登録で きます。

- 2. 実行中のサーバをすべて停止します。サービスパックまたはローリングパッチの 「ホットインストール」はサポートされていません。
- 3. 表 6-2 の説明のとおりにアップグレードインストーラを起動します。
- 表 6-2 グラフィカル モードでのアップグレード インストーラの起動

| アップグレード インス<br>トーラを起動するプ<br>ラットフォーム | 実行する手順                                                                                                    |
|-------------------------------------|----------------------------------------------------------------------------------------------------|
| Windows                             | <ol> <li>インストールプログラムをダウンロードしたディレクトリに移動して、filename.exeをダブルクリックする。filename.exeは、<br/>BEA カスタマ サポートのWeb サイトからダウンロードしたインストールファイルの名前(serverXXX_upgrade_win32.exe など)。<br/>インストールプログラムがアップグレードのインストールを開始する。</li> <li>この表の下の手順4に進む。</li> </ol> |

WebLogic Server のサービス パックとローリング パッチのインストール

#### 表 6-2 グラフィカル モードでのアップグレード インストーラの起動

| アップグレード インス<br>トーラを起動するプ<br>ラットフォーム | 実行する手順                                                                                                    |
|-------------------------------------|----------------------------------------------------------------------------------------------------|
| UNIX                                | ファイル名が .bin で終わるインストーラの場合                                                                                                    |
|                                     | <ol> <li>インストールプログラムをダウンロードしたディレクトリに移動し、<br/>次のコマンドを入力してインストール手順を開始する。<br/>chmod a+x filename.bin<br/>./filename.bin</li> </ol> |
|                                     | <i>filename</i> .bin は、BEA カスタマ サポートの Web サイトからダウ<br>ンロードしたアップグレード インストール プログラムの名前                                              |
|                                     | (serverXXX_upgrade_solaris.bin $c \gtrsim c$ ),                                                                                 |
|                                     | インストール プログラムがアップグレードのインストールを開始す<br>る。                                                                                           |
|                                     | 2. この表の下の手順4に進む。                                                                                                    |
|                                     | ファイル名が <b>. jar</b> で終わるインストーラの場合                                                                                               |
|                                     | <ol> <li>適切な SDK の bin ディレクトリを、対象システム上の PATH 変数の<br/>先頭で指定する。次に例を示す。<br/>PATH=JAVA_HOME / bin:\$PATH<br/>export PATH</li> </ol> |
|                                     | JAVA_HOME は Java 2 SDK ディレクトリへの絶対パス。                                                                                            |
|                                     | <ol> <li>インストールファイルをダウンロードしたディレクトリに移動し、<br/>次のコマンドを入力してインストールプログラムを呼び出す。</li> </ol>                                             |
|                                     | java -jar <i>filenam</i> e.jar                                                                                                  |
|                                     | <i>filename</i> .jar は、BEA カスタマ サポートの Web サイトからダウ<br>ンロードしたアップグレード インストール プログラムの名前                                              |
|                                     | (pj_serverXXX_upgrade_generic.jar $t\!\!\!\!\!\!\!\!\!\!\!\!\!\!\!\!\!\!\!\!\!\!\!\!\!\!\!\!\!\!\!\!\!\!\!\!$                   |
|                                     | インストール プログラムがアップグレードのインストールを開始す<br>る。                                                                                           |
|                                     | -<br>3. この表の下の手順4に進む。                                                                                                    |

- 4. [ようこそ] ウィンドウのテキストを確認してから [Next] をクリックします。
  [BEA ホーム ディレクトリの選択] ウィンドウが表示されます。
  注意: [Exit] をクリックすると、インストールをいつでもキャンセルできます。
- 6-12 BEA WebLogic Server 7.0 インストール ガイド
- アップグレードするリリースの WebLogic Server を含む BEA ホーム ディレクトリを選 択して、[Next] をクリックします。
   [製品ディレクトリを確認]ウィンドウが表示され、BEA ホーム ディレクトリへのパ スと、更新される WebLogic Server ソフトウェアのディレクトリへのパスが示されま
- [Next] をクリックします。
   アップグレードのインストール中に、進行状況を表すウィンドウが表示されます。インストールが終了すると、[インストール完了]ウィンドウが表示されます。

す。

7. [インストール完了]ウィンドウで [Done] をクリックして、インストール プログラム を終了します。

# コンソール モードを使用したサービス パック アップグレードのインストール

サービス パックまたはローリング パッチを、UNIX および Windows システム上にコン ソール モードで(コマンドラインから)ダウンロードおよびインストールするには、次の 手順に従います。

- 注意: この節のサンプルのコンソール テキストとディレクトリ パス名では、UNIX のパ ス名の規則(フォワード スラッシュ)を使用しています (/home1/bea/weblogic700 など)。Windows システムでパス名を入力する場合は、 Windows のパス名の規則(バック スラッシュ)を使用してください (c:\bea\weblogic700 など)。
- 1. BEA カスタマ サポートの Web サイト (http://support.bea.com) から、プラット フォーム固有のサービス パック アップグレード インストーラをダウンロードします。
  - **注意**: サービス パックまたはローリング パッチをダウンロードするには、eSupport の ユーザ名とパスワードを使用してログインする必要があります。eSupport アカ ウントを持っていない場合は、BEA カスタマ サポートの Web サイトで登録で きます。
- 2. 実行中のサーバをすべて停止します。サービスパックまたはローリングパッチの 「ホットインストール」はサポートされていません。
- 3. 表 6-3 の説明のとおりにアップグレードインストーラを起動します。

WebLogic Server のサービス パックとローリング パッチのインストール

#### 表 6-3 コンソール モードでのアップグレード インストーラの起動

| アップグレード インス<br>トーラを起動するプ<br>ラットフォーム | 実行する手順                                                                                                    |
|-------------------------------------|----------------------------------------------------------------------------------------------------|
| Windows                             | 1. MS-DOS コマンド プロンプト ウィンドウを開く。                                                                                           |
|                                     | <ol> <li>インストール プログラムをダウンロードしたディレクトリに移動し、<br/>次のコマンドを入力してインストール手順を開始する。<br/><i>filename</i>.exe -mode=console</li> </ol> |
|                                     | filename.exe は、BEA カスタマ サポートの Web サイトからダウ<br>ンロードしたインストール ファイルの名前<br>(serverXXX_upgrade_win32.exe など)。                   |
|                                     | アップグレード インストーラが WebLogic Server メンテナンス リ                                                                                 |
|                                     | リースのインストールを開始する。<br>3. この表の下の手順4に進む。                                                                                     |

ダウンロード可能なインストーラによるサービス パックとローリング パッチのイン

#### 表 6-3 コンソール モードでのアップグレード インストーラの起動

- アップグレード インス 実行する手順 トーラを起動するプ ラットフォーム
- UNIX

#### ファイル名が.bin で終わるインストーラの場合

- インストールプログラムをダウンロードしたディレクトリに移動し、 次のコマンドを入力してインストール手順を開始する。
   chmod a+x filename.bin
   ./filename.bin -mode=console
   filename.bin は、BEA カスタマ サポートの Web サイトからダウンロードしたアップグレード インストール プログラムの名前 (serverXXX\_upgrade\_solaris.bin など)。
   インストール プログラムがアップグレードのインストールを開始する。
- 2. この表の下の手順4に進む。

ファイル名が.jar で終わるインストーラの場合

 適切な SDK の bin ディレクトリを、対象システム上の PATH 変数の 先頭で指定する。次に例を示す。 PATH=JAVA\_HOME / bin:\$PATH export PATH

JAVA\_HOME は Java 2 SDK ディレクトリへの絶対パス。

- インストールファイルをダウンロードしたディレクトリに移動し、 次のコマンドを入力してインストールプログラムを呼び出す。 java -jar filename.jar -mode=console filename.jar は、BEA カスタマ サポートのWeb サイトからダウ ンロードしたアップグレードインストールプログラムの名前 (pj\_serverXXX\_upgrade\_generic.jar など)。 インストールプログラムがアップグレードのインストールを開始す る。
   この素の下の手順々に進む。
- 3. この表の下の手順4に進む。
- **注意**: インストール中に冗長なログファイルを作成するには、コマンドラインで -log=/full\_path\_to\_log\_file オプションを含めます。

次に例を示します。

serverXXX\_upgrade\_solaris.bin -mode=console
-log=/home/bea/logs/server\_install.log

パスではファイルを指定する必要があります。コマンドを実行する前に、パス内 のすべてのフォルダが存在していなければなりません。見つからない場合、イン ストール プログラムはログ ファイルを作成しません。

4. [ようこそ] プロンプトで、next と入力するか、[Enter] を押して、インストール プロセスを続行します。

[BEA ホーム ディレクトリの選択] プロンプトが表示されます。

5. 更新する WebLogic Server インストールに関連付けられている BEA ホーム ディレクト リを選択します。現在のマシンに WebLogic Server が1つだけインストールされてい る場合は、BEA ホーム ディレクトリは1つだけ表示されます。BEA ホーム ディレク トリの詳細については、1-15ページの「BEA ホーム ディレクトリ」を参照してくださ い。

インストール プログラムでは以下のプロンプトが表示されます。

BEA ホーム ディレクトリの選択:

->1 /nfs/home/user1/bea1 2 /nfs/home/user1/bea2

選択するインデックス番号を入力してください OR [Exit][Previous][Next]>

[Enter] を押して、選択されている BEA ホーム ディレクトリを使用するか、選択する BEA ホーム ディレクトリの番号を入力します。

選択されている BEA ホーム ディレクトリを受け入れる場合でも、別の BEA ホーム ディレクトリを選択する場合でも、以下の例のように選択内容の確認を求められます。 BEA ホーム ディレクトリの選択:

->1- はい、この BEA ホーム ディレクトリを使用します [/nfs/home/user1/bea1] 2- いいえ、BEA ホーム ディレクトリの選択に戻ります

選択するインデックス番号を入力してください OR [Exit][Previous][Next]> 選択内容を受け入れるには、1を入力するか、[Enter]を押します。受け入れない場合 は、2を入力して [BEA ホーム ディレクトリの選択]パネルに戻り、入力を修正でき ます。

[製品ディレクトリを確認]パネルが表示されます。

6. [製品ディレクトリを確認]パネルでは、WebLogic Server ソフトウェアが更新される フォルダが表示されます。次に例を示します。

製品ディレクトリを確認:

製品のインストール ディレクトリ : [/nfs/home/user1/bea1/weblogic700]

//nfs/home/user1/bea1/weblogic700 内のファイルが 7.0.2.0 メンテナンス レベル にアップグレードされます。

Enter [Exit][Previous][Next]>

[Enter] を押すか、または next を入力して続行します。

製品ディレクトリを確認すると、インストールプログラムでは、それまでのインストールから特定のファイルのバックアップコピーを作成し、次にそのファイルの新しいバージョンをインストールします。

インストールが完了すると、以下のプロンプトが表示されます。

[インストール完了]

WebLogic Platform 7.0.2.0 の /nfs/home/user1/beal/weblogic700 へのインストールが正常に完了しました。

続行するには、どれかキーを押してください。または [Exit]>。

8. いずれかのキーを押して、インストールプログラムを終了します。

# 次のステップ

インストールされている WebLogic Server 7.0 をアップグレードしたら、場合に応じてユー ザドメインをアップグレードする必要があります。コンフィグレーション ウィザードと WebLogic Platform 7.0 GA ソフトウェアまたは現在のサービス パックより古いサービス パックで入手できるテンプレートを使用してユーザドメインを作成した場合は、現在の サービス パックで使用するためにドメインを更新しなければならないことがあります。 アップグレードの手順については、『BEA WebLogic Platform リリースノート』の「コン フィグレーション ウィザードを使用して作成されたドメインを移行する」を参照してくだ さい。 WebLogic Server のサービス パックとローリング パッチのインストール

# インストール後の作業の実行

以下の節では、WebLogic Server のインストール後に実行する作業について説明します。

- 7-1 ページの「WebLogic Server の Windows ショートカットについて」
- 7-4 ページの「WebLogic Server のディレクトリ構造について」
- 7-6 ページの「サンプル サーバ、Pet Store サーバ、および Workshop サンプル サーバ の起動」
- 7-10 ページの「Administration Console の起動」
- 7-11 ページの「使用している SDK のバージョンの判別」

# WebLogic Server の Windows ショート カットについて

Windows システムに WebLogic Server をインストールすると、インストール プログラムに よりショートカット ファイルが自動的に [スタート]メニューに作成されます。[スタート ]メニューのオプションは、インストール時に選択するオプションによって異なります。 WebLogic Platform 7.0 フォルダ ([スタート | プログラム | WebLogic Platform 7.0]) には、 図 7-1 で示すようなショートカット ファイルが含まれます。

#### 図 7-1 BEA WebLogic Platform [スタート]メニュー

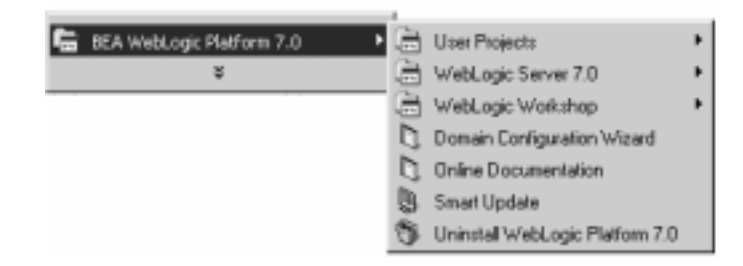

- [User Projects]— コンフィグレーション ウィザードを使って作成し、[スタート]メ ニュー オプションを作成するように選択した各ドメインのフォルダが含まれます。こ れらのフォルダのショートカットを使用して各ドメインのサーバを起動します。
- [WebLogic Server 7.0]— サンプル サーバおよび Pet Store サーバ、WebLogic Server に 関する初歩的なドキュメントなどを起動するためのショートカット。図 7-2 を参照し てください。
- [WebLogic Workshop]—WebLogic Workshop とサンプルを起動するためのショート カット。WebLogic Workshopの使い方については、WebLogic Workshopのドキュメン トを参照してください。
- [Domain Configuration Wizard]—WebLogic ドメインとサーバを作成し、コンフィグレーションするためのコンフィグレーション ウィザードを起動します。『WebLogic Server ドメイン管理』の「コンフィグレーション ウィザードを使用した新しいドメインの作成」を参照してください。
- [Online Documentation]—WebLogic Platform のオンラインドキュメント。WebLogic Server は WebLogic Platform のコンポーネントです。
- [Smart Update]— インストール済み BEA 製品をチェックし、入手可能なソフトウェアの更新をインストールするための Smart Update を実行します。6-1 ページの 「WebLogic Server のサービスパックとローリングパッチ」を参照してください。
- [Uninstall WebLogic Platform 7.0]—WebLogic Platform の個別コンポーネントまたは WebLogic Platform のすべてをアンインストールするためのアンインストール プログ ラムを起動します。
- 図 7-2 に、WebLogic Server 7.0 メニューのオプションを示します ([ スタート | プログラム | WebLogic Platform 7.0 | WebLogic Server 7.0])。

#### 図 7-2 WebLogic Server 7.0 [スタート] メニュー

|   | User Projects                   | ۲ |                                       |                      |
|---|---------------------------------|---|---------------------------------------|----------------------|
| G | WebLogic Server 7.0             | ۲ | Server Tour and Examples 🔹 🎦 About Ex | amples               |
| Ē | WebLogic Workshop               | ۲ | About WebLogic Server 7.0 🗋 About Pe  | t Store              |
| D | Domain Configuration Wisard     |   | WebLogic Builder 🛛 🔒 Launch E         | camples Server       |
| D | Online Documentation            |   | 🚳 Launch Pr                           | et Store             |
| 3 | Smart Update                    |   | A Launch W                            | lebLogic Server Tour |
| 3 | Uninstall WebLogic Platform 7.0 |   | 🗅 Start Adr                           | iin Console          |
| _ |                                 |   | D PointBase                           | Console              |

- [Server Tour and Examples]— 以下のショートカットが含まれます。
  - [About Examples]—「WebLogic Server サンプル コード ガイド」を Web ブラウザ で開きます。
  - [About Pet Store]—Pet Store サンプル アプリケーションを実行するための説明を Web ブラウザで開きます。
  - [Launch Examples Server]— サンプル サーバを起動し、WebLogic Server にインス トールされたサンプル アプリケーションを実行します。
  - [Launch Pet Store]—Pet Store サーバを起動して Pet Store サンプル アプリケーションを実行します。
  - [Launch WebLogic Server Tour]—WebLogic Server ツアーを Pet Store サーバで起動 します。WebLogic Server ツアーは WebLogic Server の機能の理解を早める手助け をします。
  - [Start Admin Console]— サンプル サーバまたは Pet Store サーバの WebLogic Server Administration Console を Web ブラウザで開きます。
  - [PointBase Console]—PointBase Administration Console を開きます。サンプルドメインおよび Pet Store ドメインでは、PointBase リレーショナル データベース管理システムの評価版が使用されます。
- [About WebLogic Server 7.0]—「About WebLogic Server 7.0」をWebブラウザで開き ます。このドキュメントにはWebLogic Server に関する重要な情報が含まれています。
- [WebLogic Builder] —J2EE アプリケーション モジュールをアセンブルし、そのデプロ イメント記述子を作成、編集し WebLogic Server にデプロイするためのグラフィカル ツールである WebLogic Builder を起動します。WebLogic Builder の詳細については、 『WebLogic Builder Online Help』を参照してください。

# WebLogic Server のディレクトリ構造につ いて

WebLogic Server 7.0 には、WebLogic Server の新しいディレクトリ構造、および WebLogic Server 上で動作するアプリケーション用の新しい格納場所が用意されています。ディレクトリ構造が新しくなったことで、柔軟性が高まり、アプリケーション開発のベストプラクティスが促進されます。

# インストールされるファイルとディレクトリ

WebLogic Server をインストールするときに、BEA ホーム ディレクトリと製品インストー ルディレクトリを選択するか、作成する必要があります。BEA ホーム ディレクトリの詳 細については、1-15 ページの「BEA ホーム ディレクトリ」を参照してください。標準イ ンストールの場合、インストーラにより WebLogic Platform ソフトウェア用に次のディレ クトリ構造が作成されますが、このディレクトリ構造は BEA ホーム ディレクトリの内部 または外部のどちらに置くこともできます。

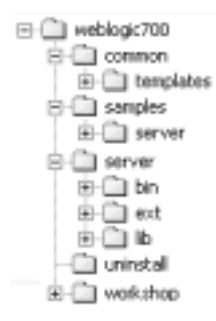

各ディレクトリの内容について以下の表で説明します。

| ディレクトリ      | 内容                                                                                                    |
|-------------|----------------------------------------------------------------------------------------------------|
| weblogic700 | WebLogic Platform のすべてのコンポーネントが共有する<br>ファイル用のフォルダおよびインストールされた<br>WebLogic Platform の各コンポーネント用の個別フォルダ。                                                                                                    |
| common      | コンフィグレーション ウィザードがドメインを作成すると<br>きに使用するテンプレートである jar ファイルなど、<br>WebLogic Platform コンポーネントによって共有される<br>ファイル。コンフィグレーション ウィザードによってこの<br>フォルダの内容が読み込まれ、ディレクトリにある jar<br>ファイルによるテンプレート オプションが表示される。コ<br>ンフィグレーション ウィザードの使い方の詳細について<br>は、2-12 ページの「コンフィグレーション ウィザードに<br>よるドメイン、サーバ、およびクラスタのコンフィグレー<br>ション」を参照。                        |
| samples     | WebLogic 製品を使ってアプリケーションを開発する方法<br>をわかりやすく示すためのサンプル コード、リソース、お<br>よびコンフィグレーション済みドメイン。サンプルはシス<br>テムにインストールされたコンポーネント別に構成され<br>る。samples フォルダ内に各 WebLogic Platform コンポー<br>ネント専用のフォルダがある。samples フォルダ内の<br>server フォルダには、ドメイン examples および<br>petstore、サンプルアプリケーション examples と<br>petstore のソースコード、評価ソフトウェア PointBase が含<br>まれる。 |
| server      | WebLogic Server のプログラム ファイル。                                                                                                    |
| uninstall   | WebLogic Server ソフトウェアをアンインストールするた<br>めに必要なコード。                                                                                                    |
| workshop    | WebLogic Workshop アプリケーション ファイル、ドキュ<br>メント ファイル、および WebLogic Workshop サンプル ド<br>メインをサポートするためのファイル。                                                                                                    |

## ドメイン ディレクトリの新しい構造

以前のリリースの WebLogic Server では、ドメインはインストールされた WebLogic Server のディレクトリ構造内に各ドメインのアプリケーション コードと共に作成されました。 WebLogic Server 7.0 では、任意の場所の独自のディレクトリ構造に、ドメインを作成する ことをお勧めします。ドメイン内のスクリプトとアプリケーションは、WebLogic Server インストールと JDK にアクセスできなければなりません。

この新しいディレクトリ構造によって、アプリケーション コードの格納時およびサーバ シ ステムのコンフィグレーション時の柔軟性が高まります。また、アプリケーション開発の ベスト プラクティスも促進されます。つまり、アプリケーション コードはアプリケーショ ン サーバ コードと一緒に格納しないでください。

ドメインとドメイン ディレクトリの詳細については、『WebLogic Server ドメイン管理』の「WebLogic Sever ドメインの概要」を参照してください。

# サンプル サーバ、Pet Store サーバ、およ び Workshop サンプル サーバの起動

WebLogic Server と共に任意でインストールされるサンプルは、WebLogic Server と WebLogic Workshop を使用したさまざまな機能を例示します。WebLogic Server サンプル のソース ファイルと Javadoc ファイルは、SAMPLES\_HOME\server\src\examples および SAMPLES\_HOME\server\src\petstore にインストールされます。サンプル サーバおよび サンプル アプリケーションのコンフィグレーションと実行の詳細については、

*SAMPLES\_HOME*\server\src\examples.html ファイルを参照してください。 WebLogic Workshop の Samples プロジェクト ソース ファイルは

SAMPLES\_HOME \workshop \applications \samples にインストールされます。WebLogic Workshop の Samples プロジェクトの詳細については、WebLogic Workshop のドキュメントを参照してください。

以下の節では、Windows または UNIX システム上でサンプル サーバ、Pet Store サーバ、お よび cgServer (WebLogic Workshop の Samples プロジェクト用)を起動する手順について説 明します。

● 7-7 ページの「Windows システム上でのサンプル サーバの起動」

- 7-8 ページの「UNIX システム上でのサンプル サーバの起動」
- 7-8 ページの「Windows システム上での Pet Store サーバおよびアプリケーションの起動」
- 7-9 ページの「UNIX システム上での Pet Store サーバおよびアプリケーションの起動」
- 7-10 ページの「WebLogic Workshop サンプル サーバの起動」
- 注意: サンプル サーバ、Pet Store サーバ、および Workshop サンプル サーバは、いずれ もポート 7001 を非セキュア リスン ポートとして、ポート 7002 をセキュア リスン ポートとして使用するようにコンフィグレーションされているため、これらの サーバをインストール状態のままで同時には起動できません。同時に実行するに は、Administration Console オンライン ヘルプの「リスン ポートの設定」で説明さ れているように、リスン ポートを再コンフィグレーションする必要があります。

## Windows システム上でのサンプル サーバの起 動

Windows システム上でサンプル サーバを起動するには、次の手順に従います。

• [スタート | プログラム | WebLogic Platform 7.0 | WebLogic Server 7.0 | Server Tour and Examples | Launch Examples Server] を選択します。

サーバが起動した後、Web ブラウザが自動的に開きます。[Administration Console に移動] テキストリンクをクリックするか、ブラウザ ウィンドウで

http://hostname:7001/consoleのURLを入力し、Administration Consoleを起動します。

WebLogic Server の起動と停止の詳細については、『管理者ガイド』の「WebLogic Server の起動と停止」を参照してください。

注意: サンプル サーバ、Pet Store サーバ、および Workshop サンプル サーバは、いずれ もポート 7001 を非セキュア リスン ポートとして、ポート 7002 をセキュア リスン ポートとして使用するようにコンフィグレーションされているため、これらの サーバをインストール状態のままで同時には起動できません。同時に実行するに は、Administration Console オンライン ヘルプの「リスン ポートの設定」で説明さ れているように、リスン ポートを再コンフィグレーションする必要があります。

# UNIX システム上でのサンプル サーバの起動

UNIX システム上でサンプル サーバを起動するには、次の手順に従います。

1. コマンドシェルで、次のディレクトリに移動します。

SAMPLES\_HOME/server/config/examples

ここで、*SAMPLES\_HOME* は、bea/weblogic700/samples など、WebLogic Platform の 全サンプルの場所を表します。

2. 次のコマンドを入力します。

startExamplesServer.sh

startExamplesServer.sh スクリプトにより、サンプル サーバの正しい *CLASSPATH* 変数が設定され、コンフィグレーションが

SAMPLES\_HOME/server/config/examples/config.xml ファイルにロードされます。

サーバの起動と停止の詳細については、『管理者ガイド』の「WebLogic Server の起動と停止」を参照してください。

注意: サンプル サーバ、Pet Store サーバ、および Workshop サンプル サーバは、いずれ もポート 7001 を非セキュア リスン ポートとして、ポート 7002 をセキュア リスン ポートとして使用するようにコンフィグレーションされているため、これらの サーバをインストール状態のままで同時には起動できません。同時に実行するに は、Administration Console オンライン ヘルプの「リスン ポートの設定」で説明さ れているように、リスン ポートを再コンフィグレーションする必要があります。

# Windows システム上での Pet Store サーバお よびアプリケーションの起動

WebLogic ServerPet Store Demo で提供される Pet Store サーバは Pet Store アプリケーショ ンを実行して、J2EE プラットフォームおよび WebLogic Server の機能を例示します。サー バが起動したら、ブラウザが自動的に起動して、サーバ上で実行中の WebLogic Server Pet Store Demo が表示されます。Pet Store サーバおよび Pet Store アプリケーションのコンフィ グレーションと実行の詳細については、

WL\_HOME\samples\server\src\petstore\petstore.html ファイルを参照してください。

Windows システム上で Pet Store サーバを起動するには、次の手順に従います。

● [スタート | プログラム | WebLogic Platform 7.0 | WebLogic Server 7.0 | Server Tour and Examples | Launch Pet Store] を選択します。

WebLogic Server の起動と停止の詳細については、『管理者ガイド』の「WebLogic Server の起動と停止」を参照してください。

注意: サンプル サーバ、Pet Store サーバ、および Workshop サンプル サーバは、いずれ もポート 7001 を非セキュア リスン ポートとして、ポート 7002 をセキュア リスン ポートとして使用するようにコンフィグレーションされているため、これらの サーバをインストール状態のままで同時には起動できません。同時に実行するに は、Administration Console オンライン ヘルプの「リスン ポートの設定」で説明さ れているように、リスン ポートを再コンフィグレーションする必要があります。

# UNIX システム上での Pet Store サーバおよび アプリケーションの起動

WebLogic ServerPet Store Demo で提供される Pet Store サーバは Pet Store アプリケーショ ンを実行して、J2EE プラットフォームおよび WebLogic Server の機能を例示します。サー バが起動したら、ブラウザが自動的に起動して、サーバ上で実行中の WebLogic Server Pet Store Demo が表示されます。Pet Store サーバおよび Pet Store アプリケーションのコンフィ グレーションと実行の詳細については、

SAMPLES\_HOME/server/src/petStore/petstore.html ファイルを参照してください。

UNIX システム上で Pet Store サーバを起動するには、次の手順に従います。

1. 次のディレクトリに移動します。

SAMPLES\_HOME/server/src/petStore

ここで、*SAMPLES\_HOME* は、bea/weblogic700/samples など、WebLogic Platform の 全サンプルの場所を表します。

2. 次のコマンドを入力します。

startPetStore.sh

startPetStore.sh スクリプトによって、Pet Store サーバの適切な *CLASSPATH* 変数が 設定され、コンフィグレーションが

SAMPLES\_HOME/server/config/petstore/config.xml ファイルにロードされます。

サーバの起動と停止の詳細については、『管理者ガイド』の「WebLogic Server の起動と停止」を参照してください。

注意: サンプル サーバ、Pet Store サーバ、および Workshop サンプル サーバは、いずれ もポート 7001 を非セキュア リスン ポートとして、ポート 7002 をセキュア リスン ポートとして使用するようにコンフィグレーションされているため、これらの サーバをインストール状態のままで同時には起動できません。同時に実行するに は、Administration Console オンライン ヘルプの「リスン ポートの設定」で説明さ れているように、リスン ポートを再コンフィグレーションする必要があります。

## WebLogic Workshop サンプル サーバの起動

WebLogic Workshop は Samples というプロジェクトと共にインストールされます。 Samples プロジェクトには、WebLogic Workshop Web サービスの特定の機能を例示する多 数のサンプル Web サービスが用意されています。Samples プロジェクトをサポートするた めに、WebLogic Workshop は、コンフィグレーション済みですぐに実行できる Workshop ドメインと共にインストールされます。

Windows システム上で Workshop サンプル サーバを起動するには、次の手順に従います。

- [ スタート | プログラム | WebLogic Platform 7.0 | WebLogic Workshop | WebLogic Workshop Examples | Start Examples Server] を選択します。
- 注意: サンプル サーバ、Pet Store サーバ、および Workshop サンプル サーバは、いずれ もポート 7001 を非セキュア リスン ポートとして、ポート 7002 をセキュア リスン ポートとして使用するようにコンフィグレーションされているため、これらの サーバをインストール状態のままで同時には起動できません。同時に実行するに は、Administration Console オンライン ヘルプの「リスン ポートの設定」で説明さ れているように、リスン ポートを再コンフィグレーションする必要があります。

# Administration Console の起動

Administration Console は、WebLogic Server の Web ベースの管理ツールです。サーバの Administration Console にアクセスする前に、サーバを起動する必要があります。

注意: WebLogic Server の各サーバの起動方法については、7-6 ページの「サンプル サー バ、Pet Store サーバ、および Workshop サンプル サーバの起動」を参照してくださ い。Administration Console の詳細については、『管理者ガイド』を参照してくださ い。

Administration Console を起動するには、次の手順に従います。

1. サポートされているブラウザで、次の URL にアクセスします。

http://hostname:port/console

各値の説明は次のとおりです。

- *hostname*は、WebLogic Serverソフトウェアをインストールしたマシンの名前または IP アドレスです。
- port は管理するサーバのリスン ポートです。WebLogic Server のデフォルトの非 セキュア リスン ポートは 7001 です。サンプル サーバ、Pet Store サーバ、および Workshop サンプル サーバでは、非セキュア リスン ポートはデフォルトで 7001 に コンフィグレーションされています。
- Administration Console では、ユーザ名とパスワードが要求されます。管理するサーバのユーザ名とパスワードを入力します。サンプル サーバと Pet Store サーバでは、weblogic(ユーザ名とパスワード)がデフォルトの管理ユーザです。Workshop サンプルサーバでは、installadministrator(ユーザ名とパスワード)がデフォルトの管理ユーザです。

# 使用している SDK のバージョンの判別

使用している SDK のバージョンを判別する方法には、コマンドラインを使用する方法と、 サーバ用に作成されたログ ファイルの内容を調べる方法の2種類があります。7-12ページ の表 7-1「SDK のバージョンの判別」では、それぞれの方法における手順を示します。

#### 表 7-1 SDK のバージョンの判別

| SDK の判別方法          | 実行する手順                                                                                                    |
|--------------------|----------------------------------------------------------------------------------------------------|
| コマンド ラインの使<br>用    | <ol> <li>コマンドプロンプトウィンドウを開き、次のディレクトリに移動する。</li> <li>WL_HOME\server\bin (Windows)</li> <li>WL_HOME/server/bin (UNIX)</li> <li>WL_HOME は WebLogic Platform のインストールディレクトリを表す。</li> </ol>                                                                                                    |
|                    | <ol> <li>プロンプトで次のコマンドを入力し、環境の設定を確認する。<br/>setWLSenv.cmd (Windows)<br/>setWLSenv.sh (UNIX)</li> </ol>                                                                                                    |
|                    | <ol> <li>プロンプトで次のコマンドを入力する。 java -version WebLogic JRockit を使用している場合は、「BEA WebLogic JRockit(R) Virtual Machine」と出力に表示される。</li> </ol>                                                                                                    |
| サーバ ログ ファイル<br>の使用 | <ol> <li>テキストエディタで、ドメインのサーバログファイルを開く。<br/>サーバログファイルの場所は固定されていない。一部のドメインでは、ログファイル名はweblogic.logとなり、domain_name\logs<br/>ディレクトリにある。domain_nameは、コンフィグレーションウィ<br/>ザードを使用してドメインを作成したときに指定したドメイン名また<br/>はサンプルドメイン名のいずれかになる。<br/>たとえば、<br/>C:\bea\user_projects\mydomain\logs\weblogic.logなど。</li> </ol> |
|                    | <ul> <li>メッセージを使用した WebLogic Server の管理」を参照。</li> <li>注意: サーバ ログ ファイルは、サーバが最初に起動したときに作成される。</li> <li>2. ログ ファイルで以下の値を検索する。<br/>java.vm.version</li> </ul>                                                                                                    |
|                    | java.vm.vendor<br>ログ ファイル内のこれらのエントリには、JVM のビルド バージョン<br>および JVM ベンダ (Sun Microsystems Inc.、BEA Systems, Inc. など)<br>が示される。                                                                                                    |

使用している SDK のバージョンの判別

### インストール後の作業の実行

# 8

# WebLogic Server のアンイン ストール

以下の節では、WebLogic Server をアンインストールするためのプラットフォーム別の手順について説明します。

- 8-1 ページの「アンインストール プログラム」
- 8-9 ページの「アンインストール プログラムによるサービス パックとローリング パッ チのアンインストール」
- 8-11 ページの「Smart Update によるサービス パックとローリング パッチのアンインス トール」
- 8-12 ページの「WebLogic Server の再インストール」

# アンインストール プログラム

Windows および UNIX システムの両方で、グラフィカル モード、コンソール モード、ま たはサイレント モードを使用して WebLogic Server をアンインストールできます。グラ フィカル モードのアンインストール プログラムを実行するには、コンソールが Java ベー スの GUI をサポートしている必要があります。アンインストール プログラムによりシス テムが Java ベース GUI をサポートできないと判定した場合、自動的にコンソール モード のアンインストールが開始されます。 アンインストールの対象は WebLogic Server のサンプルのみ、または WebLogic Server 全体とします。WebLogic Server をアンインストールしても、インストールと関連付けられた BEA ホーム ディレクトリや SDK は削除されません。WebLogic Server 全体の削除を指定した場合、以下のいずれかの条件に該当する場合を除き、アンインストール プログラムによって、インストールに関連付けられている WebLogic Server 製品ディレクトリも削除されます。

- 製品ディレクトリに、ユーザが作成したコンフィグレーションまたはアプリケーションファイルがある場合。アンインストールプログラムによって、ユーザが作成したコンフィグレーションまたはアプリケーションファイル、またはドメインが削除されることはありません。
- インストール全体をアンインストールしなかった場合。個別のコンポーネントをアン インストールした場合、そのコンポーネントのインストールディレクトリだけが削除 されて、他のコンポーネントのインストールディレクトリは影響を受けません。
- 製品ディレクトリ構造内、特に uninstaller ディレクトリ内からアンインストールが 呼び出された場合。

サービス パックまたはローリング パッチをインストールしてある場合、アンインストール プログラムを使用して、以前のサービス パックに戻すことができます。8-2 ページの「グ ラフィカル モードでの WebLogic Server のアンインストール」を参照してください。

**注意:**他の WebLogic Platform コンポーネントと共に WebLogic Server をインストールした場合の、WebLogic Platform コンポーネントのアンインストールについては、 『BEA WebLogic Platform のインストール』を参照してください。

# グラフィカル モードでの WebLogic Server の アンインストール

WebLogic Server または WebLogic Server のサンプルをグラフィカル インタフェースを使用してアンインストールするには、次の手順に従います。

- 実行中のサーバをすべて停止します。Windows サービスとしてコンフィグレーション したサーバがある場合は、ソフトウェアをアンインストールする前にサービスを停止 する必要があります。
- 2. 表 8-1 の説明のとおりにアンインストール プログラムを起動します。

表 8-1 グラフィカル モードでのアンインストール プログラムの起動

| アンインストール プ<br>ログラムを起動するプ<br>ラットフォーム | 実行する手順                                                                                                    |
|-------------------------------------|----------------------------------------------------------------------------------------------------|
| Windows                             | ■ Windows の [ スタート ] メニューで、[ スタート   プ<br>ログラム   BEA WebLogic Platform 7.0   Uninstall<br>WebLogic Platform 7.0] を選択する。                                                                                                    |
|                                     | WebLogic Platform アンインストーラの [ ようこそ ]<br>ウィンドウが表示される。この表の下の手順 3 に進<br>む。                                                                                                    |
| UNIX                                | <ol> <li>コマンドシェルを開き、次のディレクトリに移動する。<br/>WL_HOME/uninstall<br/>ここで、WL_HOME は WebLogic Server がインストー<br/>ルされたディレクトリを表す。</li> <li>プロンプトで uninstall.sh と入力する。<br/>WebLogic Platform アンインストーラの[ようこそ]<br/>ウィンドウが表示される。</li> </ol>               |
|                                     | <ul> <li>注意: グラフィカル ユーザインタフェースがサポート<br/>される場合、アンインストール プログラムはグ<br/>ラフィカル モードで起動する。グラフィカル<br/>ユーザインタフェースがサポートされていない<br/>場合、アンインストールプログラムはコンソー<br/>ルモードで起動する。手順については、<br/>8-4ページの「コンソールモードでの<br/>WebLogic Server のアンインストール」を参照。</li> </ul> |

3. [Next] をクリックして、アンインストール プログラムを起動します。

以下のいずれかのウィンドウが表示されます。

- [コンポーネントを選択]ウィンドウ 手順4に進みます。
- [Select Uninstall Type] ウィンドウ サービス パックまたはローリング パッチをインストールしてある場合は、システムのインストールを以前のサービス パックに戻すことができます。または、WebLogic Server を完全にアンインストールできます。 WebLogic Server をアンインストールするには、[Uninstall WebLogic Server] を選択

して、次の手順に進みます。サービス パックまたはローリング パッチをアンイン ストールする場合は、8-10ページの「WebLogic Server サービス パックまたはロー リング パッチのグラフィカル モードでのアンインストール」を参照してください。

- 該当するチェックボックスをチェックするか、またはチェックをはずしてアンインストールするコンポーネントを選択し、[Next]をクリックします。デフォルトでは、インストールされたコンポーネントがすべて選択されており、削除対象です。
- 5. [WebLogic Platform 7.0.1.0 をアンインストールしています] ウィンドウで [Done] をク リックし、アンインストール プログラムを終了します。

# コンソール モードでの WebLogic Server のア ンインストール

WebLogic Server または WebLogic Server のサンプルをコマンドライン インタフェースを 使用してアンインストールするには、次の手順に従います。

- 実行中のサーバをすべて停止します。Windows サービスとしてコンフィグレーション したサーバがある場合は、ソフトウェアをアンインストールする前にサービスを停止 する必要があります。
- 2. 表 8-2 の説明のとおりにアンインストール プログラムを起動します。

表 8-2 コンソール モードでのアンインストール プログラムの起動

| アンインストール プ<br>ログラムを起動するプ<br>ラットフォーム | 実行する手順                                                                                  |        |
|-------------------------------------|-----------------------------------------------------------------------------------------|--------|
| Windows                             | <ol> <li>MS-DOS コマンド プロンプト ウィンドウを開い<br/>次のディレクトリに移動する。<br/>WL_HOME\uninstall</li> </ol> | て、     |
|                                     | <i>WL_HOME</i> は、WebLogic Server をインストールし<br>ディレクトリ ( 通常は C:\bea\weblogic700)を<br>す。    | た<br>表 |
|                                     | 2. プロンプトで次のコマンドを入力する。                                                                   |        |
|                                     | uninstall -mode=console                                                                 |        |
|                                     | リェルカムラキストが表示される。                                                                        |        |
| UNIX                                | <ol> <li>コマンドシェルを開き、次のディレクトリに移動る。</li> </ol>                                            | かす     |
|                                     | WL_HOME/uninstall                                                                       |        |
|                                     | ここで、WL_HOME は WebLogic Server がインスト<br>ルされたディレクトリを表す。                                   |        |
|                                     | 2. プロンプトで、次のコマンドを入力する。                                                                  |        |
|                                     | sh uninstall.sh -mode=console                                                           |        |
|                                     | ウェルカム テキストが表示される。                                                                       |        |

3. [Enter] を押すか、next と入力して、アンインストール プログラムの次のパネルに進みます。

以下のいずれかのパネルが表示されます。

- [コンポーネントを選択]パネル 手順4に進みます。
- [Uninstall Options] ウィンドウ サービスパックまたはローリングパッチをインストールしてある場合は、システムのインストールを以前のサービスパックに戻すことができます。または、WebLogic Server を完全にアンインストールできます。
   WebLogic Server をアンインストールするには、プロンプトで1を入力してから[Enter]を押して、次の手順に進みます。サービスパックまたはローリングパッチをアンインストールする場合は、8-10ページの「WebLogic Server サービスパック

またはローリング パッチのコンソール モードでのアンインストール」を参照して ください。

 アンインストールするコンポーネントを選択します。インストールされているコン ポーネントが次のように表示されます。

コンポーネントを選択:

```
Release 7.0
+----WebLogic Server [0] v
+----Server [0.0] v
+----Workshop [0.1] v
+----Server Examples [0.2] v
```

選択内容を切り替えるには、括弧内に表示される数字を正確に入力してください OR [Exit][Previoius][Next]> next

デフォルトでは、インストールされたコンポーネントがすべて選択されており、削除 対象です。

システムにインストールされたコンポーネントを残すには、括弧内の表示のとおりに オプションの数値コードをコマンドラインに入力します。たとえば、0.0 と入力すると サーバの選択が解除され、システムにインストールされたままになります。

アンインストール プログラムでは依存関係チェックが行われ、アンインストールする コンポーネントを選択したかどうかが確認されます。選択したコンポーネントに依存 する他のすべてのコンポーネントもアンインストールするように選択されます。たと えば、サーバ コンポーネントをアンインストールするように選択した場合、アンイン ストーラは Workshop コンポーネントとサーバ サンプルのコンポーネントもアンイン ストールします。

5. [Enter] を押すか、または next を入力します。

以下のテキストが表示されて、選択内容の確認を求められます。 コンポーネントを選択:

->1- はい、これらの選択したコンポーネントを使用します 2- いいえ、コンポーネントの選択に戻ります

選択するインデックス番号を入力してください OR [Exit][Previous][Next]>

- 6. [Enter] を押すか、または next を入力してアンインストール プロセスを続行します。
- 7. アンインストール プロセスが完了したら、[Enter] を押すか done と入力してアンイン ストールを完了し、アンインストール プログラムを終了します。

#### 8-6 BEA WebLogic Server 7.0 インストール ガイド

# サイレント モードでの WebLogic Server のア ンインストール

サイレント モードで WebLogic Server をアンインストールすると、WebLogic Server のす べてのインストールがアンインストールされます。以前のサービス パックに戻したり、 WebLogic Platform の個々のコンポーネントをアンインストールしたりする場合には、サ イレント モードでのアンインストールは使用できません。

サイレント モードでアンインストール プログラムを実行した場合も、GUI モードおよび コンソール モードで実行した場合と同様に、以下のファイルおよびディレクトリが残され ます。

- BEA ホーム ディレクトリ (logs および utils サブディレクトリを含む)
- Java 2 JDK (WebLogic Server と共にインストールした場合)
- ドメイン ディレクトリ (user\_projects 内のディレクトリを含む)
- WebLogic Server のインストール後に作成または変更されたその他のファイル

これらのファイルは手動で削除できます。

サイレント モードでのアンインストールを使用して WebLogic Server を手動でアンインス トールすることもできますが、サイレント モードはスクリプトでの使用を想定したもので す。スクリプトで使用する場合は、表 8-3 の手順を行ってください。

WebLogic Server または WebLogic Server のサンプルをコマンドライン インタフェースを 使用してアンインストールするには、次の手順に従います。

- 実行中のサーバをすべて停止します。Windows サービスとしてコンフィグレーション したサーバがある場合は、ソフトウェアをアンインストールする前にサービスを停止 する必要があります。
- 2. 表 8-3 の説明のとおりにアンインストールプログラムを起動します。

#### 表 8-3 サイレント モードでのアンインストール プログラムの起動

| アンインストール プ<br>ログラムを起動するプ<br>ラットフォーム | 実行する手順                                                                                         |
|-------------------------------------|------------------------------------------------------------------------------------------------|
| Windows                             | <ol> <li>MS-DOS コマンド プロンプト ウィンドウを開いて、<br/>次のディレクトリに移動する。<br/>WL_HOME\uninstall</li> </ol>      |
|                                     | <i>WL_HOME</i> は、 <b>WebLogic Server</b> をインストールした<br>ディレクトリ ( 通常は C:\bea\weblogic700)を表<br>す。 |
|                                     | <ol> <li>プロンプトで次のコマンドを入力する。</li> <li>uninstall -mode=silent</li> </ol>                         |
| UNIX                                | <ol> <li>コマンドシェルを開き、次のディレクトリに移動する。</li> <li>WL_HOME/uninstall</li> </ol>                       |
|                                     | ここで、WL_HOME は WebLogic Server がインストー<br>ルされたディレクトリを表す。                                         |
|                                     | <ol> <li>プロンプトで、次のコマンドを入力する。</li> <li>sh uninstall.sh -mode=silent</li> </ol>                  |

注意: サイレント モードでアンインストール プログラムを実行した場合、アンインス トールが進行中であること、正常に完了したこと、またはエラーが発生したこと を示すメッセージは表示されません。

サイレント モードでのアンインストール中に冗長なログ ファイルを作成するには、 コマンドラインで -log=/full\_path\_to\_log\_file オプションを含めます。次に 例を示します。

uninstall -mode=silent -log=d:\logs\weblogic\_uninstall.log

パスではファイルを指定する必要があります。コマンドを実行する前に、パス内 のすべてのフォルダが存在していなければなりません。見つからない場合、イン ストール プログラムはログ ファイルを作成しません。 アンインストール プログラムによるサービス パックとローリング パッチのアンイン

# アンインストール プログラムによるサービ ス パックとローリング パッチのアンインス トール

サービス パックまたはローリング パッチをインストールしてある場合、以下のように、シ ステムのインストールを以前のバージョンに戻すことができます。

- システムで、前のサービスパックのインストールに戻すことができます。たとえば、 WebLogic Server 7.0 をインストールし、その後サービスパック1(SP1)をインストールした場合は、WebLogic Server 7.0 に戻すことができます。システムにWebLogic Server 7.0 SP1 をインストールし、その後WebLogic Server 7.0 SP2(利用可能な場合) にアップグレードした場合は、WebLogic Server 7.0 SP1 にだけ戻すことができ、 WebLogic Server 7.0 に戻すことはできません。
- ローリング パッチ アップグレードは、そのローリング パッチの基になる、前のサービスパックに戻すことができます。ローリング パッチは累積的なものです。特定のサービスパックに基づき、各ローリング パッチはそれより前のすべてのローリング パッチ に置き換えられます。たとえば、WebLogic Server 7.0 SP1 をインストールし、その後ローリング パッチ 1 および 2 (RP1 および RP2) をインストールした場合は、WebLogic Server 7.0 SP1 に戻すことができます。以前のローリング パッチに戻すこと はできません。

手順については、8-10 ページの「WebLogic Server サービス パックまたはローリング パッ チのグラフィカル モードでのアンインストール」または 8-10 ページの「WebLogic Server サービス パックまたはローリング パッチのコンソール モードでのアンインストール」を 参照してください。

**注意**: サービス パックまたはローリング パッチをインストールした後で追加の WebLogic Platform コンポーネントをインストールすると、製品の以前のバージョ ンに戻すことはできなくなります。

WebLogic Server の以前にインストールしたバージョンに戻すには、アンインストール プ ログラムまたは Smart Update を使用できます。Smart Update を使用して以前のインストー ルに戻す手順については、8-11 ページの「Smart Update によるサービスパックとローリン グ パッチのアンインストール」を参照してください。

# WebLogic Server サービス パックまたはロー リング パッチのグラフィカル モードでのアン インストール

WebLogic Server サービス パックまたはローリング パッチをアンインストールするには、 次の手順に従います。サービス パックまたはローリング パッチをアンインストールするに は、Smart Update を使用することもできます。8-11 ページの「Smart Update によるサービ スパックとローリング パッチのアンインストール」を参照してください。

- 実行中のサーバをすべて停止します。Windows サービスとしてコンフィグレーション したサーバがある場合は、ソフトウェアをアンインストールする前にサービスを停止 してください。
- 2. 8-3 ページの表 8-1 「グラフィカル モードでのアンインストール プログラムの起動」の 説明のとおりにアンインストール プログラムを起動します。

WebLogic Server アンインストーラの [ようこそ] ウィンドウが表示されます。

- 3. [Next] をクリックして、アンインストール プログラムを起動します。 [Select Uninstall Type] ウィンドウが表示されます。
- システムのインストールを戻すサービスパックを選択して、[Next]をクリックします。
   ステータスウィンドウに、アンインストールの進行状況が表示されます。アンインストールが完了すると、メッセージが表示されます。
- 5. ステータス ウィンドウで [Done] をクリックします。

# WebLogic Server サービス パックまたはロー リング パッチのコンソール モードでのアンイ ンストール

WebLogic Server サービス パックまたはローリング パッチをアンインストールするには、 次の手順に従います。サービス パックまたはローリング パッチをアンインストールするに は、Smart Update を使用することもできます。6-5 ページの「Smart Update を使用した サービス パックとローリング パッチのインストール」を参照してください。

#### 8-10 BEA WebLogic Server 7.0 インストール ガイド

- 実行中のサーバをすべて停止します。Windows サービスとしてコンフィグレーション したサーバがある場合は、ソフトウェアをアンインストールする前にサービスを停止 する必要があります。
- 8-5ページの表 8-2「コンソールモードでのアンインストールプログラムの起動」の説明のとおりにアンインストールプログラムを起動します。

ウェルカム テキストが表示されます。

3. [Enter] を押すか、next と入力して、アンインストール プログラムの次のパネルに進みます。

[Uninstall Options] ウィンドウが表示されます。

プロンプトで、システムのインストールを戻すサービス パックのオプション番号を選択して、[Enter] をクリックします。
 テキストメッセージで、アンインストールの進行状況が示されます。

# Smart Update によるサービス パックと ローリング パッチのアンインストール

Smart Update を使用して、以下のように、システムのインストールを以前のバージョンに 戻すことができます。

- システムで、前のサービスパックのインストールに戻すことができます。たとえば、 WebLogic Server 7.0 をインストールし、その後サービスパック1(SP1)をインストールした場合は、WebLogic Server 7.0 に戻すことができます。システムに WebLogic Server 7.0 SP1 をインストールし、その後 WebLogic Server 7.0 SP2 にアップグレード した場合は、WebLogic Server 7.0 SP1 にだけ戻すことができ、WebLogic Server 7.0 に戻すことはできません。
- ローリング パッチ アップグレードは、そのローリング パッチの基になる、前のサービスパックに戻すことができます。ローリング パッチは累積的なものです。特定のサービス パックに基づき、各ローリング パッチはそれより前のすべてのローリング パッチ に置き換えられます。たとえば、WebLogic Server 7.0 SP1 をインストールし、その後 ローリング パッチ 1 および 2 (RP1 および RP2) をインストールした場合は、

WebLogic Server 7.0 SP1 に戻すことができます。以前のローリング パッチに戻すことはできません。

**注意**: サービス パックまたはローリング パッチをインストールした後で追加の WebLogic Platform コンポーネントをインストールすると、製品の以前のバージョ ンに戻すことはできなくなります。

標準的なアンインストール プロセスを使用してサービス パックまたはローリング パッチ をアンインストールすることもできます。詳細については、8-2 ページの「グラフィカル モードでの WebLogic Server のアンインストール」を参照してください。

サービス パックまたはローリング パッチをアンインストールするには、次の手順に従いま す。

- 1. 6-7 ページの表 6-1 「Smart Update の起動」の説明のとおりに Smart Update を起動しま す。
- 左ペインで、元に戻す製品のリリースを選択します。
   アンインストールできる(または元に戻せる)サービスパックまたはローリングパッ チが、ウィンドウの[オプションのダウングレード]セクションに表示されます。
- [オプションのダウングレード]ペインで、アンインストールするサービスパックまた はローリングパッチを選択して、[OK]をクリックします。

BEA アンインストーラ プログラムが起動します。

4. [Next] をクリックして続行します。

ステータス ウィンドウに、アンインストールの進行状況が表示されます。アンインス トールが完了すると、メッセージが表示されます。

ステータス ウィンドウで [Done] をクリックします。
 [Smart Update] ウィンドウが表示されます。

# WebLogic Server の再インストール

同じコンポーネントの以前の WebLogic Server インストール (同じ BEA ホーム ディレクト リまたは同じファイル ロケーション内)の上に、WebLogic Server またはそのコンポーネ ントの同じメジャー バージョンを再インストールすることはできません。ただし、既存の インストールにコンポーネントを追加することはできます。たとえば、あるインストール で WebLogic Server をインストールし、別のインストール時にサーバ サンプルと WebLogic Platform コンポーネントをインストールすることはできます。

同じバージョンの製品コンポーネントの1つまたは WebLogic Server 配布キット全体を、 同じ場所に再インストールするには、最初に以前のインストールをアンインストールする 必要があります。

WebLogic Server 7.0 を、WebLogic Server 7.0 の以前のインストールがある同じ BEA ホームにインストールしようとすると、インストール プログラムにより次のメッセージが表示されます。

この BEA ホームには、WebLogic Platform 7.0.1.0 が完全にインストールされています。 他の BEA ホームを選択するか、製品をアンインストールしてください。

OK と入力するか、[了解]をクリックし、[BEA ホーム ディレクトリの選択]プロンプト に戻ります。

以下のオプションのいずれかを選択します。

- 異なる BEA ホーム ディレクトリを使ってソフトウェアのインストールを続行するには、WebLogic Server インストールが入っていない既存の BEA ホーム ディレクトリを 選択するか、または新規の BEA ホーム ディレクトリを作成します。
- インストールプログラムを終了します。WebLogic Server 7.0 を同じ BEA ホームに再 インストールする場合は、以前のインストールをアンインストールする必要がありま す。以下の節のいずれかの説明に従って、アンインストールプログラムを起動します。
  - 8-2 ページの「グラフィカル モードでの WebLogic Server のアンインストール」
  - 8-4 ページの「コンソール モードでの WebLogic Server のアンインストール」
  - 次に、以下の節のいずれかの説明に従って、ソフトウェアを再インストールします。
  - 第2章「グラフィカルモードインストールによる WebLogic Server のインストール」
  - 第3章「コンソールモードインストールによる WebLogic Server のインストール」
  - 第4章「サイレントモードインストールによる WebLogic Server のインストール」

WebLogic Server のアンインストール

# 索引

## 数字

128 ビット暗号 5-4 128 ビット暗号の有効化 考慮事項 1-12

## Α

Administration Console 起動 7-10 Administrator 特権 1-11

## В

BEA ホーム ディレクトリ 概要 1-15 コンポーネントの説明 1-17 サンプル構造 1-16 選択 2-7 複数 1-19
[BEA ライセンス契約] ウィンドウ 2-7

## С

config.xml 7-6

## I

JRockit changing from Sun SDK 1-8 installer.properties 変更 4-5

### J

jdk ディレクトリ 概要 1-17 JRockit 1-1, 1-5, 1-7

### L

license.bea 概要 1-18, 5-1 logs ディレクトリ 1-17

## Ρ

Pet Store サーバ UNIX での起動 7-9 Windows での起動 7-8 起動 7-6

## R

registry.xml 概要 1-18

## S

silent.xml 4-5, 4-11 データ値 4-6 Smart Update サービスパックのインストール 6-1 使用 6-5 SSL 128 ビット暗号 5-4

## U

UNIX WebLogic Platform のインストールの 開始 2-4, 3-4 UpdateLicense ツール 概要 1-18 utils ディレクトリ 1-17

### W

WebLogic Express のインストール 1-3 WebLogic Platform 1-1 WebLogic Server の再インストール 8-12 WebLogic Workshop 1-1 weblogic700 ディレクトリ 1-19, 7-4 Windows WebLogic Platform のインストールの 開始 2-2 [スタート]メニューショートカット 7-1 Windows サービス 要件 1-11 WLS Domain テンプレート 2-12 WLS Pet Store テンプレート 2-12

## あ

アップグレード 1-20 アンインストール ショートカット 7-2

### い

移行 1-20 一時的ストレージの要件 1-10 印刷、製品のマニュアルx インストール UNIX システム上での GUI モードイ ンストールの開始 2-4 UNIX システム上でのコンソールモー ドインストールの開始 3-4 Windows システム上での GUI モード インストールの開始 2-2 コンソールモード 3-4 サイレント 4-2, 4-3 インストール ログ 冗長 1-19 インストール タイプ 1-13, 2-8 インストール プログラム ウィンドウの説明 2-7

コンソールモードの説明 3-8 インストール方法 1-3

## う

ウィンドウの説明 [BEA ライセンス契約]2-7 [BEA ホームディレクトリを選択]2-7 [インストール タイプを選択]2-8 [コンフィグレーション ウィザードを 実行]2-12 [コンポーネントを選択]2-9 [製品ディレクトリを選択]2-11 [ようこそ]2-7

### か

カスタマ サポート情報 xi カスタム インストール 1-13, 2-8

## <

クラスタ コンフィグレーション 2-12 グラフィカル モード 1-3

### J

更新 ライセンス 5-2
考慮事項 128 ビット暗号の有効化 1-12
コンソールモード 1-3
コンソールモード インストール 3-4 実行 3-8
コンフィグレーション ウィザード 2-12 オプション 2-13 概要 2-12 起動 7-2 サイレント モード 4-6 実行 2-12, 2-13 ショートカット 7-2 テンプレート 2-12
コンポーネント 選択 2-9

## さ

サーバ コンフィグレーション 2-12 サーバ サンプルと例 インストール 1-13 サービス パック インストール プロセス 6-1 可用性のチェック 6-1 サイレントインストール UNIX システム上でのインストールの 開始 4-22 Windows システム上でのインストー ルの開始 4-21 オプション 4-6 概要 4-1 テンプレート 4-11 テンプレート ファイルの作成 4-5 プロセス 4-3 サイレントモード 1-3 サポート 技術情報 xi サンプル サーバ UNIX での起動 7-8 Windows での起動 7-7 起動 7-6

## L

システム パスワード サイレントインストールでの設定 4-7 システム要件 1-9 実行 2-12 冗長なインストール ログ 1-19

#### す

[スタート]メニュー7-1

#### せ

製品のインストール ディレクトリ 1-19, 2-11, 7-4

#### そ

ソフトウェア要件 1-11

**た** ダウンロード サイト 2-2

#### τ

ディレクトリ構造 7-4 テンプレート サイレントインストール 4-5.4-11

# と

ドメイン コンフィグレーション 2-12 ディレクトリ構造 7-6

#### ね

ネットインストーラ1-4

## は

配布 CD-ROM 1-4 Web 1-4 パッケージインストーラ 1-4

### ひ

評価ライセンス 1-12, 5-2 標準インストール 1-13, 2-8

#### ま

マニュアル、入手先 x

# む

無期限のライセンス 5-2

# ゆ

ユーザ プロジェクト ショートカット 7-2

# よ

要件 一時的ストレージ 1-10 system 1-9 ソフトウェア 1-11

# Б

ライセンス 128ビット暗号 5-4 概要 1-12, 5-1 更新 5-2 評価 5-2 無期限 5-2

# れ

例 インストール 2-9

### ろ

ログ 冗長 1-19